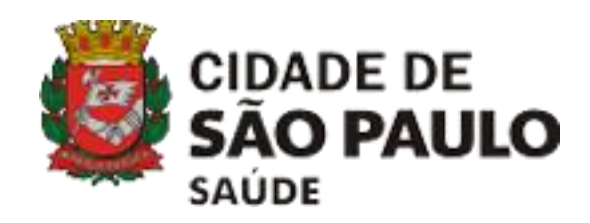

# **SCNES** SISTEMA DE CADASTRO NACIONAL DE ESTABELECIMENTO **DE SAÚDE**

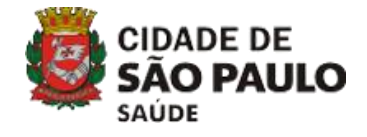

#### ÎNDICE

| Instalação de Firebird                   | 3   |
|------------------------------------------|-----|
| Instalação do sistema versão completa    | 5   |
| Instalação do sistema versão atualização | 32  |
| Fechamento de competência                | 47  |
| Cadastro de CNES novo                    | 56  |
| Cadastro de CNES atualização             | 66  |
| Cadastro profissionais                   | 72  |
| Relatório de erros de advertência        | 89  |
| Relatório de erros de consistência       | 93  |
| Gerar cópia de segurança                 | 99  |
| Restaurar cópia de segurança             | 104 |
| Exportação                               | 109 |
| Dúvidas frequentes                       | 118 |
| Atualização de arquivos da aplicação     | 120 |
| Localização geográfica                   | 129 |
| Arquivos de exportação                   | 141 |
| Esqueci login e senha                    | 143 |
| Passei da competência atual              | 145 |
| Resumo CNES atualização                  | 152 |
| Resumo CNES novo                         | 153 |

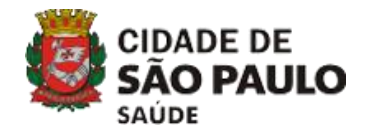

#### Atenção!

Antes de iniciar a instalação do sistema, verifique se o Firebird está instalado.

#### Sem o Firebird instalado o SCNES não funciona.

Para tanto, siga os passos para instalação no manual disponível no link <u>https://wiki.saude.gov.br/cnes/index.php/Categoria:</u> <u>Como\_instalar\_o\_SCNES\_completo</u>

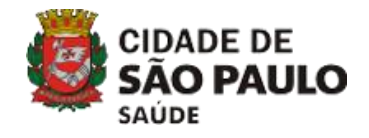

#### Olá!

Para começar a instalação do sistema é necessário saber qual versão é mais adequada para o seu caso:

- Se está dando início ao CNES novo, siga os passos da versão completa.
- Se trata apenas de uma atualização do seu CNES, siga os passos da versão atualização.

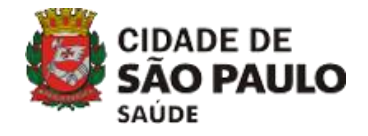

## 1) INSTALAÇÃO DO SISTEMA

# 1.1 VERSÃO COMPLETA 1.2 VERSÃO ATUALIZAÇÃO

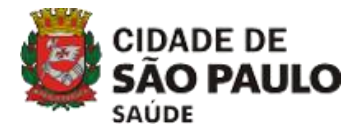

#### SITE – www.cnes.datasus.gov.br

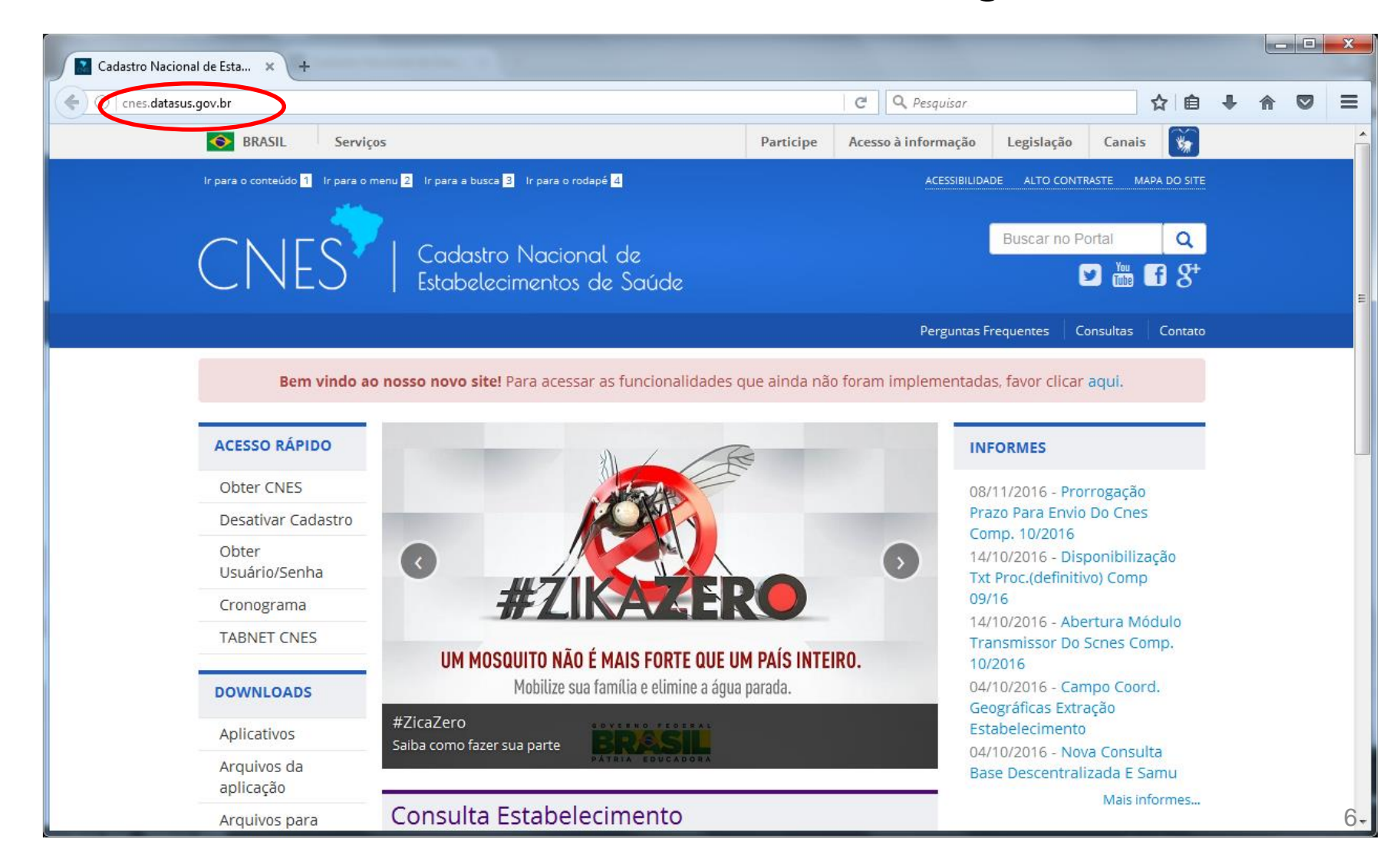

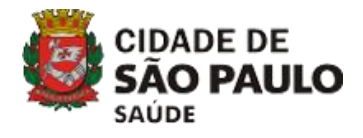

#### DOWNLOAD DA VERSÃO COMPLETA

| CNES   Cadastro Nacional de<br>Estabelecimentos de Saúd | Buscar no Portal Q                                                          |
|---------------------------------------------------------|-----------------------------------------------------------------------------|
|                                                         | Perguntas Frequentes Consultas Conta                                        |
| Bem vindo ao nosso novo site! Para acessar as funcion   | alidades que ainda não foram implementadas, favor clicar <mark>aqui.</mark> |
| ACESSO RÁPIDO                                           | INFORMES                                                                    |
| ACESSO RÁPIDO<br>Obter CNES<br>Desativar Cadastro       | INFORMES<br>08/11/2016 - Prorrogação<br>Prazo Para Envio Do Cnes            |

TABNET CNES

|                                  | OFFICE                           |
|----------------------------------|----------------------------------|
| DOWNLOADS                        |                                  |
| Aplicativos                      | #ZicaZero<br>Saiba como fazer si |
| Arquivos da<br>aplicação         |                                  |
| Arquivos para<br>outros sistemas | Consulta E                       |
| Documentação                     | Nome Fantasia/N                  |

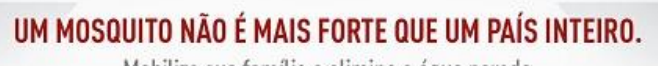

Mobilize sua família e elimine a água parada.

fazer sua parte

#### onsulta Estabelecimento

Nome Fantasia/Nome Empresarial/CNES/CNPJ/CPF

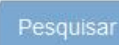

08/11/2016 - Prorrogação Prazo Para Envio Do Cnes Comp. 10/2016 14/10/2016 - Disponibilização Txt Proc.(definitivo) Comp 09/16 14/10/2016 - Abertura Módulo Transmissor Do Scnes Comp. 10/2016 04/10/2016 - Campo Coord. Geográficas Extração Estabelecimento 04/10/2016 - Nova Consulta Base Descentralizada E Samu Mais informes...

#### LEGISLAÇÃO

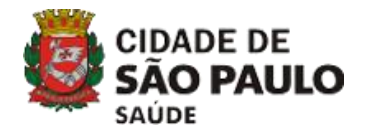

#### DOWNLOAD DA VERSÃO COMPLETA

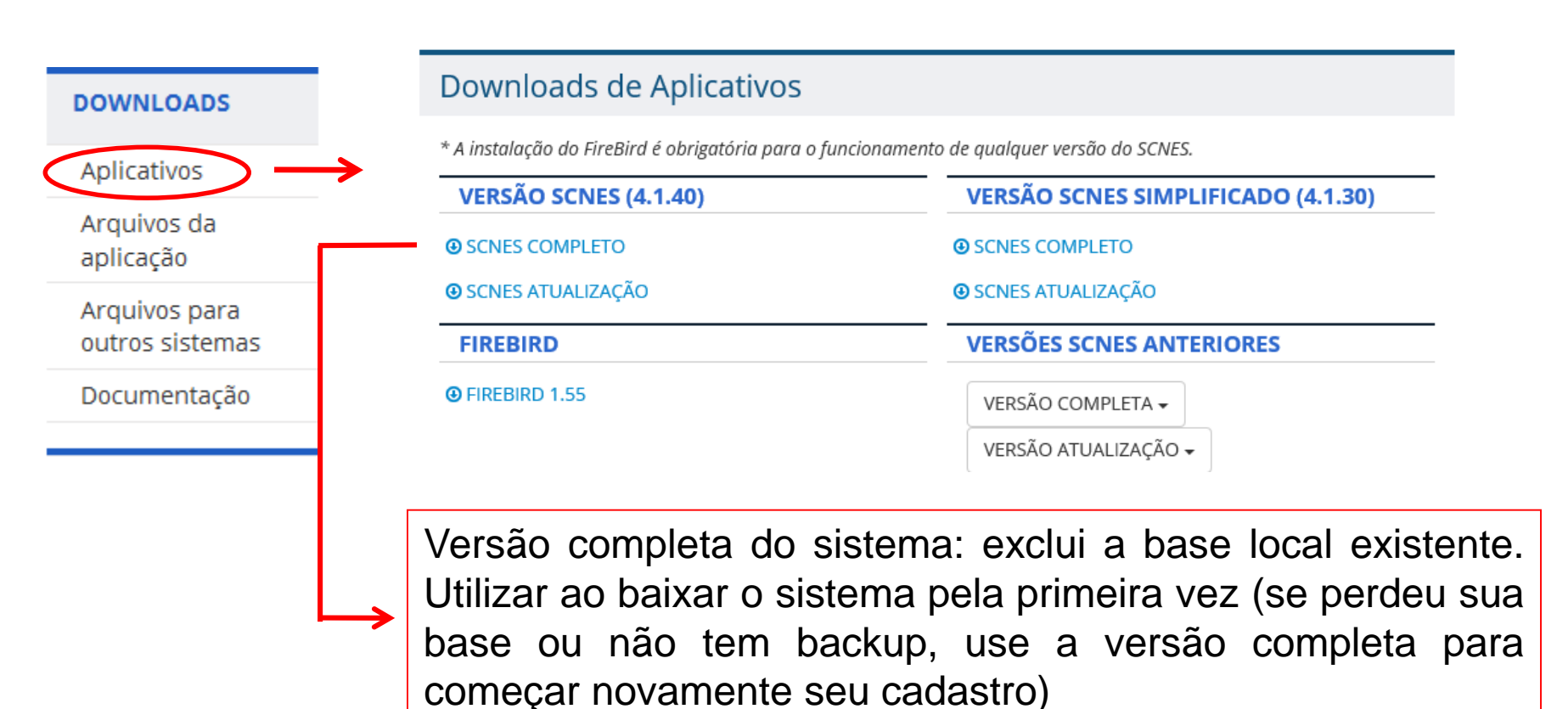

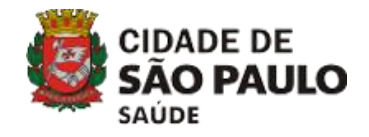

Passo 1 - Faça o download da versão completa mais recente, clicando em 'OK'

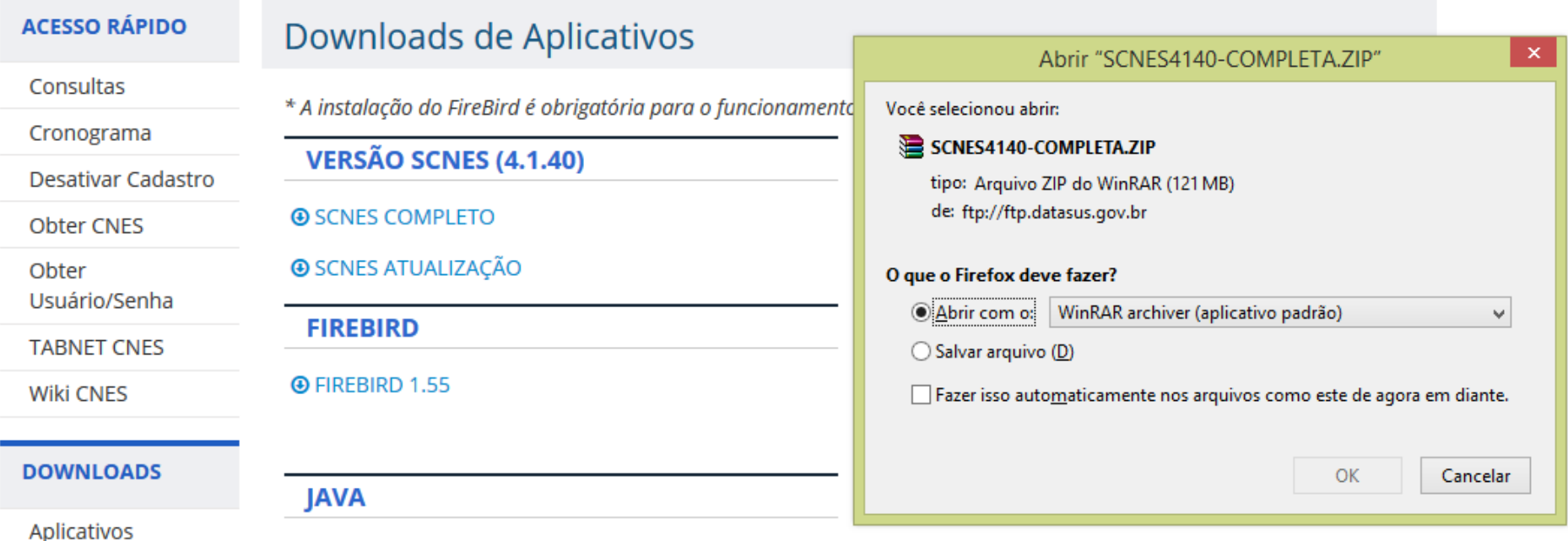

OWNLOAD JAVA

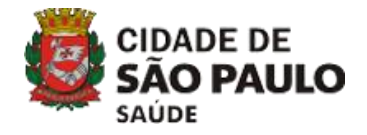

Passo 2 - Descompacte o arquivo baixado, clicando duas vezes sobre o arquivo executável;

| <b>E</b>                 |             |            |                              |           | SCN                         | ES4140-C(   | OMPLETA.ZI         | P - WinR  | AR (cópia de      | avaliação)     |      | - | □ × |   |
|--------------------------|-------------|------------|------------------------------|-----------|-----------------------------|-------------|--------------------|-----------|-------------------|----------------|------|---|-----|---|
| <u>A</u> rquivo <u>C</u> | omandos     | Ferramenta | a <u>s</u> Fav <u>o</u> rito | s Opçõ    | ŏ <u>e</u> s Aj <u>u</u> da |             |                    |           |                   |                |      |   |     |   |
| Adicionar                | Extrair Par | a Testar   | Visualizar                   | Excluir   | Localizar                   | Assistente  | (i)<br>Informações | Antivírus | Comentários       | SFX            |      |   |     |   |
| <b>1</b>                 | SCNES414    | 10-COMPLET | TA.ZIP - Arqı                | uivo ZIP, | tamanho de                  | escomprimid | o 126.910.320 k    | ytes      |                   |                |      |   |     | ~ |
| Nome                     |             | *          |                              |           | Tamanho                     | Comprimid   | o Tipo             |           | Modificado        | CRC32          |      |   |     | 1 |
| <b>B</b>                 |             |            |                              |           |                             |             | Disco Local        |           |                   |                |      |   |     |   |
| SCNES4                   | 140-COMPL   | ETA.exe    |                              | 1         | 26.910.320                  | 126.910.32  | 0 Aplicativo       |           | 18/10/2019 14:47  | 51687B3E       |      |   |     |   |
|                          |             |            |                              |           |                             |             |                    |           |                   |                |      |   |     |   |
|                          |             |            |                              |           |                             |             |                    |           |                   |                |      |   |     |   |
|                          |             |            |                              |           |                             |             |                    |           |                   |                |      |   |     |   |
|                          |             |            |                              |           |                             |             |                    |           |                   |                |      |   |     |   |
|                          |             |            |                              |           |                             |             |                    |           |                   |                |      |   |     |   |
| 🖃 🗝 🖂                    |             |            |                              |           |                             |             |                    | То        | tal 126.910.320 b | ytes em 1 arqu | iivo |   |     |   |

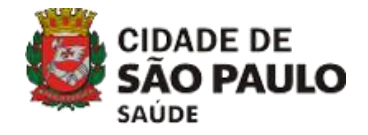

Passo 3 - Clique em 'Avançar';

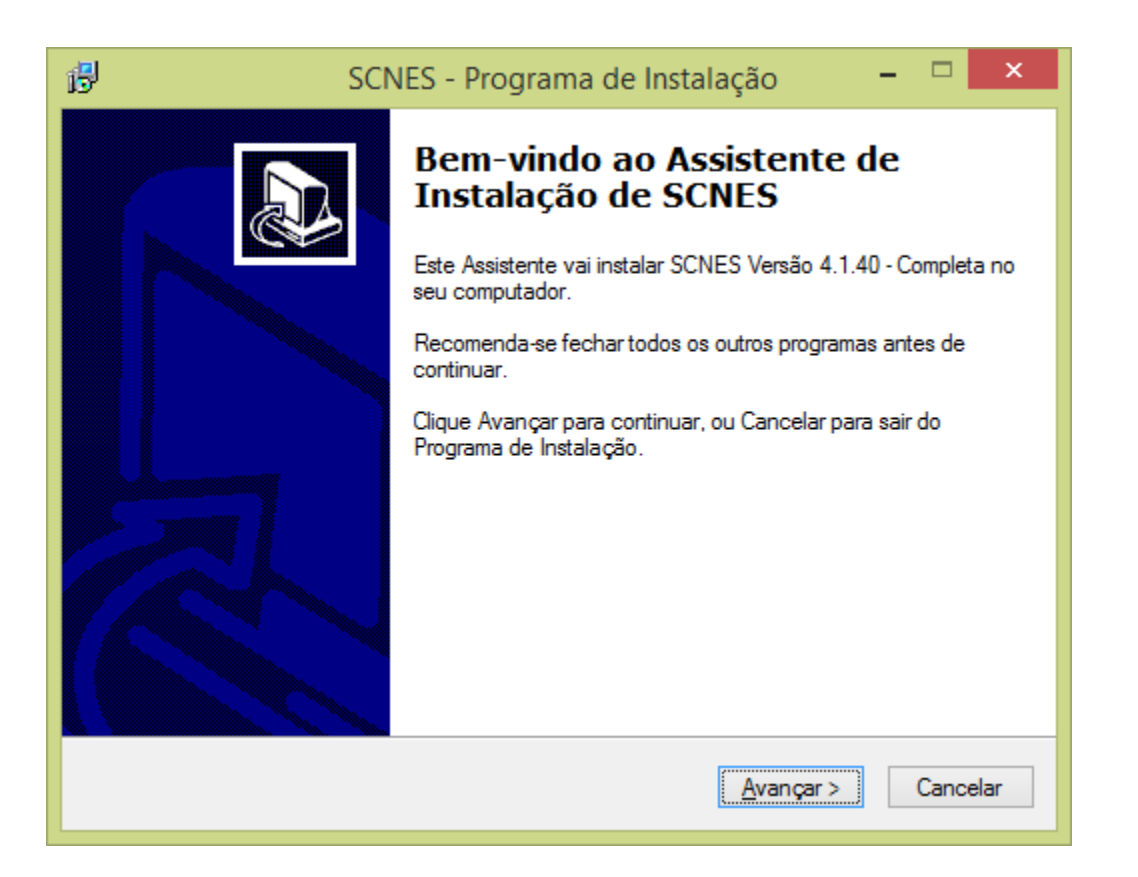

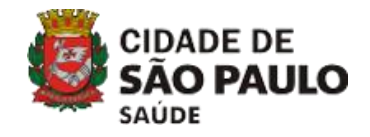

Passo 4 - Selecione a pasta de destino (é recomendado não modificar) e clique em 'Avançar';

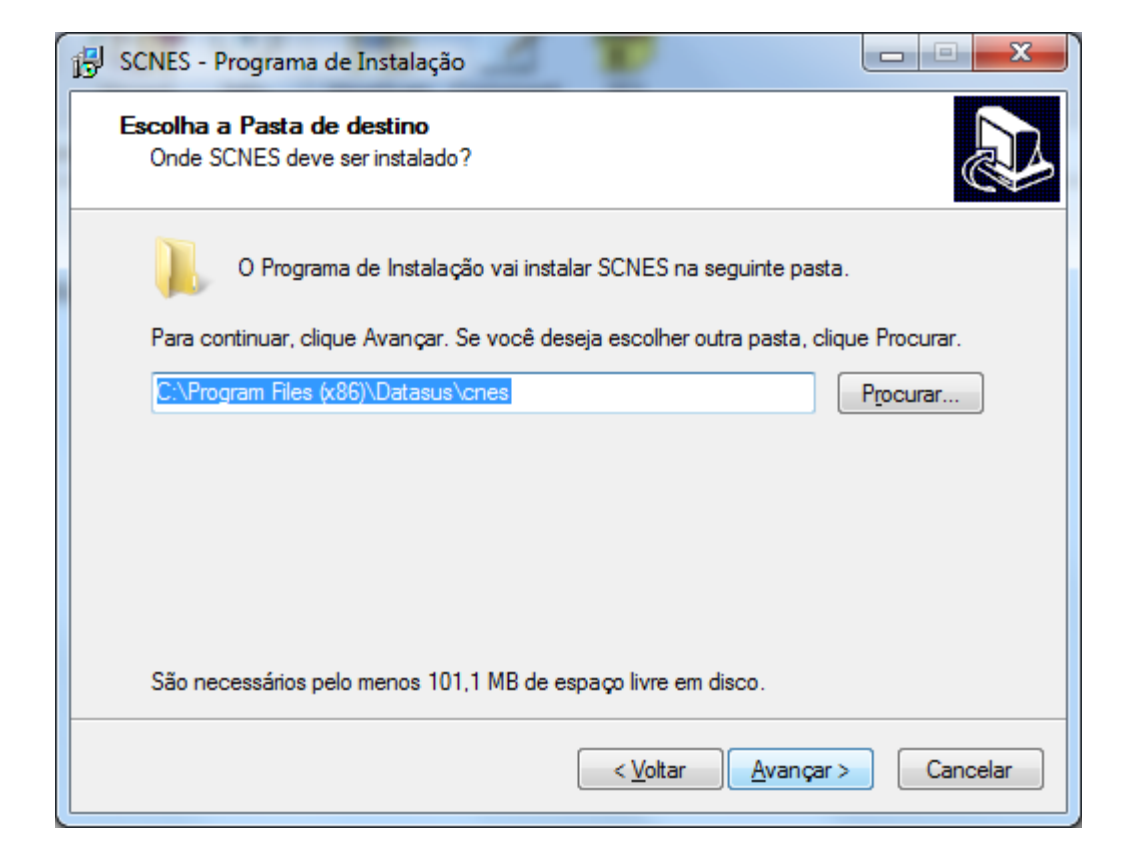

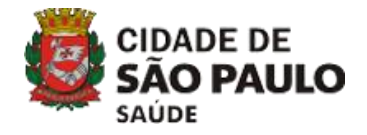

Passo 5 - Clique em 'Avançar';

| SCNES - Programa de Instalação                                                                            | X       |
|----------------------------------------------------------------------------------------------------|---------|
| Selecionar a Pasta do Menu Iniciar<br>Onde o Programa de Instalação deve instalar os atalhos do programa? |         |
| O Programa de Instalação vai criar os atalhos do programa na seguinte pas<br>do Menu Iniciar.             | ta      |
| Clique Avançar para continuar. Se você quiser escolher outra pasta, clique Procurar.                      |         |
| Datasus\CNES Procurar.                                                                                    |         |
|                                                                                                    |         |
|                                                                                                    |         |
|                                                                                                    |         |
|                                                                                                    |         |
|                                                                                                    |         |
|                                                                                                    |         |
| < <u>V</u> oltar <u>Avançar</u> Ca                                                                        | ancelar |

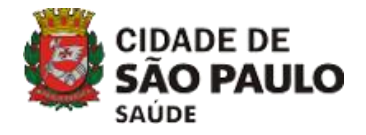

Passo 6 - Clique em 'Instalar';

| 🔂 SCNES - Programa de Instalação                                                                                      | X       |
|----------------------------------------------------------------------------------------------------|---------|
| Pronto para Instalar<br>O Programa de Instalação está pronto para começar a instalação de SCNES no<br>seu computador. |         |
| Clique Instalar para iniciar a instalação, ou clique Voltar para revisar ou alterar alguma<br>configuração.           | 3       |
| Local de destino:<br>C:\Program Files (x86)\Datasus\cnes                                                              | *       |
| Pasta do Menu Iniciar:<br>Datasus∖CNES                                                                                |         |
|                                                                                                    | Ŧ       |
| 4                                                                                                    |         |
| < <u>V</u> oltar Instalar Ca                                                                                          | ancelar |

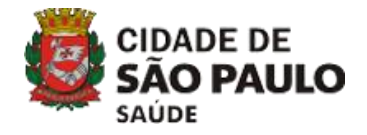

#### Passo 7 – Aguarde enquanto a instalação é realizada;

| SCNES - Programa de Instalação                                                                       |          |
|----------------------------------------------------------------------------------------------------|----------|
| Instalando<br>Por favor, aguarde enquanto o Programa de Instalação instala SCNES no s<br>computador. | ieu 🔊    |
| Extraindo arquivos<br>C:\Program Files (x86)\Datasus\cnes\template_bd.zip                            |          |
|                                                                                                    |          |
|                                                                                                    |          |
|                                                                                                    |          |
|                                                                                                    |          |
|                                                                                                    | Cancelar |

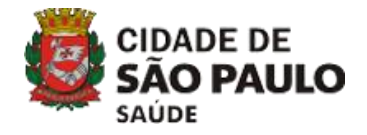

Passo 8 – Clique em 'Concluir';

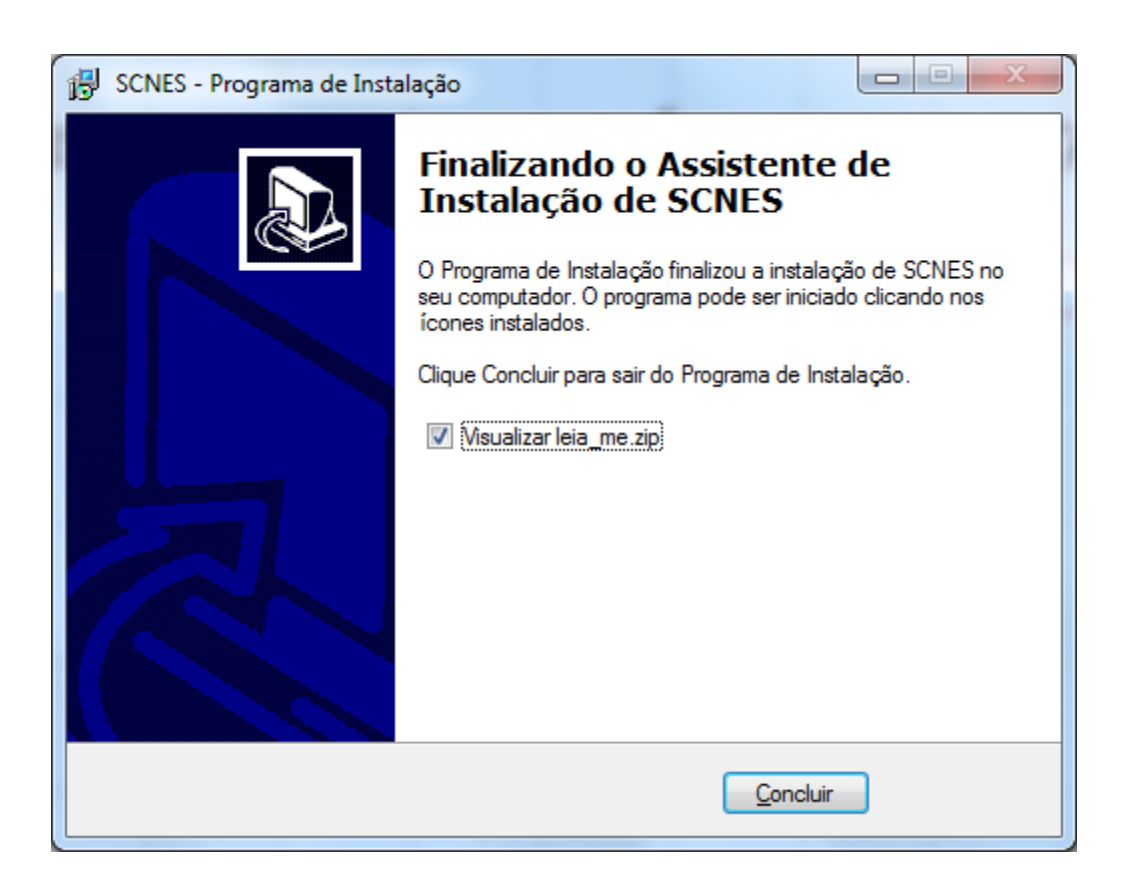

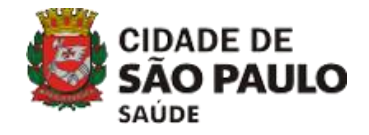

Passo 9 – Após concluída a instalação, é gerado o arquivo 'Leia-me', com as informações de alterações da nova versão;

| 📜 leia_me               | .zip - WinRAR | -                       | -          |                            |              |        | -      |            |          |               |                 | 01100 | 0. | 11 | _ | x  |
|-------------------------|---------------|-------------------------|------------|----------------------------|--------------|--------|--------|------------|----------|---------------|-----------------|-------|----|----|---|----|
| <u>File</u> <u>C</u> om | nmands Too    | l <u>s</u> Fav <u>o</u> | rites Opt  | io <u>n</u> s <u>H</u> elp | )            |        |        |            |          |               |                 |       |    |    |   |    |
| Add                     | Extract To    | Test                    | 00<br>View | Delete                     | Find V       | Wizard | Info   | VirusScan  | Comment  | ↑<br>SFX      |                 |       |    |    |   |    |
| <b>1</b>                | 🛢 leia_me.zip | o - ZIP arc             | hive, unpa | cked size 5                | 12.412 bytes |        |        |            |          |               |                 |       |    |    |   | •  |
| Name                    |               | ^                       |            |                            |              | Size   | Packed | Туре       |          | Modified      | CRC32           |       |    |    |   |    |
| <b>D</b>                |               |                         |            |                            |              |        |        | Pasta de a | irquivos |               |                 |       |    |    |   |    |
|                         |               |                         |            |                            |              |        |        |            |          |               |                 |       |    |    |   |    |
|                         |               |                         |            |                            |              |        |        |            |          | Total 512.412 | bytes in 1 file | •     |    |    |   | 17 |

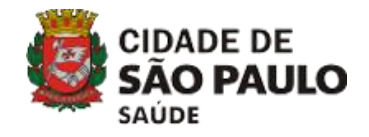

Passo 10 - Na Área de Trabalho, clique no Ícone do SCNES. A tela de Bem Vindo será apresentada, clique em 'Próximo';

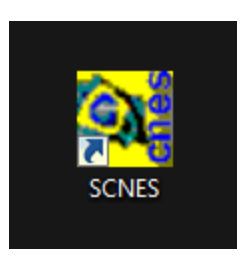

**ÍCONE** 

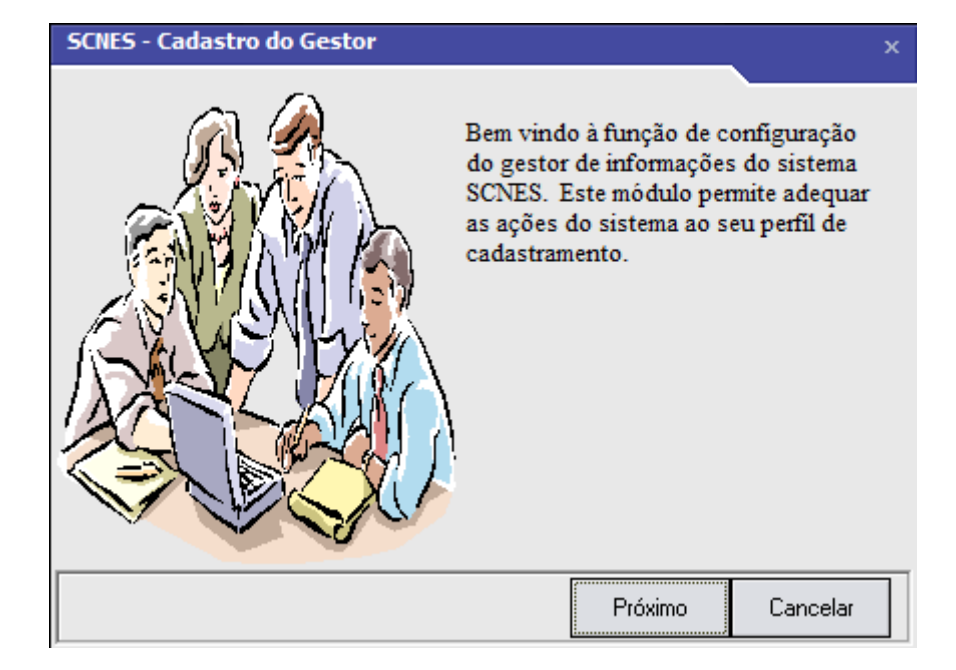

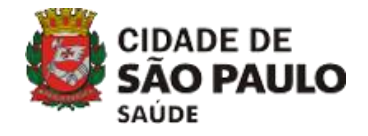

Passo 11 - Selecione o Seu Perfil/Cadastramento e clique em 'Próximo';

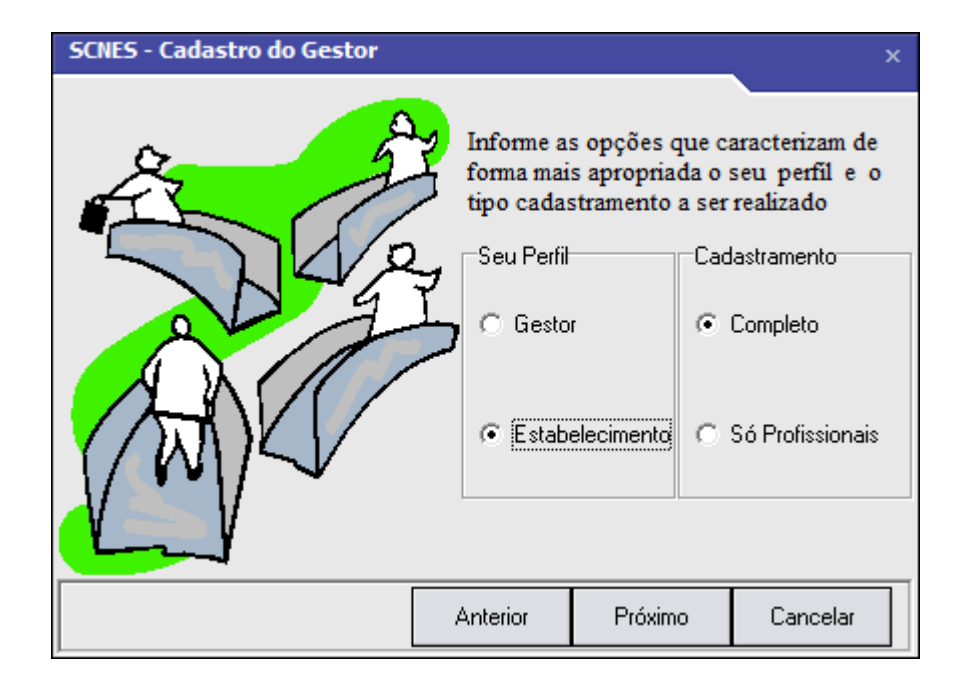

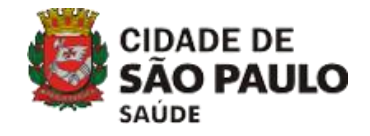

Passo 12 - Selecione sua identificação de Gestor (DISTRITO SANITÁRIO) e clique em 'Próximo';

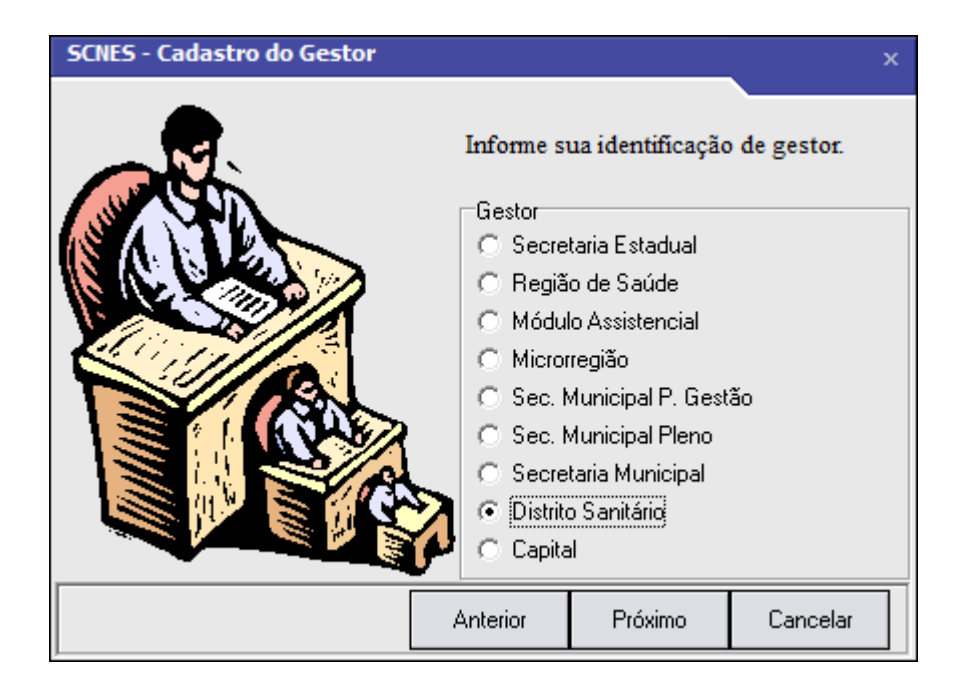

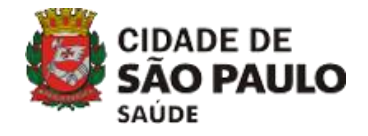

Passo 13 – Informe os dados do estabelecimento e clique em 'Próximo';

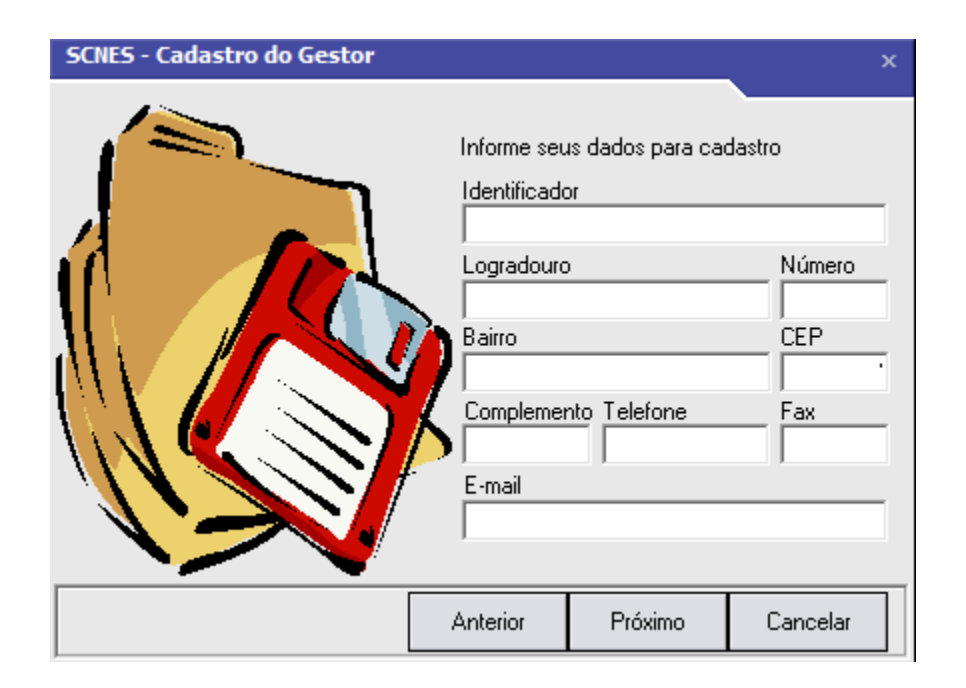

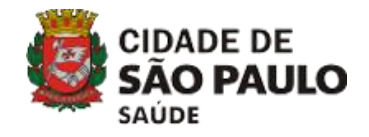

Passo 14 - Escolha um nome de Usuário, uma Senha e clique em 'Próximo';

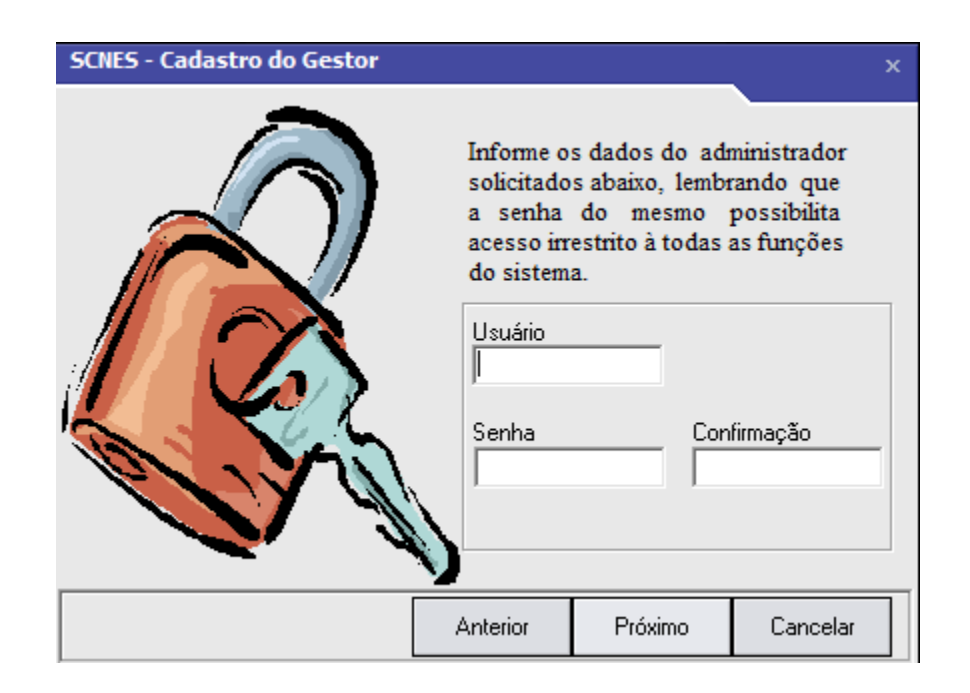

Observações:

1 – Ainda que apareça seu login em caixa alta, o sistema difere letras maiúsculas e minúsculas;
2 – Não é possível recuperar login e senha. Caso se esqueça deles, será necessário baixar o programa e cadastrar tudo novamente. Portanto, cadastre login e senha de fácil memorização.

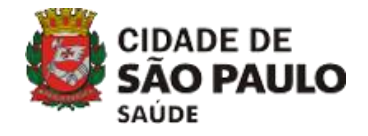

Passo 15 – Confirme a competência atual e clique em 'Próximo';

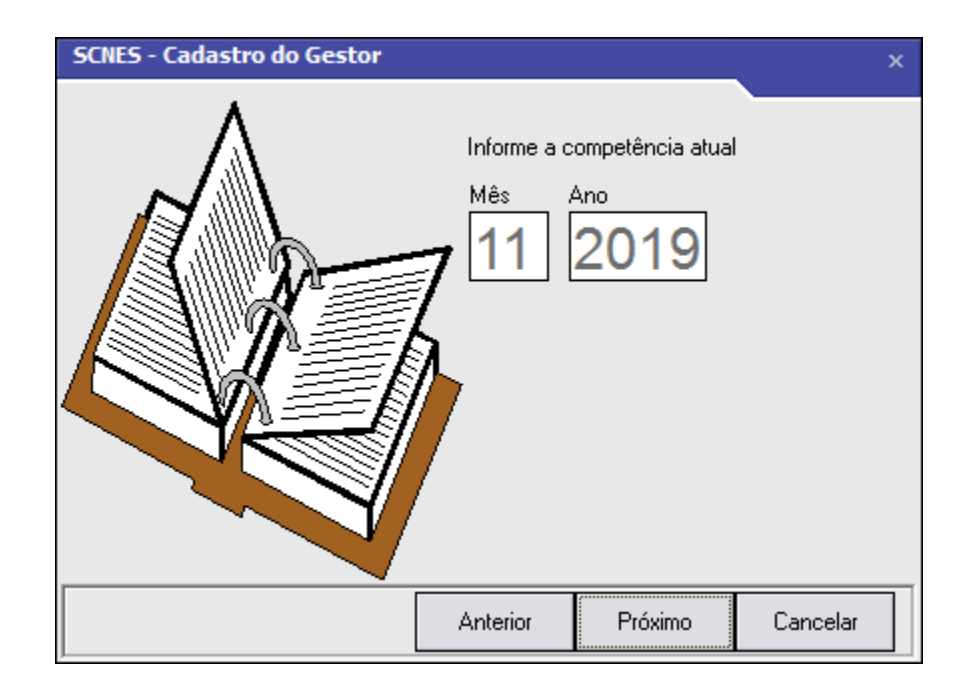

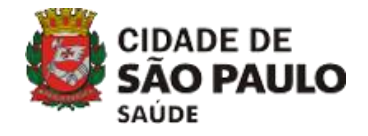

#### Passo 16 – Confirme as informações e clique em 'Finalizar';

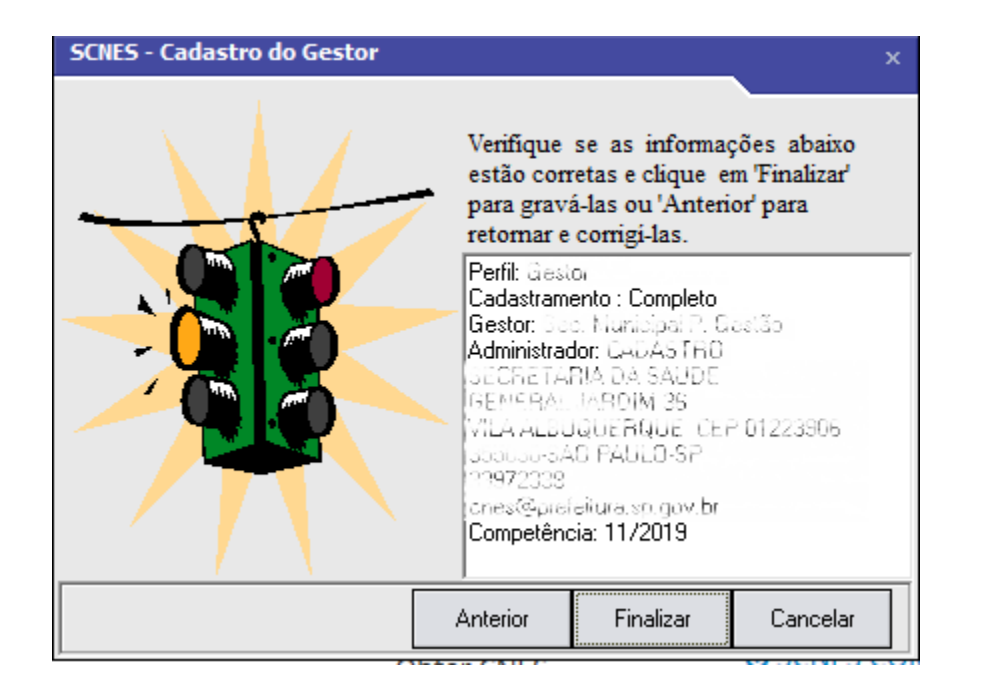

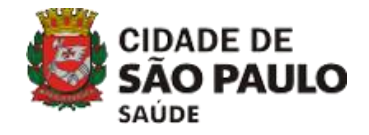

| Passo   | o 17 – O s  | istema foi insta   | llado, clique em 'C | θ <b>Κ</b> '; |
|---------|-------------|--------------------|---------------------|---------------|
|         | SCNES       | Gravação efetuada. | ×<br>OK             |               |
| Passo 1 | 8 – Inform  | e seu Usuário/     | Senha e clique err  | ı 'OK' ;      |
|         | SCNES - Act | esso ao sistema    | ×                   |               |

Usuário

Senha

0k

P

Cancelar

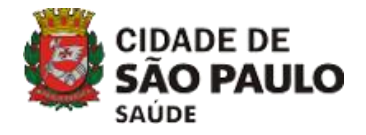

Passo 19 - Para atualização da versão, clique em 'OK';

| Atualização de versão                                                                                                    |  |
|----------------------------------------------------------------------------------------------------|--|
| Este procedimento poderá levar, dependendo do perfil do computador e também do número de<br>Estabelecimentos e Profissionais de sua base de dados, alguns minutos ou até mesmo algumas<br>horas. Portanto, aguarde sua finalização.                |  |
| Obs.: Mesmo que o visualizador de processos do sistema operacional esteja sinalizando como<br>NÃO RESPONDENDO, pedimos que aguarde, pois o processo irá até o final.<br>A INTERRUPÇÃO deste processo poderá levar à PERDA TOTAL do banco de dados. |  |
| Status                                                                                                    |  |
|                                                                                                    |  |
| Ok Cancelar                                                                                                    |  |

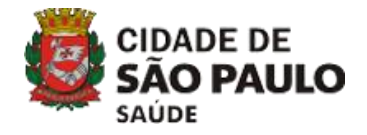

Passo 20 - Clique em 'OK' e reinicie o sistema;

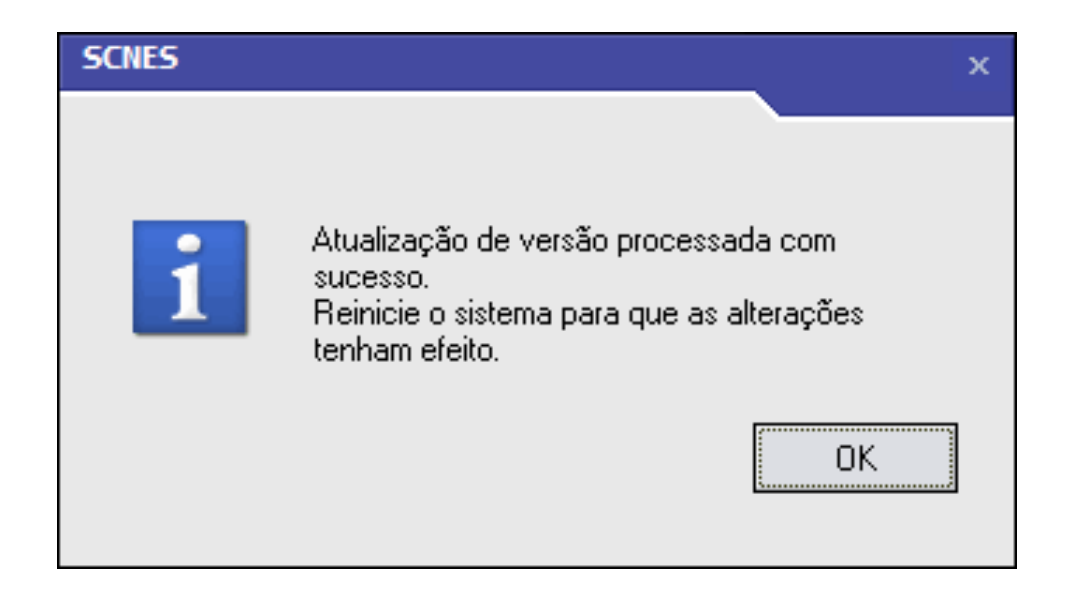

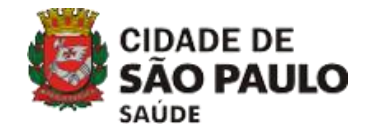

Passo 21 – Ao reiniciar o sistema, clique em 'OK' para a sincronização do histórico;

| Sincronização do histórico                                                                                                    |  |  |  |  |  |
|----------------------------------------------------------------------------------------------------|--|--|--|--|--|
| Aviso                                                                                                    |  |  |  |  |  |
| Este procedimento poderá levar, dependendo do perfil do computador e também do número de<br>Estabelecimentos e Profissionais de sua base de dados, alguns minutos ou até mesmo algumas<br>horas. Portanto, aguarde sua finalização.<br>Obs.: Mesmo que o visualizador de processos do sistema operacional esteja sinalizando como<br>NÃO RESPONDENDO, pedimos que aguarde, pois o processo irá até o final.<br>A INTERRUPÇÃO deste processo poderá levar à PERDA TOTAL do banco de dados. |  |  |  |  |  |
| Status                                                                                                    |  |  |  |  |  |
|                                                                                                    |  |  |  |  |  |
|                                                                                                    |  |  |  |  |  |
| Ok Cancelar                                                                                                    |  |  |  |  |  |

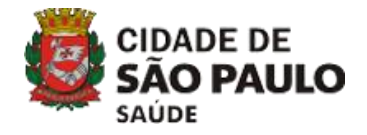

Passo 22 - Clique em 'OK';

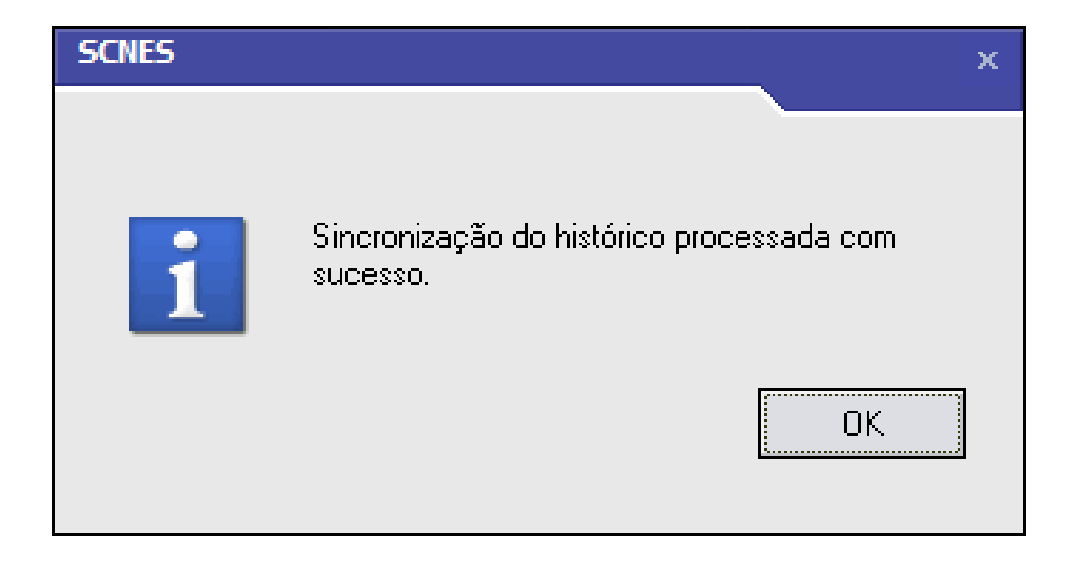

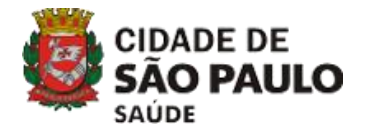

Informativo ao gestor. Aparecerá sempre ao iniciar o sistema. Clique em ' fechar' para abrir o cadastro.

🙀 ATENÇÄO Sr. Gestor / Usuário :

1) O prazo de encerramento de recebimento de arquivos CNES, via Módulo Transmissor, ocorre no 5° dia útil de cada mês, conforme cronograma disponibilizado na página principal do site do CNES.

2) Considerando as instabilidades apresentadas pela funcionalidade de Localização Geográfica, o prazo para o preenchimento da informação definido pela Portaria nº 359/SAS/MS, de 15/03/2019, será prorrogado por 03 competências. A crítica voltou para advertência e foram implementados no módulo Básico > Identificação Principal desta versão, os campos de Latitude e Longitude, de forma a permitir, a inserção manual dos dados sem o uso da funcionalidade. O arquivo Leia-me Completo da versão, bem como a WIKI CNES (ambos disponíveis no site do CNES), trazem mais informações sobre o uso da funcionalidade e como identificar a localização geográfica da unidade para preenchimento manual.

3) Solicitamos atenção à crítica "1263 Estab NJ Priv c Atend SUS sem info contrato" implementada como consistência na competência JULHO/2019 considerando o prazo definido pela Portaria nº 1119/SAS/MS, de 23/07/2018. Evite problemas com a desativação automática do estabelecimento e consequentes glosas na produção.

4) Alertamos em relação a crítica "1265 Existe outra secretaria na base" que passou para consistência na competência JULHO/2019. Os gestores que possuem em sua base local dois ou mais estabelecimentos do tipo/subtipo 68/001 - Secretaria de Estado da Saúde (SES) ou 68/003 - Secretaria Municipal de Saúde (SMS) deverão apenas um estabelecimento desse tipo, identificando departamentos que estejam fora do prédio principal como endereços complementares.

5) Alertamos ainda aos estabelecimentos que preencheram as Atividade, e foram considerados como "00-OUTROS", com exceção das Cooperativas, na Nova Classificação de Estabelecimentos de Saúde, deverão ajustar sua classificação, de acordo com a Versão 4.1.00. Esses estabelecimentos receberam crítica de consistência em AGOSTO/2019.

6) Considerando Portaria nº 359/SAS/MS, de 15/03/2019, que define a obrigatoriedade da informação do horário de funcionamento dos estabelecimentos de saúde para divulgação de informações quanto ao potencial dos serviços de saúde e a sua utilização pelo usuário, a partir da competência AGOSTO/2019 os estabelecimentos foram criticados.

7) Serão inclusos, na competência OUTUBRO/2019, na crítica de consistência "1251 Estab c/ prof c/ forma contratação inval" as seguintes classificações: "01 Vínculo Empregaticio / 02 Empregado Público Celetista / 01 CLT", "01 Vínculo Empregaticio / 03 Contratado Temporário ou por Prazo/Tempo Determinado / 00 Sem Subtipo", "01 Vínculo Empregaticio / 05 Coletista / 03 Contrato por Entidade Filantrópica" e "01 Vínculo Empregaticio / 05 Celetista / 04 Contrato Por Rede Privada". Não deixe para ultima hora, verifique pela advertência "1197 Tipo de Vínculo desativado. Reclassifique" os profissionais que tem que ser ajustados.

8) Lembramos que os gestores locais já podem realizar, a seu critério, a descentralização da atualização e transmissão das informações para os estabelecimentos sob sua esfera de gestão, diretamente ao DATASUS, sem o intermédio do gestor local, conforme preconizado nos artigos 371 e 372 da Portaria de Consolidação GM/MS n° 1, de 28 de setembro de 2017. Também está disponível, no site do CNES uma Área Restrita, destinada ao uso dos gestores, onde é possível realizar o gerenciamento de usuários e a definição de suas permissões de uso. Informações mais detalhadas estão disponíveis para consulta no arquivo Leia-me da versão 4.0.00 e na Wiki CNES (ambos disponíveis no site do CNES).

9) Para maiores informações sobre o CNES e informações relacionadas, recomendamos a leitura dos conteúdos disponibilizados na Wiki CNES. Para acesso à Wiki CNES, acesse o site do CNES, menu: Acesso Rápido>Wiki CNES, ou diretamente pelo endereço: http://cnes.saude.gov.br/wiki.

Fechar

## PÁGINA INICIAL

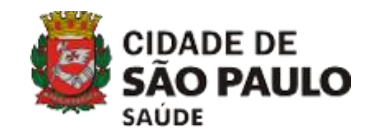

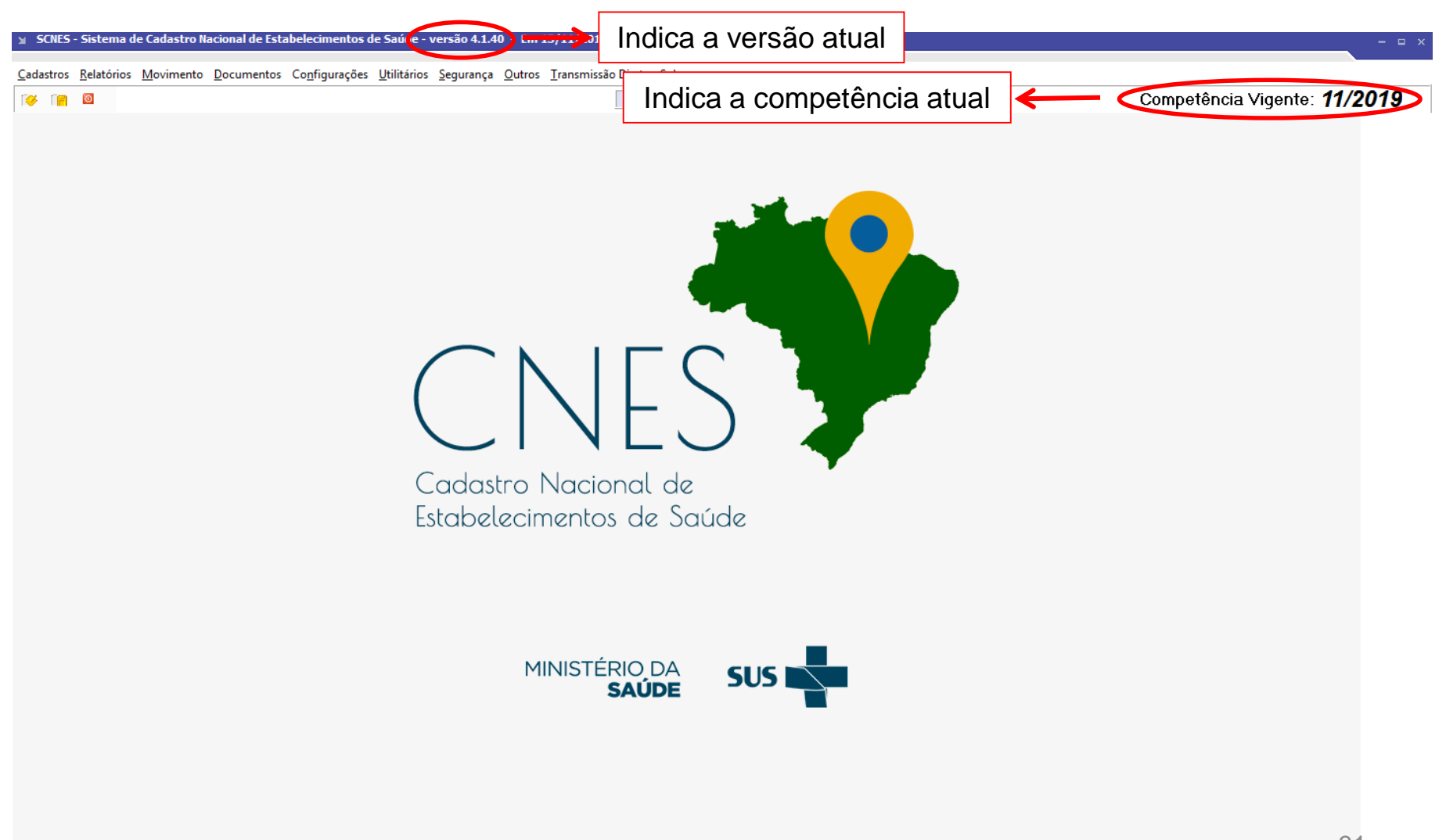

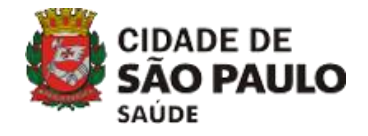

## 1) INSTALAÇÃO DO SISTEMA

# 1.1 VERSÃO COMPLETA 1.2 VERSÃO ATUALIZAÇÃO

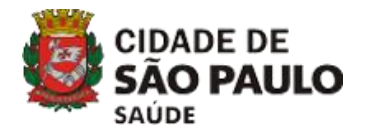

## DOWNLOAD DA VERSÃO ATUALIZAÇÃO

| CNES                     | Cadastro Nacional de<br>Estabelecimentos de Saúde                                                               | Buscar no Portal Q                                        |
|--------------------------|----------------------------------------------------------------------------------------------------|-----------------------------------------------------------|
|                          |                                                                                                    | Perguntas Frequentes Consultas Contato                    |
| Bem vindo ao noss        | o novo site! Para acessar as funcionalidades que ainda não foram                                                | implementadas, favor clicar aqui.                         |
| ACESSO RÁPIDO            |                                                                                                    | INFORMES                                                  |
| Obter CNES               | alfred to the second second second second second second second second second second second second second second | 08/11/2016 - Prorrogação                                  |
| Desativar Cadastro       |                                                                                                    | Prazo Para Envio Do Cnes                                  |
| Obter                    |                                                                                                    | 14/10/2016 - Disponibilização                             |
| Cronograma               | #7 KA7FRO                                                                                                    | Txt Proc.(definitivo) Comp<br>09/16                       |
| TABNET CNES              |                                                                                                    | 14/10/2016 - Abertura Módulo<br>Transmissor Do Scoos Comp |
|                          | UM MOSQUITO NÃO É MAIS FORTE QUE UM PAÍS INTEIRO.                                                               | 10/2016                                                   |
| DOWNLOADS                | Mobilize sua família e elimine a água parada.                                                                   | 04/10/2016 - Campo Coord.                                 |
| Aplicativos #Zio         | caZero                                                                                                    | Estabelecimento                                           |
| Arquivos da<br>aplicação |                                                                                                    | 04/10/2016 - Nova Consulta<br>Base Descentralizada E Samu |
| Arquivos para CO         | onsulta Estabelecimento                                                                                         | Mais informes                                             |
|                          |                                                                                                    | LEGISLAÇÃO                                                |

Nome Fantasia/Nome Empresarial/CNES/CNPJ/CPF

Documentação

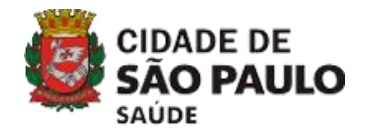

#### DOWNLOAD DA VERSÃO ATUALIZAÇÃO

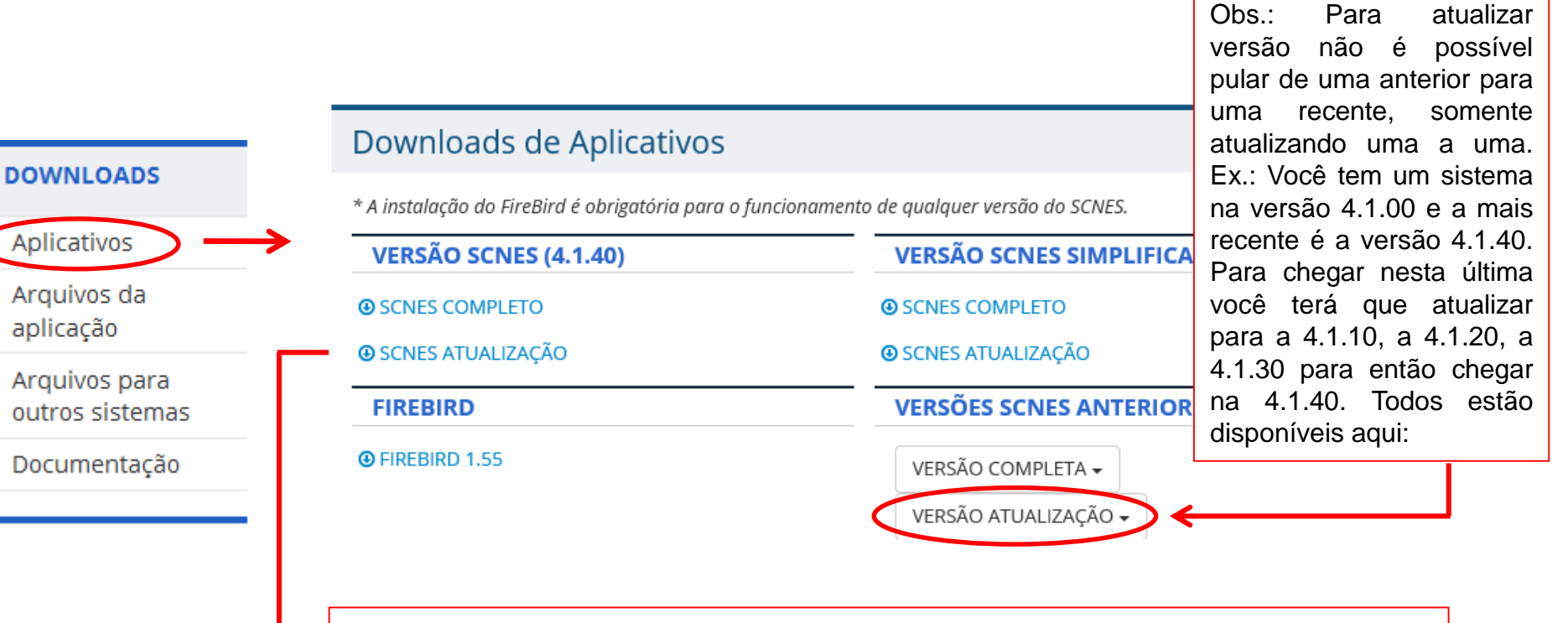

Versão atualização do sistema: atualiza a base local existente. Se perdeu sua base ou não tem backup, use a versão completa para começar novamente seu cadastro)

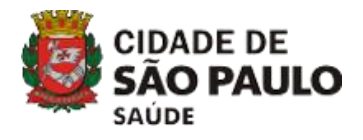

#### INSTALANDO A VERSÃO ATUALIZAÇÃO DO SISTEMA

Passo 1 – Faça o download da versão atualização mais recente, clicando em 'OK' Faça isso com o SCNES fechado.

Obs.: Garanta que tenha gerado uma cópia de segurança do sistema.

| Downloads do Aplicativos                                                                                                    |                                                                                                    |  |  |  |  |  |
|----------------------------------------------------------------------------------------------------|----------------------------------------------------------------------------------------------------|--|--|--|--|--|
| Downloads de Aplicativos                                                                                                    | Abrir "SCNES4140-ATUALIZACAO.ZIP"                                                                                            |  |  |  |  |  |
| <ul> <li>* A instalação do FireBird é obrigatória para o funcionamento</li> <li>VERSÃO SCNES (4.1.40)</li> <li>③ SCNES COMPLETO</li> <li>④ SCNES ATUALIZAÇÃO</li> </ul> | Você selecionou abrir:<br>SCNES4140-ATUALIZACAO.ZIP<br>tipo: Arquivo ZIP do WinRAR (90,7 MB)<br>de: ftp://ftp.datasus.gov.br |  |  |  |  |  |
| FIREBIRD                                                                                                    | <ul> <li>● <u>A</u>brir com o: WinRAR archiver (aplicativo padrão)</li> </ul>                                                |  |  |  |  |  |
| • FIREBIRD 1.55                                                                                                    | <ul> <li>Salvar arquivo (D)</li> <li>Fazer isso automaticamente nos arquivos como este de agora em diante.</li> </ul>        |  |  |  |  |  |
| JAVA                                                                                                    | OK Cancelar                                                                                                    |  |  |  |  |  |

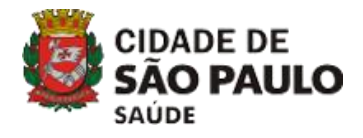

#### INSTALANDO A VERSÃO ATUALIZAÇÃO DO SISTEMA

Passo 2 - Descompacte o arquivo baixado, clicando duas vezes sobre o arquivo executável.

| <b>)</b>                 |              |            |                            |          | SCNE                        | S4140-ATU  | JALIZACAO       | zip - Win | RAR (cópia d      | e avaliação)    | -    |   |
|--------------------------|--------------|------------|----------------------------|----------|-----------------------------|------------|-----------------|-----------|-------------------|-----------------|------|---|
| <u>A</u> rquivo <u>C</u> | Comandos     | Ferramenta | <u>s</u> Fav <u>o</u> rito | s Opçõ   | i <u>e</u> s Aj <u>u</u> da |            |                 |           |                   |                 |      |   |
| Adicionar                | Extrair Para | Testar     | Visualizar                 | Excluir  | Localizar                   | Assistente | Informações     | Antivírus | Comentários       | SFX             |      |   |
|                          | SCNES4140    | -ATUALIZA  | CAO.zip - A                | rquivo Z | IP, tamanho                 | descomprin | nido 95.114.464 | 1 bytes   |                   |                 | <br> | ~ |
| Nome                     |              | *          |                            |          | Tamanho                     | Comprimide | o Tipo          |           | Modificado        | CRC32           |      |   |
| <b>B</b>                 |              |            |                            |          |                             |            | Disco Loca      |           |                   |                 |      |   |
| SCNES4                   | 140-ATUALIZ  | ACAO.exe   |                            |          | 95.114.464                  | 95.114.46  | 4 Aplicativo    |           | 18/10/2019 14:43  | 2E0A8661        |      |   |
|                          |              |            |                            |          |                             |            |                 |           |                   |                 |      |   |
|                          |              |            |                            |          |                             |            |                 |           |                   |                 |      |   |
|                          |              |            |                            |          |                             |            |                 |           |                   |                 |      |   |
|                          |              |            |                            |          |                             |            |                 |           |                   |                 |      |   |
|                          |              |            |                            |          |                             |            |                 |           |                   |                 |      |   |
|                          |              |            |                            |          |                             |            |                 |           |                   |                 |      |   |
|                          |              |            |                            |          |                             |            |                 |           |                   |                 |      |   |
|                          |              |            |                            |          |                             |            |                 |           |                   |                 |      |   |
|                          |              |            |                            |          |                             |            |                 |           |                   |                 |      |   |
|                          |              |            |                            |          |                             |            |                 |           |                   |                 |      |   |
|                          |              |            |                            |          |                             |            |                 |           |                   |                 |      |   |
|                          |              |            |                            |          |                             |            |                 |           |                   |                 |      |   |
|                          |              |            |                            |          |                             |            |                 |           |                   |                 |      |   |
|                          |              |            |                            |          |                             |            |                 |           |                   |                 |      |   |
|                          |              |            |                            |          |                             |            |                 |           |                   |                 |      |   |
|                          |              |            |                            |          |                             |            |                 |           |                   |                 |      |   |
|                          |              |            |                            |          |                             |            |                 | To        | tal 95.114.464 bv | es em 1 arquivo |      |   |
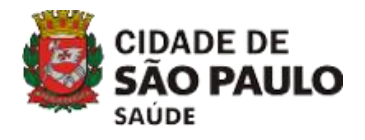

Passo 3 - Clique em 'Avançar'.

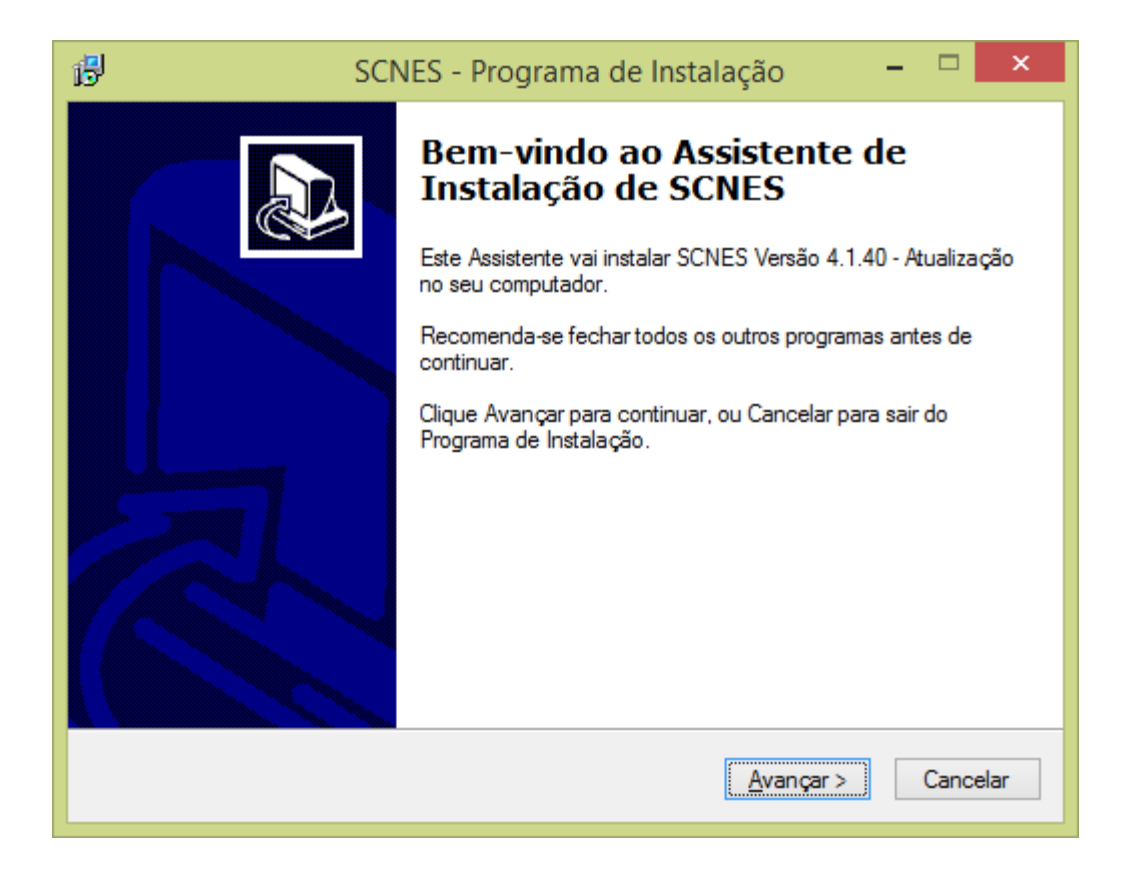

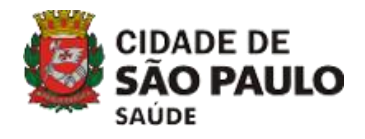

Passo 4 - Selecione a pasta de destino (é recomendado não modificar) e clique em 'Avançar';

| 😼 SCNES - Programa de Instalação 🛛 – 🗖 🗙                                              |
|---------------------------------------------------------------------------------------|
| Escolha a Pasta de destino<br>Onde SCNES deve ser instalado?                          |
| O Programa de Instalação vai instalar SCNES na seguinte pasta.                        |
| Para continuar, clique Avançar. Se você deseja escolher outra pasta, clique Procurar. |
| C:\Program Files (x86)\Datasus\cnes                                                   |
| São necessários pelo menos 113,7 MB de espaço livre em disco.                         |
| < <u>V</u> oltar <u>Avançar</u> > Cancelar                                            |

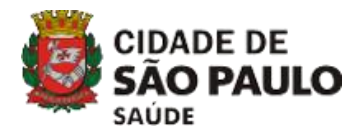

Passo 6 - Clique em 'Avançar';

| 😼 SCNES - Programa de Instalação 🛛 – 🗖 🗙                                                                  |
|----------------------------------------------------------------------------------------------------|
| Selecionar a Pasta do Menu Iniciar<br>Onde o Programa de Instalação deve instalar os atalhos do programa? |
| O Programa de Instalação vai criar os atalhos do programa na seguinte pasta<br>do Menu Iniciar.           |
| Clique Avançar para continuar. Se você quiser escolher outra pasta, clique Procurar.                      |
| Datasus\CNES' Procurar                                                                                    |
|                                                                                                    |
|                                                                                                    |
|                                                                                                    |
|                                                                                                    |
|                                                                                                    |
|                                                                                                    |
| < <u>V</u> oltar <u>A</u> vançar > Cancelar                                                               |

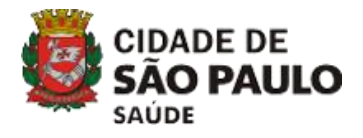

Passo 7 - Clique em 'Instalar';

| B | SCNES - Programa de Instalação 🛛 🗕 🔍 🗙                                                                                |  |  |  |  |  |  |  |  |
|---|----------------------------------------------------------------------------------------------------|--|--|--|--|--|--|--|--|
|   | Pronto para Instalar<br>O Programa de Instalação está pronto para começar a instalação de SCNES no<br>seu computador. |  |  |  |  |  |  |  |  |
|   | Clique Instalar para iniciar a instalação, ou clique Voltar para revisar ou alterar alguma<br>configuração.           |  |  |  |  |  |  |  |  |
|   | Local de destino:<br>C:\Program Files (x86)\Datasus\cnes                                                              |  |  |  |  |  |  |  |  |
|   | Pasta do Menu Iniciar:<br>Datasus\CNES\CNES                                                                           |  |  |  |  |  |  |  |  |
|   |                                                                                                    |  |  |  |  |  |  |  |  |
|   | ~ ·                                                                                                    |  |  |  |  |  |  |  |  |
|   |                                                                                                    |  |  |  |  |  |  |  |  |
|   | < <u>V</u> oltar <u>Instalar</u> Cancelar                                                                             |  |  |  |  |  |  |  |  |

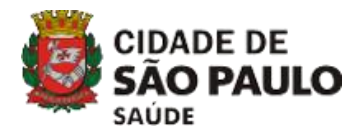

Passo 8 - Clique em 'Concluir';

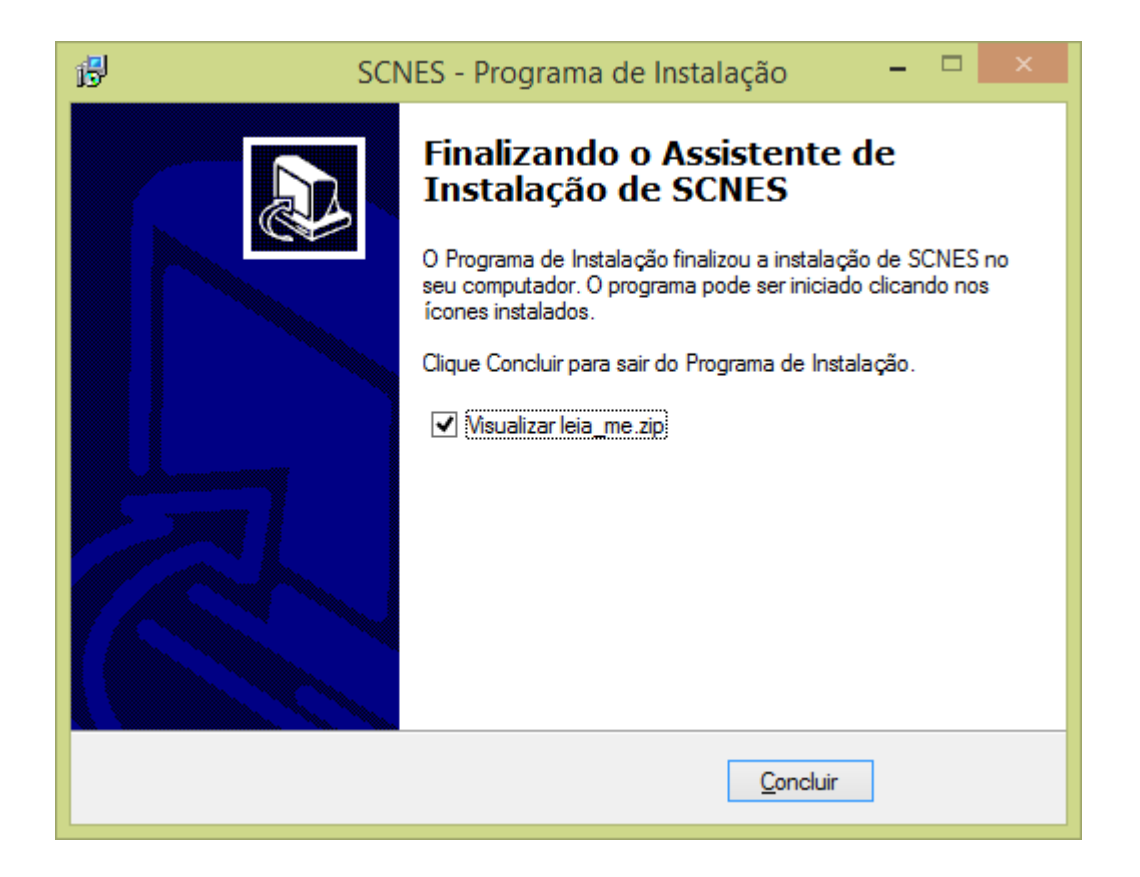

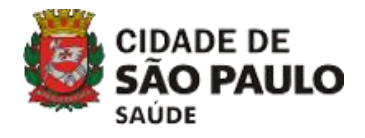

Passo 9 – Entre no sistema, digitando seu login e senha.

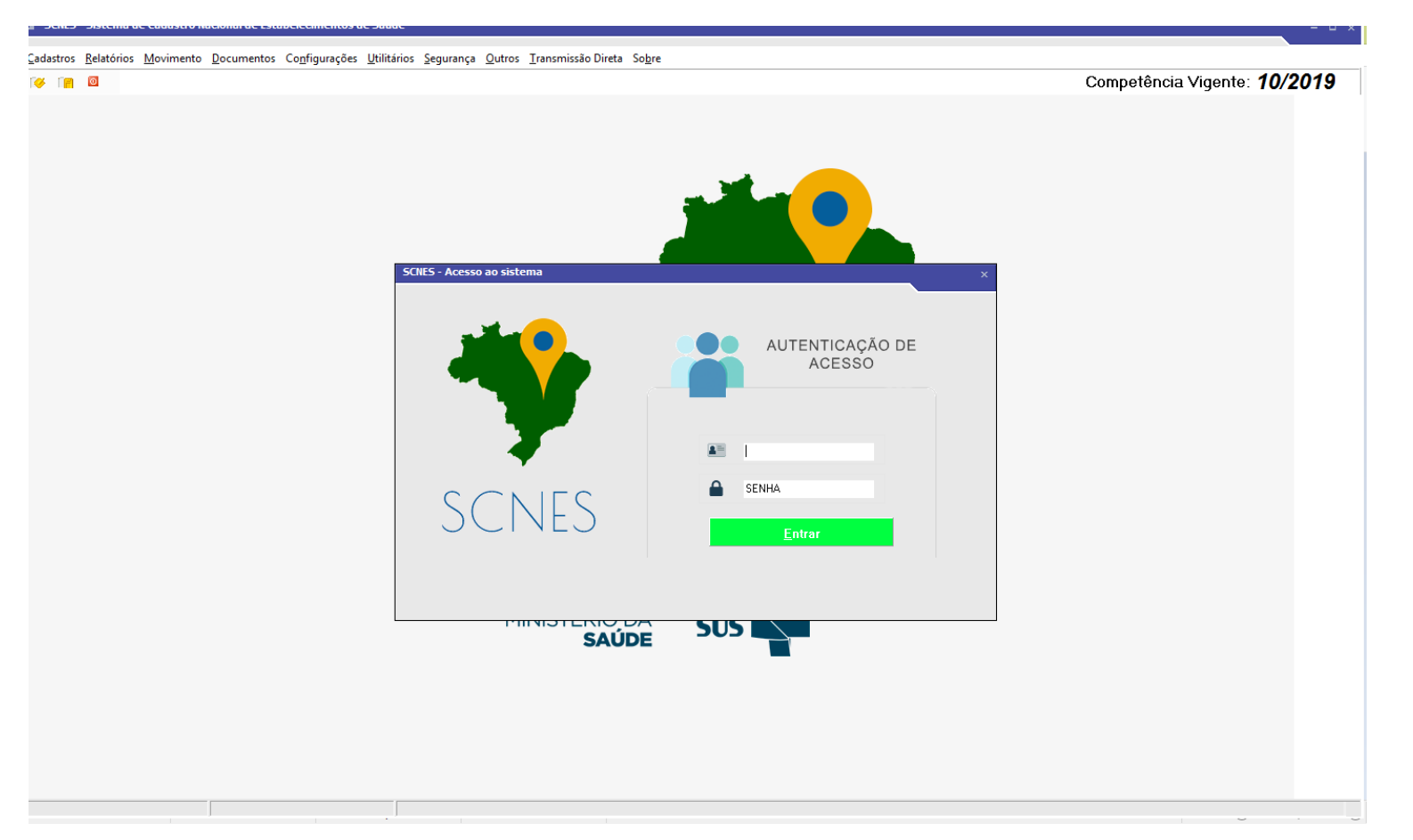

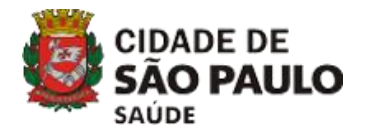

Passo 10 – Clique em 'Ok' para atualização de versão..

| tualização de versão                                                                                                    |  |  |  |  |  |  |
|----------------------------------------------------------------------------------------------------|--|--|--|--|--|--|
| Aviso                                                                                                    |  |  |  |  |  |  |
| Este procedimento poderá levar, dependendo do perfil do computador e também do número de<br>Estabelecimentos e Profissionais de sua base de dados, alguns minutos ou até mesmo algumas<br>horas. Portanto, aguarde sua finalização.                |  |  |  |  |  |  |
| Obs.: Mesmo que o visualizador de processos do sistema operacional esteja sinalizando como<br>NÃO RESPONDENDO, pedimos que aguarde, pois o processo irá até o final.<br>A INTERRUPÇÃO deste processo poderá levar à PERDA TOTAL do banco de dados. |  |  |  |  |  |  |
|                                                                                                    |  |  |  |  |  |  |
| Status                                                                                                    |  |  |  |  |  |  |
|                                                                                                    |  |  |  |  |  |  |
|                                                                                                    |  |  |  |  |  |  |
| Ok Cancelar                                                                                                    |  |  |  |  |  |  |

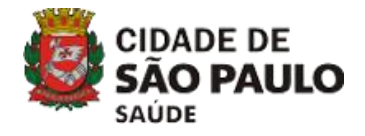

Passo 11 – Clique em 'Ok'. Será necessário reiniciar o sistema.

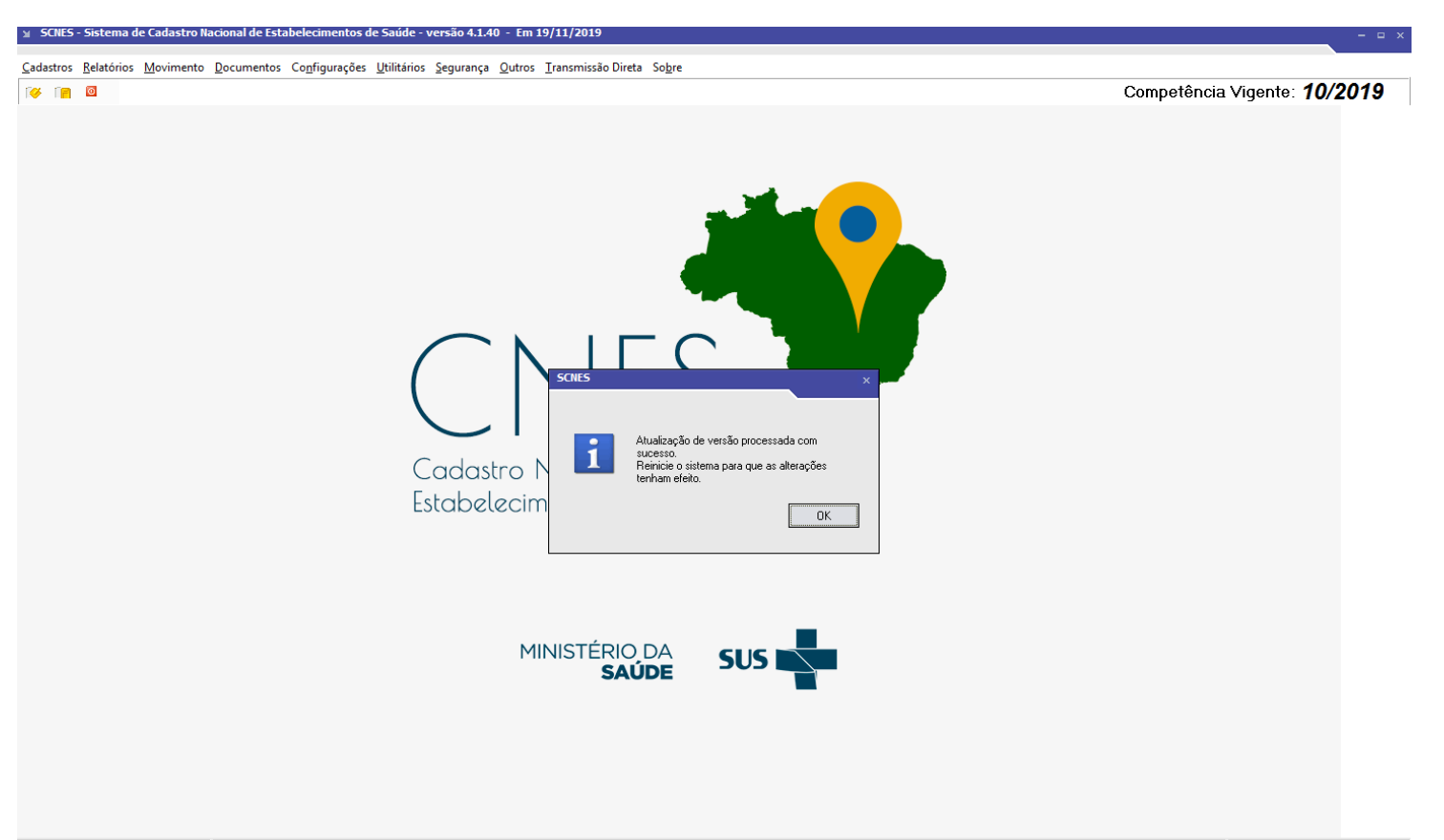

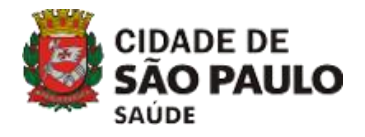

Passo 12 – Clique em 'Ok' para sincronizar o histórico.

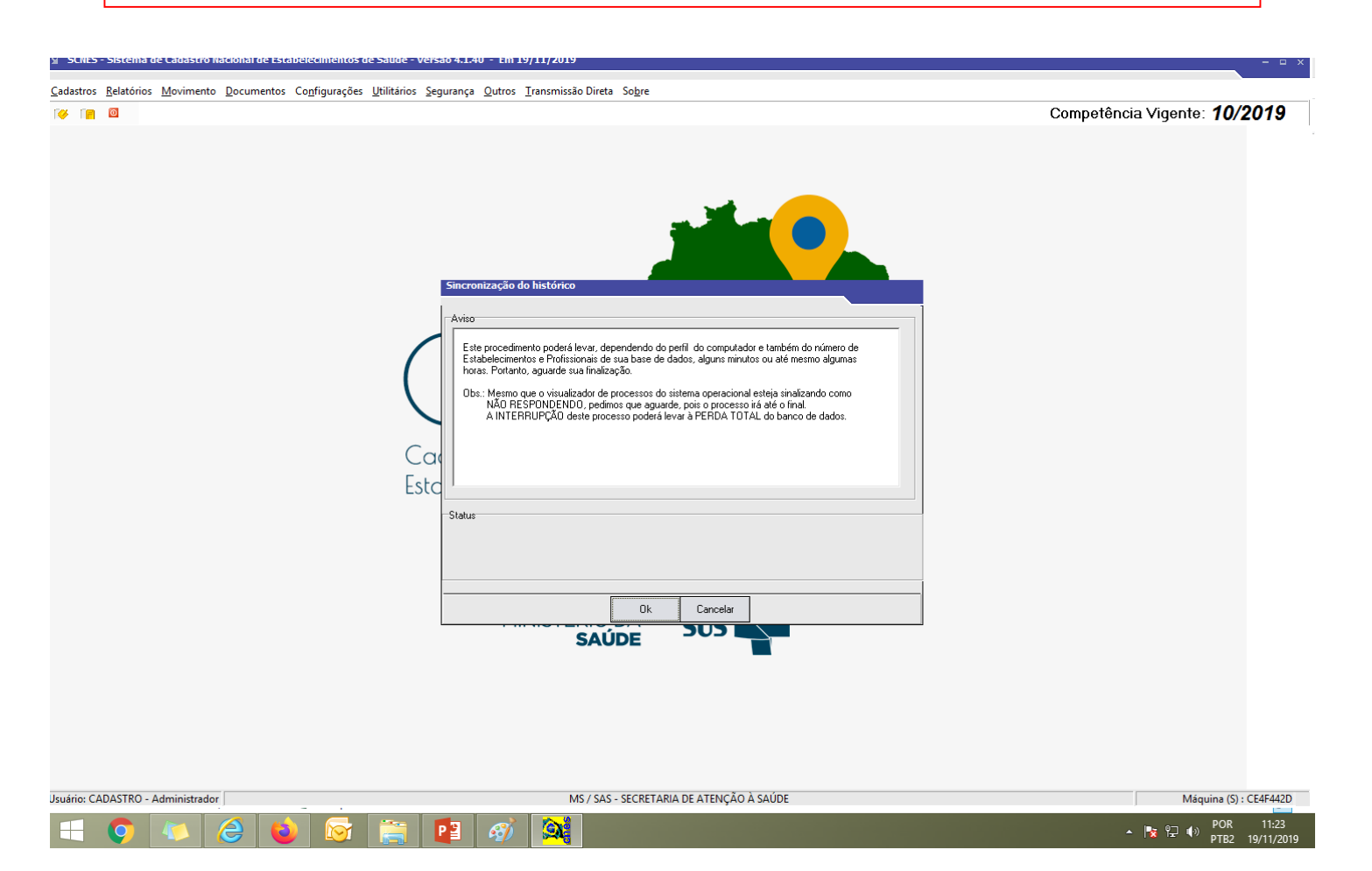

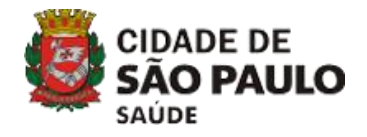

Passo 13 – Clique em 'Ok'. Pronto! Seu sistema está atualizado.

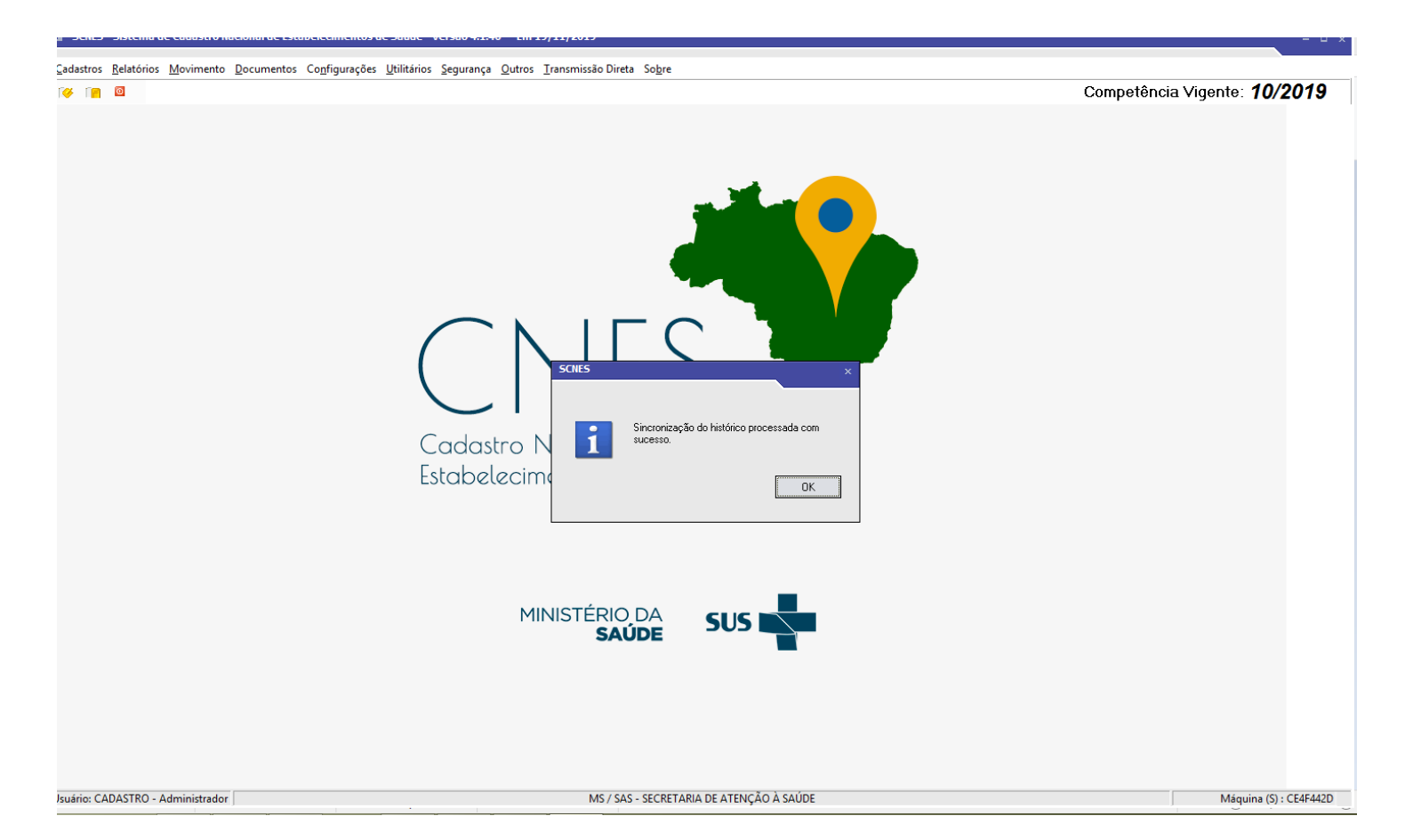

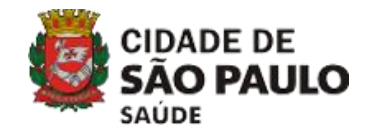

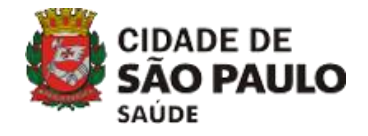

Quando os arquivos de atualização do aplicativo da competência vigente estiverem disponíveis no site do DATASUS, está mensagem aparecerá ao iniciar o SCNES. Então, estará na hora de fechar a competência.

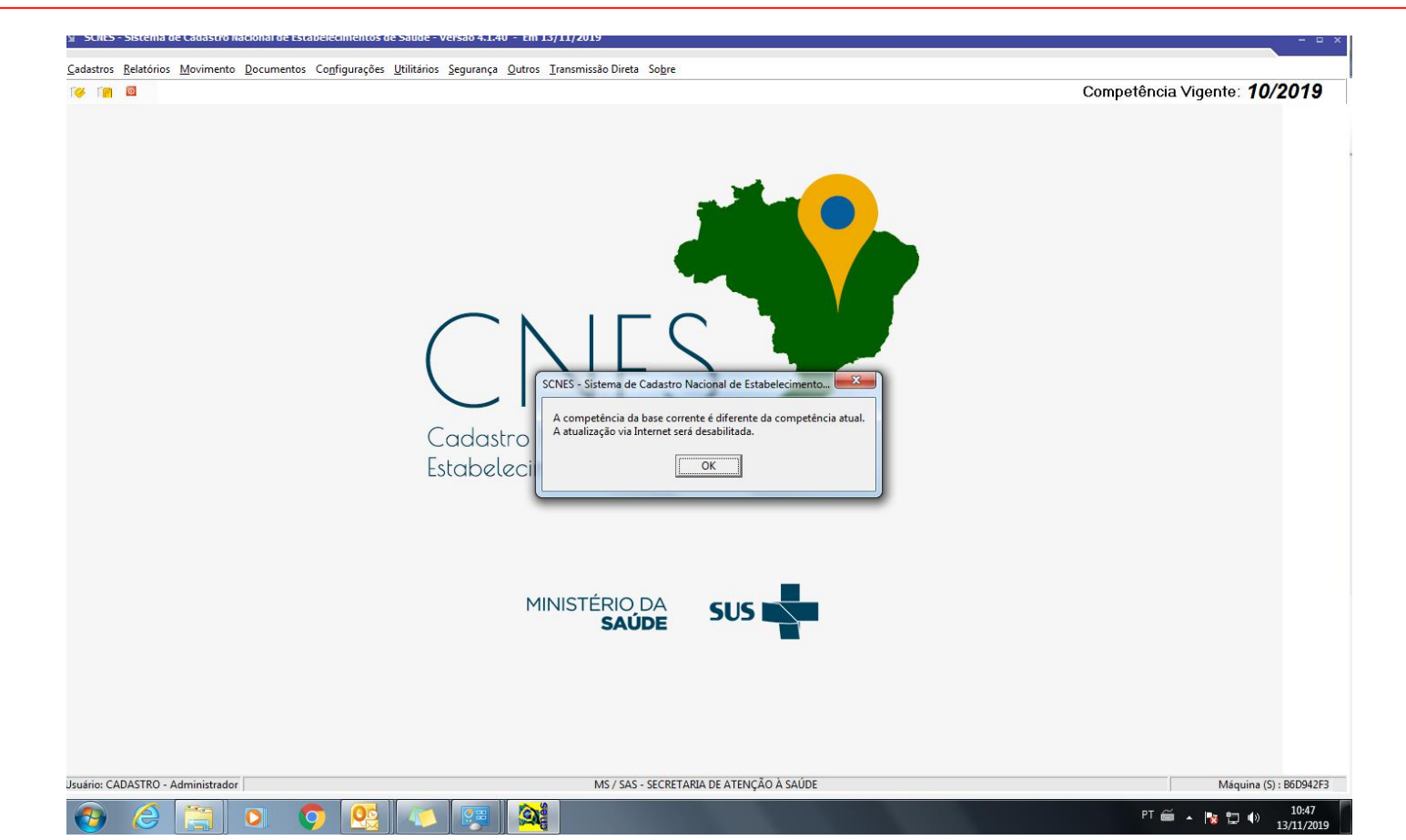

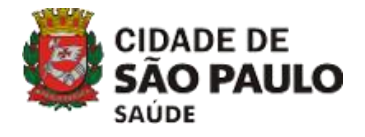

## Passo 1 - Para fechar a competência, clique no menu 'OUTROS > FECHAR COMPETÊNCIA'.

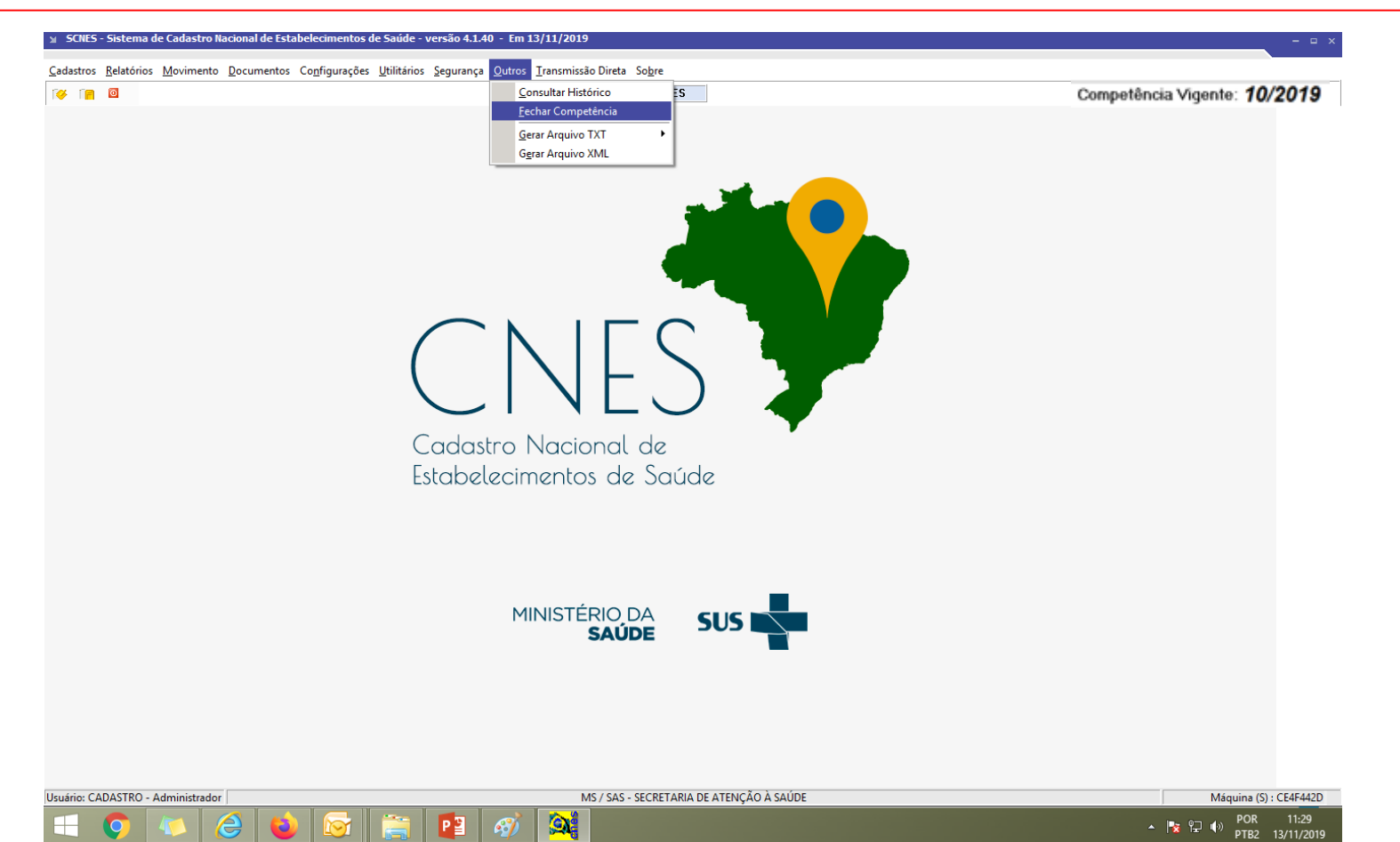

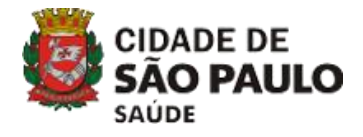

Passo 2 - Confirme o fechamento da competência, clicando em 'OK'.

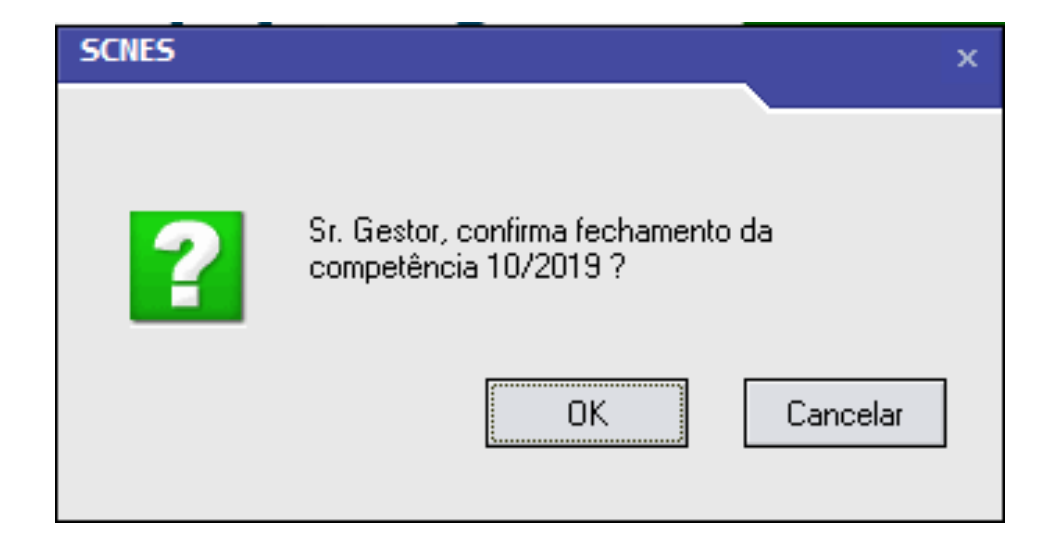

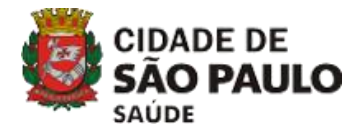

#### Passo 3 - Clique em 'OK'.

| Fechamento de Competência                                                                                                    |  |  |  |  |  |  |  |  |  |
|----------------------------------------------------------------------------------------------------|--|--|--|--|--|--|--|--|--|
| Aviso                                                                                                    |  |  |  |  |  |  |  |  |  |
| Este procedimento poderá levar, dependendo do perfil do computador e também do número de<br>Estabelecimentos e Profissionais de sua base de dados, alguns minutos ou até mesmo algumas<br>horas. Portanto, aguarde sua finalização.                |  |  |  |  |  |  |  |  |  |
| Obs.: Mesmo que o visualizador de processos do sistema operacional esteja sinalizando como<br>NÃO RESPONDENDO, pedimos que aguarde, pois o processo irá até o final.<br>A INTERRUPÇÃO deste processo poderá levar à PERDA TOTAL do banco de dados. |  |  |  |  |  |  |  |  |  |
|                                                                                                    |  |  |  |  |  |  |  |  |  |
|                                                                                                    |  |  |  |  |  |  |  |  |  |
| - Status                                                                                                    |  |  |  |  |  |  |  |  |  |
|                                                                                                    |  |  |  |  |  |  |  |  |  |
| Ok Cancelar                                                                                                    |  |  |  |  |  |  |  |  |  |
| Ok Cancelar                                                                                                    |  |  |  |  |  |  |  |  |  |

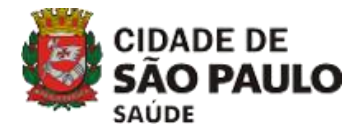

Passo 4 - Clique em 'OK'.

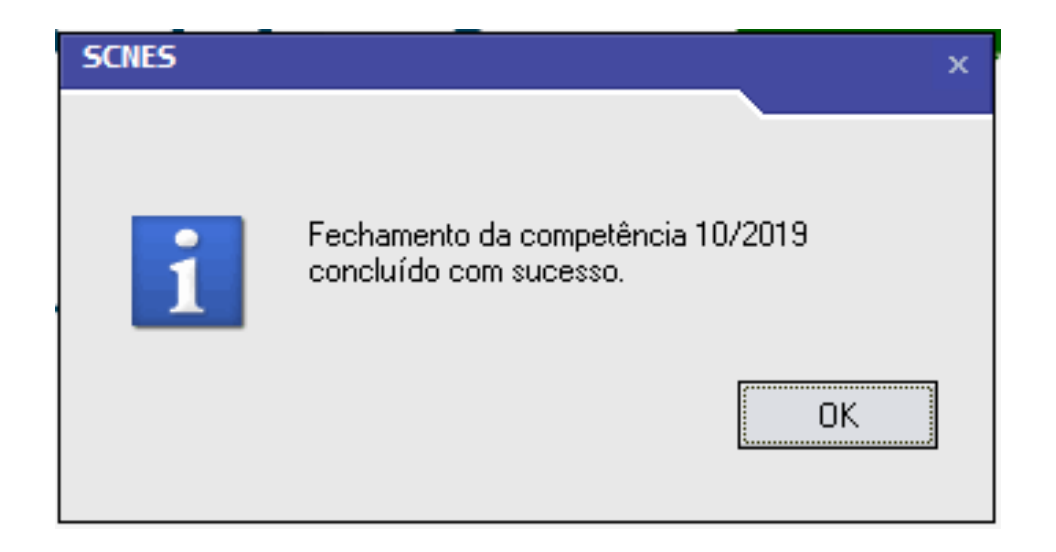

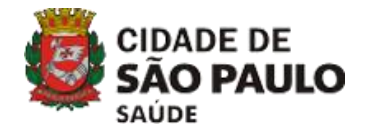

#### Passo 5 – Verifique se a competência vigente está correta.

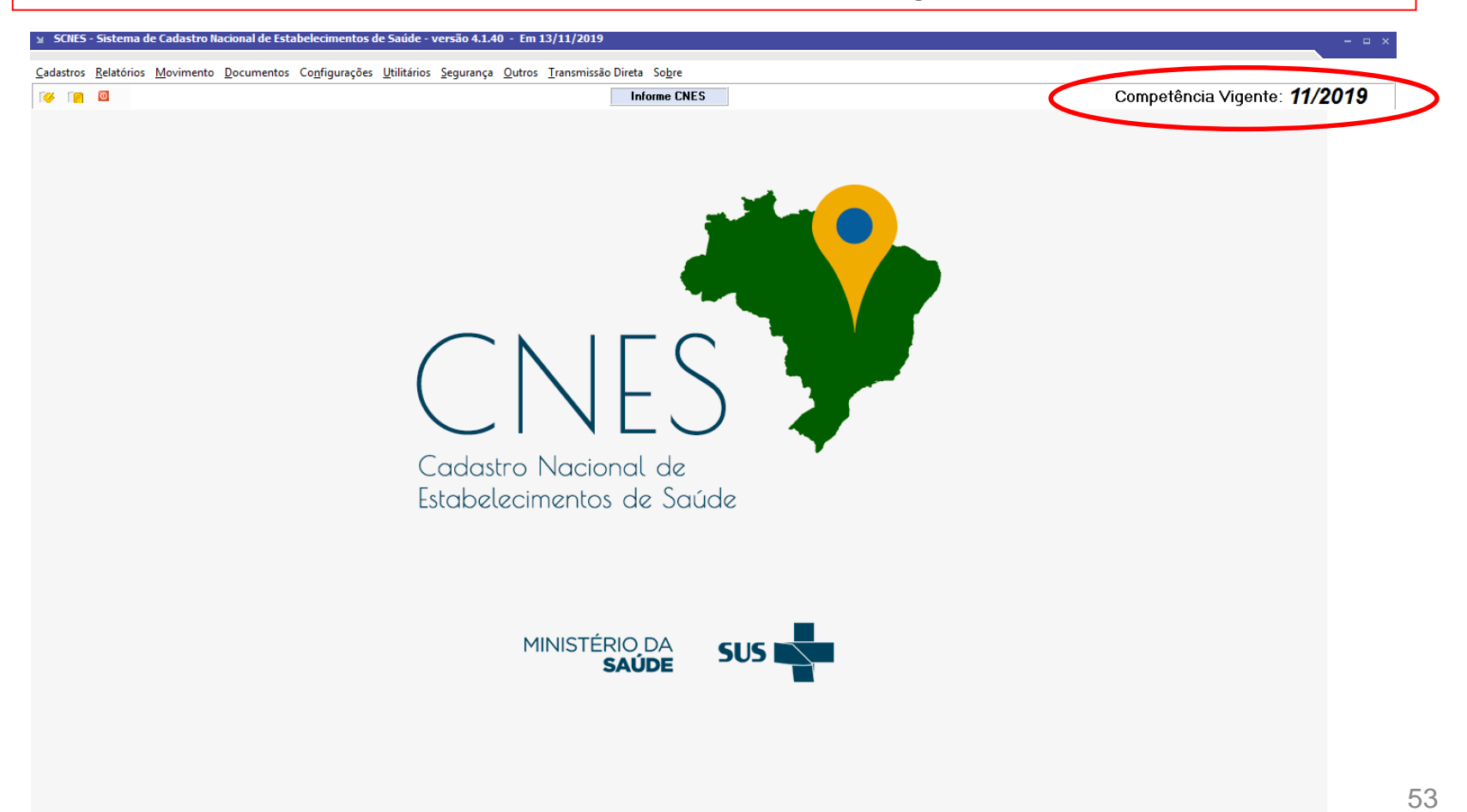

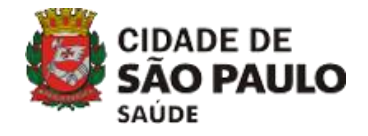

# 3) CADASTRO

# 3.1 ESTABELECIMENTOS 3.2 PROFISSIONAIS

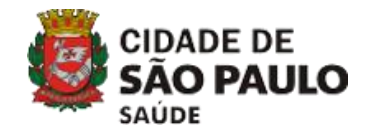

### Olá!

- Se está iniciando o preenchimento para CNES novo, siga os passos das páginas 56 a 65.
- Se está atualizando seu CNES, siga os passos das páginas 66 a 71.

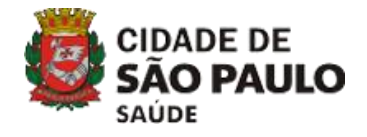

# 3.1 CADASTRO > ESTABELECIMENTOS

## 3.1.1 CNES NOVO

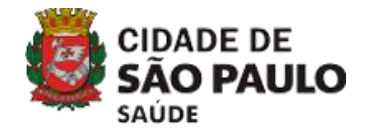

## CADASTRO > ESTABELECIMENTOS

#### Passo 1 - Clique no menu 'CADASTRO > ESTABELECIMENTOS'.

| м 3                                           | SCNES - Sistema de Cadastro Nacional de Estabelecimentos de Saúde - versão 3.2.70 - Em 29/11/2016 |             |           |            |               |             |           |        |       |
|-----------------------------------------------|---------------------------------------------------------------------------------------------------|-------------|-----------|------------|---------------|-------------|-----------|--------|-------|
| Cad                                           | astros                                                                                            | Relatórios  | Movimento | Documentos | Configurações | Utilitários | Segurança | Outros | Sobre |
|                                               | <u>E</u> stab                                                                                     | elecimentos |           |            |               |             |           |        |       |
| <u>M</u> antenedoras<br><u>P</u> rofissionais |                                                                                                   |             |           |            |               |             |           |        |       |
|                                               | E <u>q</u> uipes<br><u>G</u> erente / Administrador(Terceiro) / Interveniente                     |             |           |            |               |             |           |        |       |

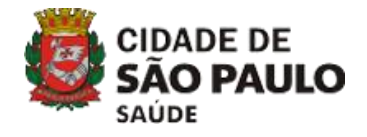

58

## CADASTRO > ESTABELECIMENTOS

#### Passo 2 - Clique em 'INCLUIR' para que os campos sejam habilitados para edição.

| SCNES - Cadastro de Estabelecimentos - Módulo Básico - versão 4.1.40                                                                                                    |        | ×        |
|----------------------------------------------------------------------------------------------------|--------|----------|
| Incluir     Image: Consultar     Image: Consultar <t< td=""><td>State</td><td>us</td></t<>                                                                                                    | State  | us       |
| Básico Conjunto Equipamentos Cooperativas Diálise Químio e Radio Hemoterapia Leitos Res. Terapêutica Unidade de Acolhimento Atenção Psicossocial Regime Residencial                                                                                                    |        |          |
| Identificação Principal Identificação Complementar Endereço Complementar Caracterização Atividades Comissões Acreditações Gestão/Metas Regras Contratuais Habilitações Incentivos Adesão a Prog/Proj Saúde                                                                                                    |        |          |
| CNES     ripo de Estabelecimento       Subipo de Estabelecimento     Transmitri       Subipo de Estabelecimento     Obter dados       CNPJ/CPF Estabelecimento     CNPJ da Mantenedora       CNPJ/CPF Estabelecimento     Pesquisa       Natureza Jurídica     Obter                                                                                                    |        |          |
| Note Empresarial                                                                                                    |        |          |
| Tipo de Estrutura       Logradouro         [ Tipo de Estrutura       [ Logradouro         [ Bairo       [ Cód. IBGE do Município         [ Bairo       [ Cód. IBGE do Município         [ UF       [ CEP         [ R. Saúde]       [ Distritos/Regiões Administrativas         [ UF       CEP         [ Bairo       [ Microregiõe]         [ UF       CEP         [ Causta / duinistrativas       [ Pesquiar]                                                                                                    |        |          |
| Image: Control of Control of Control o |        |          |
|                                                                                                    |        |          |
|                                                                                                    | Gravar | Cancelar |

#### ABA DE IDENTIFICAÇÃO PRINCIPAL

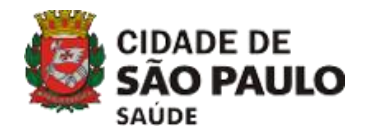

| Básico      | Conjunto       | Equipamentos     | Cooperativas    | Diálise     | Químio e Radio                | Hemoterapia    | Leitos    | Res.Terapêutica    | Unidade de Aco                 |
|-------------|----------------|------------------|-----------------|-------------|-------------------------------|----------------|-----------|--------------------|--------------------------------|
| Identific   | cação Principa | I Identificação  | Complementar    | Endereço    | Complementar                  | Caracterização | Atividade | s Comissões        | Acreditações G                 |
|             |                |                  |                 |             |                               |                |           | -                  | Transmitir<br>DATASUS          |
| Subtipo o   | le Estabelecim | ento-            |                 |             |                               |                |           | •                  | Obter dados<br>Cadastro Online |
|             | PF Estabelecim |                  | Mantenedora —   | Pesquis     | ar                            |                |           |                    |                                |
| Natureza    | Juridica       |                  |                 |             |                               |                |           |                    | Obter<br>Natureza Juridica     |
|             | npresarial ——  |                  |                 |             |                               |                |           |                    |                                |
| Nome Fa     | ntasia ———     |                  |                 |             |                               |                |           |                    |                                |
| [ Tipo de E | Strutura —     |                  | ouro            |             |                               |                |           |                    | nto                            |
| Bairro-     |                |                  |                 | - Cód. IBGE | do Município – M<br>Pesquisar | Aunicípio ———  |           |                    |                                |
|             | CEP            | [R. Saúde] [Mici |                 | os/Regiões  | Administrativas               | Pesq           | Mód.Assis |                    |                                |
| Fax—        |                |                  | 'Administrador— |             |                               | Pesquisa       |           | tro Conselho de Cl | esquisar<br>Pesquisar          |
| e-mail      |                |                  |                 |             | 4.                            |                |           |                    | Osim ONão                      |
|             |                |                  |                 |             | 16                            |                |           | ]                  |                                |

#### ABA DE IDENTIFICAÇÃO PRINCIPAL

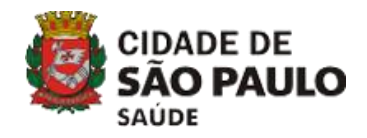

#### Observações:

| Básico Conjunto        | Equipamentos Cooperativas Diálise Químio e Radio Hemoterapia Leitos Res.Terapêutica Unidade de Aco                                                                                                    |
|------------------------|----------------------------------------------------------------------------------------------------|
| Identificação Princip  | al Identificação Complementar Endereço Complementar Caracterização Atividades Comissões Acreditações G                                                                                                    |
|                        | Tipo de Estabelecimento                                                                                                    |
| Subtipo de Estabelecir | Deter dados<br>Cadastro Online                                                                                                    |
|                        | Pesquisar                                                                                                    |
| Natureza Jurídica —    | Obter<br>Natureza Juridica                                                                                                    |
| Nome Empresarial       |                                                                                                    |
| Nome Fantasia          |                                                                                                    |
| Tipo de Estrutura      | Logradouro     Complemento     Complemento                                                                                                    |
| Bairro-                | Cód. IBGE do Município – Município – Cód. IBGE do Município – Cód. IBGE do Município – Cód. IBGE |
|                        | R. Saúde Microrregião Distritos/Regiões Administrativas Pesq Mód.Assist.   Telefone                                                                                                    |
| Fax-                   | Gerente / Administrador Pesquisar Pesquisar Pesquisar                                                                                                    |
| e-mail                 |                                                                                                    |
| Latitude               |                                                                                                    |
| Para preencl           | nimento da latitude e longitude, consulte as páginas 129 a                                                                                                    |

Este número quem gera é o gestor municipal, portanto, ignore este campo.

Não clique neste botão. Se clicou, percebeu que os campos ficaram inabilitados para edição. Então, se um dia precisar alterar estes dados, precisará iniciar o cadastro novamente para editar.

Para pesquisar um profissional precisa vinculá-lo você ao estabelecimento. Portanto, neste primeiro momento, ignore este campo, finalize o cadastramento de todas as abas obrigatórias e grave as informações. Depois siga os passo das páginas 73 a 76 para vincular os profissionais de seu estabelecimento. Só então volte para esta tela e clique em pesquisar para aparecer a lista de profissionais que vinculou.

#### ABA DE IDENTIFICAÇÃO COMPLEMENTAR

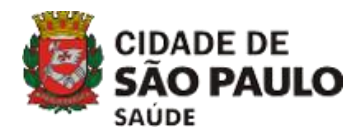

| SCNES - Cadastro de Estabelecimentos - Módulo Básico - versão 4.1.40                              |                                                                                                    | ×      |  |  |  |  |
|---------------------------------------------------------------------------------------------------|----------------------------------------------------------------------------------------------------|--------|--|--|--|--|
| Incluir Alterar Desativar Consultar Imprimir Profissionais Equipes Const                          | stência Advertência Localização Sair                                                                                                    | Status |  |  |  |  |
| Básico Conjunto Equipamentos Cooperativas Diálise Químio e Radio Hemoterapi                       | a Leitos Res.Terapêutica Unidade de Acolhimento Atenção Psicossocial Regime Residencial                                                                                                    |        |  |  |  |  |
| Identificação Principal Identificação Complementar Endereço Complementar Caracterização           | Atividades Comissões Acreditações Gestão/Metas Regras Contratuais Habilitações Incentivos Adesão a Prog/Proj Saúde                                                                                                    |        |  |  |  |  |
| Licenciamento Sanitário                                                                           | - Desumente                                                                                                    |        |  |  |  |  |
| O Total O Parcial/Restrições ∭ 7 / Ⅲ 03/10/2021                                                   | Image: State of the state of the state o |        |  |  |  |  |
| Banco / Agéncia e Lonta Banco Agéncia Conta-Corrente Conta-Corrente                               |                                                                                                    |        |  |  |  |  |
| Hepresentante Legal       [CPF] Nome                                                              |                                                                                                    |        |  |  |  |  |
| re-mail (Institutio                                                                               | nal preferencialmente)                                                                                                    |        |  |  |  |  |
|                                                                                                   |                                                                                                    |        |  |  |  |  |
| Mapeamento Indígena<br>rDSEI                                                                      |                                                                                                    |        |  |  |  |  |
| Pesquisar                                                                                         |                                                                                                    |        |  |  |  |  |
| Pesquisar)                                                                                        | Pesquisar                                                                                                    |        |  |  |  |  |
| Gerente / Administrador(Terceiro) / Interveniente                                                 |                                                                                                    |        |  |  |  |  |
| Deseja que o crédito gerado por este estabelecimento seja direcionado para o Gerente / Adminis ra | dor(Terceiro) / Interveniente no SGIF ?                                                                                                    |        |  |  |  |  |
| CNPJ Nome Empresarial                                                                             | Natureza Jurídica Vigência Inicial Vigência Final                                                                                                    |        |  |  |  |  |
| ↓                                                                                                 |                                                                                                    |        |  |  |  |  |
| No campo de 'validade' pode criar uma data fictícia.                                              |                                                                                                    |        |  |  |  |  |
|                                                                                                   |                                                                                                    |        |  |  |  |  |
|                                                                                                   |                                                                                                    |        |  |  |  |  |
|                                                                                                   |                                                                                                    |        |  |  |  |  |
|                                                                                                   |                                                                                                    |        |  |  |  |  |
|                                                                                                   |                                                                                                    |        |  |  |  |  |
|                                                                                                   |                                                                                                    | 61     |  |  |  |  |

#### ABA DE CARACTERIZAÇÃO

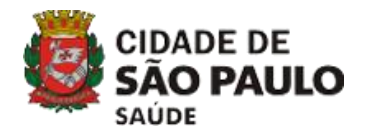

#### ABA DE ATIVIDADES

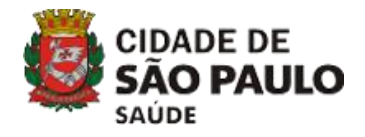

| SCNES - Cadastro de Estabelecimentos - Módulo Básico - versão 4.1.40                                                                                                    | × |
|----------------------------------------------------------------------------------------------------|---|
| Image: Consultar       Image: Consultar       Image: Consultar <th< th=""><th>;</th></th<> | ; |
| Básico         Conjunto         Equipamentos         Cooperativas         Diálise         Químio e Radio         Hemoterapia         Leitos         Res. Terapêutica         Unidade de Acolhimento         Atenção Psicossocial         Regime Residencial           Identificação Principal         Identificação Complementar         Endereço Complementar         Caracterização         Atividades         Comissões         Acreditações         Gestão/Metas         Regras Contratuais         Habilitações         Incentivos         Adesão a Prog/Proj Saúde                                                                                                    |   |
| Atividade Principal                                                                                                    |   |
| Adicionar                                                                                                    |   |
| Selecionadas:<br>Grupo > Atividade Secundária<br>Lembrando que, após<br>selecionar as opções de<br>cada campo, você deve<br>clicar no botão ADICIONAR,<br>para que as informações<br>sejam inseridas.                                                                                                    |   |
| Tipo de Estabelecimento                                                                                                    |   |
|                                                                                                    |   |

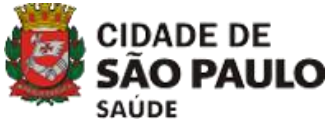

#### ABA DE CONJUNTO > INSTALAÇÃO FÍSICA PARA ASSISTÊNCIA

| SCNES - Cadastro de Estabelecimentos - Módulo Conjunto - versão 4.1.4      | 0                                                                                                    | ×      |
|----------------------------------------------------------------------------|----------------------------------------------------------------------------------------------------|--------|
| Incluir Alterar Desativar                                                  | Equipes Consistência Advertência Localização Sair                                                      | Status |
| Básico Conjunto Equipamentos Cooperativas Diálise Químio e R               | adio Hemoterapia Leitos Res.Terapêutica Unidade de Acolhimento Atenção Psicossocial Regime Residencial |        |
| Instalações Físicas para Assistência Serviços de Apoio Serviços Especializ | zados                                                                                                  |        |
|                                                                            |                                                                                                    |        |
|                                                                            | Alterar                                                                                                |        |
|                                                                            | Excluir beleção                                                                                        |        |
| Instalação                                                                 |                                                                                                    |        |
| Instalações Físicas Cadastradas                                            |                                                                                                    |        |
| Tipo   Subtipo   I                                                         | Instalação Quantidade Leitos                                                                           |        |
|                                                                            |                                                                                                    |        |
|                                                                            |                                                                                                    |        |
|                                                                            |                                                                                                    |        |
|                                                                            | Lemprando que, apos                                                                                    |        |
|                                                                            | selecionar as opções de                                                                                |        |
|                                                                            | cada campo, você deve                                                                                  |        |
|                                                                            | clicar no botão INCLUIR,                                                                               |        |
|                                                                            | para que as informações                                                                                |        |
|                                                                            | sejam inseridas.                                                                                       |        |
|                                                                            | · · · · · · · · · · · · · · · · · · ·                                                                  |        |
|                                                                            |                                                                                                    |        |
|                                                                            |                                                                                                    |        |
|                                                                            |                                                                                                    |        |
|                                                                            |                                                                                                    |        |
|                                                                            |                                                                                                    |        |
|                                                                            |                                                                                                    |        |
|                                                                            |                                                                                                    |        |

#### ABA DE EQUIPAMENTOS > REJEITOS

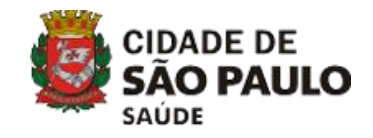

| SCNES - Cadastro de Estabelecimentos - Módulo Equipamentos - versão 4.1.40                                                                                          | ×                                             |
|----------------------------------------------------------------------------------------------------|-----------------------------------------------|
| Incluir     Alterar     Desativar     Consultar     Imprimir     Profissionais     Equipes     Consistência     Advertência     Localização     Sair                | Status                                        |
| Básico Conjunto Equipamentos Cooperativas Diálise Químio e Radio Hemoterapia Leitos Res. Terapêutica Unidade de Acolhimento Atenção Psicossocial Regime Residencial |                                               |
| Equipamentos Rejeitos                                                                                                    |                                               |
| Tipo<br>Incluir<br>Alterar<br>Excluir eleção                                                                                                    |                                               |
|                                                                                                    |                                               |
| Lembrando que, após<br>selecionar as opções dO<br>campo, você deve clicar no                                                                                        |                                               |
| botão INCLUIR, para que as<br>informações sejam<br>inseridas.                                                                                                    | Lembre-se de<br>sempre clicar<br>em GRAVAR    |
|                                                                                                    | para que suas<br>informações<br>sejam salvas. |
|                                                                                                    | V                                             |
|                                                                                                    | <u>G</u> ravar & Garcelar                     |

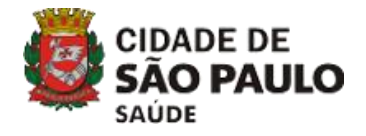

# 3.1 CADASTRO > ESTABELECIMENTOS

# 3.1.2 CNES ATUALIZAÇÃO

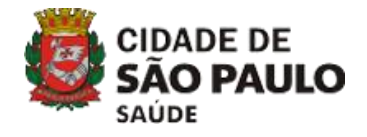

### CADASTRO > ESTABELECIMENTOS

#### Passo 1 - Clique no menu 'CADASTRO > ESTABELECIMENTOS'.

| ×                                                 | SCNES                 | - Sistema d | e Cadastro N | acional de Esta | abelecimentos o | le Saúde - v | versão 3.2.7 | 0 - Em 2 | 29/11/2016 |
|---------------------------------------------------|-----------------------|-------------|--------------|-----------------|-----------------|--------------|--------------|----------|------------|
| Cac                                               | lastros               | Relatórios  | Movimento    | Documentos      | Configurações   | Utilitários  | Segurança    | Outros   | Sobre      |
| <u>E</u> stabelecimentos                          |                       |             |              |                 |                 |              |              |          |            |
| <u>M</u> antenedoras                              |                       |             |              |                 |                 |              |              |          |            |
|                                                   | <u>P</u> rofissionais |             |              |                 |                 |              |              |          |            |
|                                                   | Eguipes               |             |              |                 |                 |              |              |          |            |
| Gerente / Administrador(Terceiro) / Interveniente |                       |             |              |                 |                 |              |              |          |            |

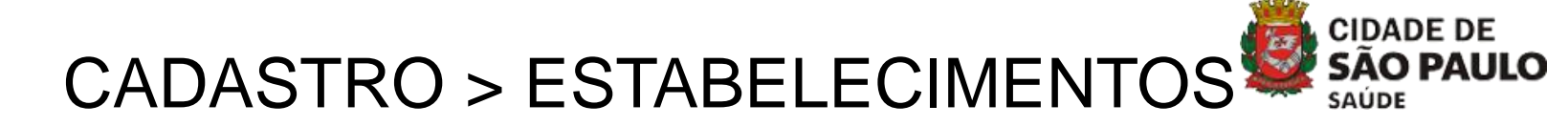

Passo 2 - Clique em 'ALTERAR'. A opção 'CONSULTAR' não permite alterações e a 'INCLUIR' é utilizada para cadastrar novos estabelecimentos.

| [ncluir     | Alterar             | Desativar Consultar Imprimir Profissionais Equipes Consistência Advetência Localização Sair                                                                      | Status                       |
|-------------|---------------------|----------------------------------------------------------------------------------------------------|------------------------------|
| Dáilea      | Conjunto            | Environmentes   Personautium   Diffice   Duficie a Dadie   Henstermin   Labor   Des Terrefotion   Heidade de Austhinente   Atomãe Deisenneid   Design Devidencia |                              |
| Identific   | ação Principal      |                                                                                                    |                              |
|             | sçao i nincipar     |                                                                                                    |                              |
|             |                     | Tipo de Estabelecimento                                                                                                    |                              |
| Subtipo d   | e Estabelecime      | imento Obter dados                                                                                                    |                              |
|             | C C state also inco | Cadastro Online                                                                                                    |                              |
|             | 'F Estabelecime     |                                                                                                    |                              |
| Natureza    | Jurídica ——         |                                                                                                    |                              |
| - Nomo Em   | proprial            | Natureza Jurídica                                                                                                    |                              |
|             | presanai            |                                                                                                    |                              |
| Nome Fa     | ntasia              |                                                                                                    |                              |
| r Tipo de E | strutura            |                                                                                                    |                              |
|             |                     |                                                                                                    |                              |
| Bairro-     |                     |                                                                                                    |                              |
|             |                     | TR. Saúdej [Microregião] [Distritos/Regiões Administrativas                                                                                                    |                              |
|             |                     | r Gerente / Administrator                                                                                                    |                              |
|             |                     | Pesquisar Pesquisar                                                                                                    |                              |
| e-mail      |                     |                                                                                                    |                              |
| r latitude= |                     |                                                                                                    |                              |
|             |                     |                                                                                                    |                              |
|             |                     |                                                                                                    |                              |
|             |                     |                                                                                                    |                              |
|             |                     |                                                                                                    |                              |
|             |                     |                                                                                                    |                              |
|             |                     |                                                                                                    |                              |
|             |                     |                                                                                                    |                              |
|             |                     |                                                                                                    |                              |
|             |                     |                                                                                                    |                              |
|             | <b>O</b>            | 🐢 🥝 🎯 🚔 📴 🧭 💐                                                                                                    | POR 16:09<br>PTB2 14/11/2019 |

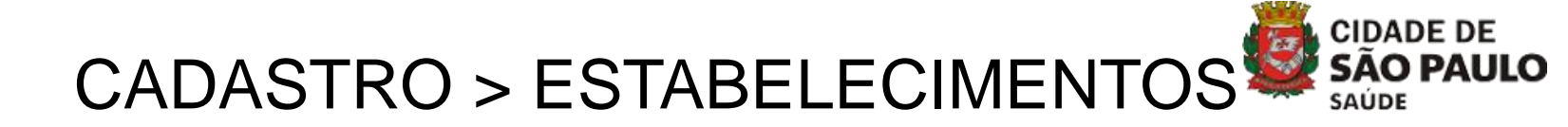

Passo 3 – Dê um duplo clique no nome da unidade.

| 200      | and the second second se |
|----------|----------------------------------------------------------------------------------------------------|
| 110121   | URE LAB                                                                                                    |
| 6130.000 | A FOR SAPOR THEO FERMINES CONTINUES INCOME.                                                                                                    |
| CT 18731 | THE TRUCT COMPLETENCES IN MICHAE                                                                                                    |
|          | MANERMEL NO MATARIZZO ANHO MORPHY IZTALI                                                                                                    |
|          | AMA HOSPITAL OF AN IT US and                                                                                                    |
| \$146235 | SMACHORPITALIONACID PECCI DO DE DOMICA                                                                                                    |
| SUL 10   | AMA HOSPITAL AR DRIFTA BRAND CAT ULTAIN                                                                                                    |
| 01020-   | "MARCHTIMARI 1105-270 ma                                                                                                    |
|          | A SAREST OF WALLANDE FAULA                                                                                                    |
| 2076896  | HH WE LUT RONT' SA                                                                                                    |
| 5320938  | HDSP10IN CARMEN FOUDENTE                                                                                                    |
| Ludline  | TOSP IN WE LEAVE TO THE REPORT OF                                                                                                    |
|          | LIUSP MUN OF ALCHON + 1807 U.C. AC                                                                                                    |
|          |                                                                                                    |
|          |                                                                                                    |
| Pesquisa |                                                                                                    |
| Nome     | CNES CNPJ CPF IBGE                                                                                                    |

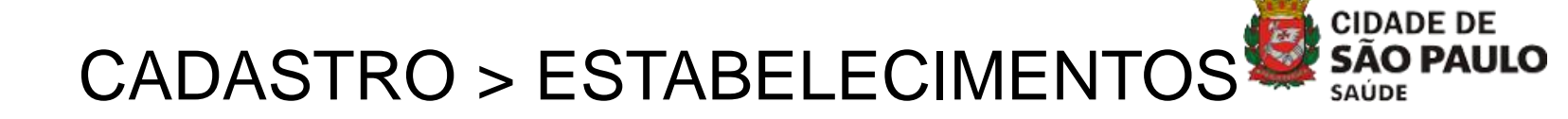

#### Passo 4 – Pronto! Seu cadastro está aberto para alterações.

| Image: Section 2016       Image: Section 2016       Image: Section 2016<                                                                                                    | SCNES - Cadastro de Estabelecimentos - Módulo Básico - versão 4.1.40                                                                                                    | ×                                                                 |
|----------------------------------------------------------------------------------------------------|----------------------------------------------------------------------------------------------------|-------------------------------------------------------------------|
| Curso :                                                                                                    | Incluir Alterar Desativar Consultar Imprimir Profissionais Equipes Consistência Advettência Localização Sair                                                                                                    | Status                                                            |
| Bite Currulo       Taparterio       Logativo       Dates       Lines Haira       Lines Haira <td< td=""><td>CNES stream</td><td></td></td<>                                                                                                    | CNES stream                                                                                                    |                                                                   |
| Identicação Encoção encoção encoção encoção encoção encoção Andedes Comutos Andedes Comutos Redeção encoção encoção enc | Básico Conjunto Equipamentos Cooperativas Diálise Químio e Hadio Hemoterapia Leitos Hes. I erapéutica Unidade de Acolhimento Atenção Psicossocial Regime Residencial                                                                                                    |                                                                   |
| UND       To de Labolacionato         CARLOS       Des dado de Eudolacionato         CARLOS       Des dado de Eudolacionato         CARLOS       Des dado de Eudolacionato         CARLOS       Des dado de Eudolacionato         CARLOS       Des dado de Eudolacionato         CARLOS       Des dado de Eudolacionato         CARLOS       Des dado de Eudolacionato         CARLOS       Des dado de Eudolacionato         CARLOS       Des dado de Eudolacionato         CARLOS       Des dado de Eudolacionato         CARLOS       Des dado de Eudolacionato         CARLOS       Des dado de Eudolacionato         Contrast contrast       Des dado de Carlos         Contrast contrast       Contrast contrast         Des de Eudolacionato       Des dado de Carlos         Des de Eudolacionato       Contrast contrast         Des de Eudolacionato       Contrast contrast         Des de Eudolacionato       Contrast contrast         Des de Eudolacionato       Contrast contrast         Des de Eudolacionato       Contrast contrast         Des de Eudolacionato       Contrast contrast         Des de Eudolacionato       Contrast contrast         Educatoria       Contrast contrast         Des                                                                                                    | Identificação Principal Identificação Complementar Endereço Complementar Caracterização Atividades Comissões Acreditações Gestão/Metas Regras Contratuais Habilitações Incentivos Adesão a Prog/Proj Saúde                                                                                                    |                                                                   |
| Gravar Campelar                                                                                                    | CNES       To de E stabelecimento       Formative DATASOS         Subjo de E stabelecimento       V       Cobarno Chrine         CNPUCPE Estabelecimento       CNPUCPE Estabelecimento       V         CARDACINA UNDELAS LOS LANCOS       V       Cobarno Chrine         Nome Estressand       V       Cobarno Chrine         Nome Estressand       V       Cobarno Chrine         Nome Estressand       V       Cobarno Chrine         Nome Estressand       V       Cobarno Chrine         Nome Estressand       V       Cobarno Chrine         Nome Estressand       V       Cobarno Chrine         Nome Estressand       V       Cobarno Chrine         Nome Estressand       V       Cobarno Chrine         Nome Estressand       V       Cobarno Chrine         Nome Estressand       V       Cobarno Chrine         Nome Estressand       V       Cobarno Chrine         Nome Estressand       Estavisa       Cobarno Chrine         Nome Estressand       Estavisa       Cobarno Chrine         Nome Estressand       Estavisa       Estavisa         Nome Estavisa       Estavisa       Estavisa         Nome Estavisa       Estavisa       Estavisa         VI - MOVE | re-se de<br>re clicar<br>RAVAR<br>jue suas<br>nações<br>a salvas. |
| <u>G</u> ravar Campelar                                                                                                    |                                                                                                    | ¥                                                                 |
| Gravar Campelar                                                                                                    |                                                                                                    |                                                                   |
|                                                                                                    |                                                                                                    | <u>à</u> ravar <u>C</u> ancelar                                   |

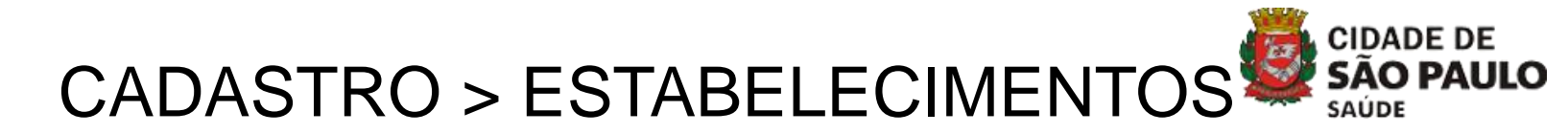

Observações:

1 - Para as alterações de endereço, razão social, responsabilidade técnica, CNPJ nos envie em anexo o protocolo da Vigilância Sanitária\* e CNPJ juntamente com a exportação.

2- Por gentileza, informe no assunto do e-mail de exportação o n° do CNES que deseja atualizar e se O ESTABELECIMENTO POSSUI, OU NÃO, SERVIÇO SUS

\*CMVS: <u>http://www.prefeitura.sp.gov.br/cidade/secretarias/saude/vigilan</u> <u>cia\_em\_saude/index.php?p=226958</u> – Contato da Vigilância: Rua Santa Isabel, 181 – Metrô República – Telefones: 3397-8278 / 8279 / 8280

Lembre-se:

- Dados de telefone e e-mail são do estabelecimento de saúde;
- Preencha o nº do CNES no espaço destinado, pois se trata de uma atualização;
- Colete e digite no sistema os dados daqueles profissionais que se manterão no CNES;

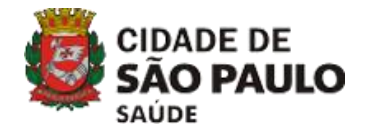

# 3) CADASTRO

# 3.1 ESTABELECIMENTOS 3.2 PROFISSIONAIS

72
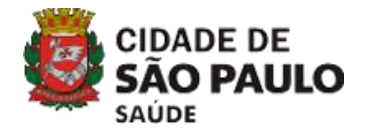

# 3.2 CADASTRO > PROFISSIONAIS

# **3.2.1 INCLUIR PROFISSIONAIS**

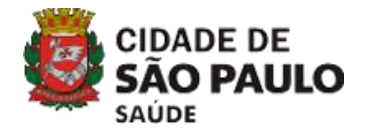

#### Passo 1 - Clique no menu 'CADASTRO/ PROFISSIONAIS'.

| <u>ы</u> 5 | SCNES -                 | - Sistema d       | e Cadastro N   | acional de Esta  | abelecimentos o | le Saúde - v | versão 3.2.7 | 0 - Em 2 | 29/11/2016 |
|------------|-------------------------|-------------------|----------------|------------------|-----------------|--------------|--------------|----------|------------|
| Cad        | astros                  | Relatórios        | Movimento      | Documentos       | Configurações   | Utilitários  | Segurança    | Outros   | Sobre      |
|            | <u>E</u> stabe          | elecimentos       |                |                  | 1               |              |              |          |            |
|            | <u>M</u> antenedoras    |                   |                |                  |                 |              |              |          |            |
|            | <u>P</u> rofis          | sionais           |                |                  |                 |              |              |          |            |
|            | E <u>q</u> uip<br>Geren | es<br>te / Admini | strador(Tercei | ro) / Intervenie | nte             |              |              |          |            |

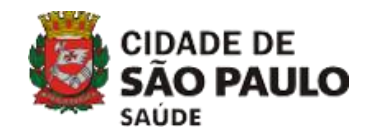

### Passo 2 - Clique em 'INCLUIR' para que os campos sejam habilitados.

| SCNES - Cadastro de Profissionais - versão 4.1.40                                                                                                    | ×                   |
|----------------------------------------------------------------------------------------------------|---------------------|
| Incluir       Important       Important | tatus               |
| Identificação do Profissional Identificação Complementar                                                                                                    |                     |
|                                                                                                    |                     |
|                                                                                                    |                     |
| Participação em Programas/Projetos                                                                                                    |                     |
| Programa Data de Adesão Município de Atuação Perfil                                                                                                    |                     |
| Vínculos                                                                                                    |                     |
| CNES e Nome Fantasia do Estabelecimento                                                                                                    |                     |
| r CBO · Código Brasileiro de Ocupação                                                                                                    |                     |
| Pesquisar<br>Utificativa                                                                                                    |                     |
| Urgão emissor UF CRM I Reg. Conselho Classe Justificativa de não desligamento do vínculo                                                                                                    |                     |
| Carga Horária Semanal Atendimento ao SUS Forma de Contratação com o Estabelecimento                                                                                                    |                     |
| AMBULATORIAL Sim O Não Forma de Contratação com o Empregador rNatureza Jurídica                                                                                                    |                     |
| HUSPITALAR     Profissional Preceptor na Equipe       OUTROS     Prefissional Preceptor na Equipe                                                                                                    |                     |
|                                                                                                    |                     |
| Vinculos cadastrados<br>Estabelecimento Estab Desativado CBD Solic Desigamento Forma de Contratação com o Estab. Forma de Contratação com o Empregador Detalhamento da Forma de Contratação CNPJ do Empreg                                                                                                    | ador SUS CHS Arr    |
|                                                                                                    |                     |
|                                                                                                    |                     |
|                                                                                                    |                     |
|                                                                                                    |                     |
|                                                                                                    |                     |
|                                                                                                    |                     |
|                                                                                                    |                     |
|                                                                                                    |                     |
|                                                                                                    | >                   |
| Grave                                                                                                    | ar <u>C</u> ancelar |

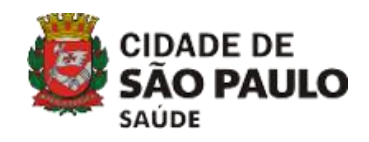

#### Passo 3 - Preencha os campos obrigatórios (em vermelho).

| SCNES - Cadastro de Profissionais - versão 4.1.40                                                                                                    | Advertência Sair                                                        | Status<br>Dbber CNS                                                             |   | Ao digitar o CPF,<br>clique em OBTER<br>CNS e o campo<br>de CÓDIGO CNS<br>e NOME DO<br>PROFISSIONAL<br>serão<br>preenchidos |  |  |  |
|----------------------------------------------------------------------------------------------------|-------------------------------------------------------------------------|---------------------------------------------------------------------------------|---|----------------------------------------------------------------------------------------------------|--|--|--|
| Vinculos CNES e Nome Fantasia do Estabelecimento CNES - Código Brasileiro de Ocupação CE0 - Código Brasileiro de Ocupação                                                                                                    | Pesquisar                                                               | Incluir<br>Alterar                                                              |   | automaticamente.                                                                                                    |  |  |  |
| Orgão emissor       UF CRM       Image: Carga Horária Semanal       Atendimento ao SUS-         Carga Horária Semanal       Atendimento ao SUS-       Image: Carga Horária Semanal       Forma de Cont         AMBULA       ORIAL       Sim       Não       Forma de Cont         HOSPITA       AR       Image: Profissional Preceptor na Equipe       Detahamento de Cont         OUTROS       Image: Profissional Preceptor na Equipe       Detahamento de Cont         Vínculos:       sidastrados       Estab Desativado       CBD         Vínculos:       Sidastrados       Estab Desativado       CBD         Appenas       estabelecimentos       Sinta Carga       Sinta Carga | Lodgo Brastero de Ucupação   Excluir   umissor                          |                                                                                 |   |                                                                                                    |  |  |  |
| publicos ou com contrato<br>firmados com a Prefeitura<br>deve assinalar a opção<br>SIM.                                                                                                    | equipe multiprofissiona<br>(EMAD) e/ou equipe n<br>(EMAP) devem preench | al de atenção domiciliar<br>nultiprofissional de apoio<br>ner essas opções.     | > | dos VÍNCULOS,<br>clicar em<br>INCLUIR para<br>que o profissional                                                            |  |  |  |
|                                                                                                    |                                                                         | <u>G</u> ravar<br>Cancelar                                                      |   | seja adicionado<br>aos VÍNCULOS                                                                                             |  |  |  |
|                                                                                                    |                                                                         | Lembre-se de sempre clicar em GRAVAR para<br>que suas informações sejam salvas. |   | 76                                                                                                    |  |  |  |

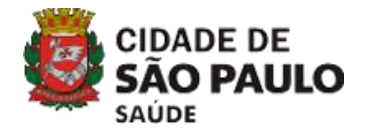

# 3.2 CADASTRO > PROFISSIONAIS

# **3.2.2 ALTERAR PROFISSIONAIS**

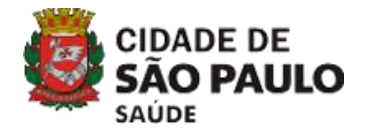

#### Passo 1 - Clique no menu 'CADASTRO/ PROFISSIONAIS'.

| м 5  | SCNES ·                         | - Sistema d       | e Cadastro N   | acional de Esta  | abelecimentos | de Saúde - v | versão 3.2.7 | 0 - Em 2 | 29/11/2016 |
|------|---------------------------------|-------------------|----------------|------------------|---------------|--------------|--------------|----------|------------|
| Cada | astros                          | Relatórios        | Movimento      | Documentos       | Configurações | Utilitários  | Segurança    | Outros   | Sobre      |
|      | <u>E</u> stabe                  | elecimentos       |                |                  | 1             |              |              |          |            |
|      | <u>M</u> ante                   | enedoras          |                |                  |               |              |              |          |            |
|      | <u>P</u> rofissionais           |                   |                |                  |               |              |              |          |            |
|      | E <u>q</u> uip<br><u>G</u> eren | es<br>te / Admini | strador(Tercei | ro) / Intervenie | nte           |              |              |          |            |

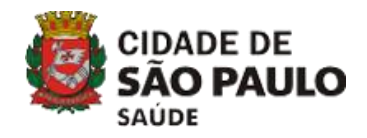

#### Passo 2 - Clique em 'ALTERAR'.

| SCNES - Cadastro de Profissionais - versão 4.1.40                                                                                                    |
|----------------------------------------------------------------------------------------------------|
| Incluir       Importanti       Consultar       Importanti       Consultar       Importanti       Consultar       Status                                                                                                    |
| Identificação do Profissional Identificação Complementar                                                                                                    |
| Identificação                                                                                                    |
| CPF     Codigo CNS     CNS     COdigo CNS     CNS     COdigo CNS     CNS     COdigo CNS     CNS     COdigo CNS     CNS                                                                                                    |
| Participação em Programas/Projetos                                                                                                    |
| Programa     Data de Adesão     Município de Atuação             Perfil                                                                                                    |
| Vinculos                                                                                                    |
| Pesquisar                                                                                                    |
| CBO · Código Brasileiro de Ocupação                                                                                                    |
| r funão emisora de Conselho Classea de Conselho Classea de Conselh |
| Understand     Understand     Understand     Understand     Understand     Understand     (Portaria 134)                                                                                                    |
| Carga Horária Semanal Atendimento ao SUS Forma de Contratação com o Estabelecimento CNPJ do Detalhamento da Forma de Contratação                                                                                                    |
| AMBULATORIAL OSim ONão Forma de Contratação com o Empregador rNatureza, Jurídica                                                                                                    |
| HOSPITALAR                                                                                                    |
|                                                                                                    |
| Vínculos cadastrados                                                                                                    |
| Estab Desativado   CBU   Solic Desligamento   Forma de Contratação com o Estab.   Forma de Contratação com o Empregador   Detalhamento da Forma de Contratação   CNPJ do Empregador   SUS   CHS Arr                                                                                                    |
|                                                                                                    |
|                                                                                                    |
|                                                                                                    |
|                                                                                                    |
|                                                                                                    |
|                                                                                                    |
|                                                                                                    |
|                                                                                                    |
| < > >                                                                                                    |
| Gravar                                                                                                    |

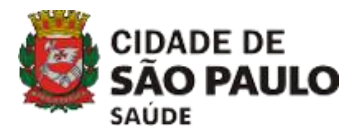

Passo 3 - Utilize uma das opções de pesquisa para localizar o profissional. Dê um duplo clique no nome para abrir o cadastro.

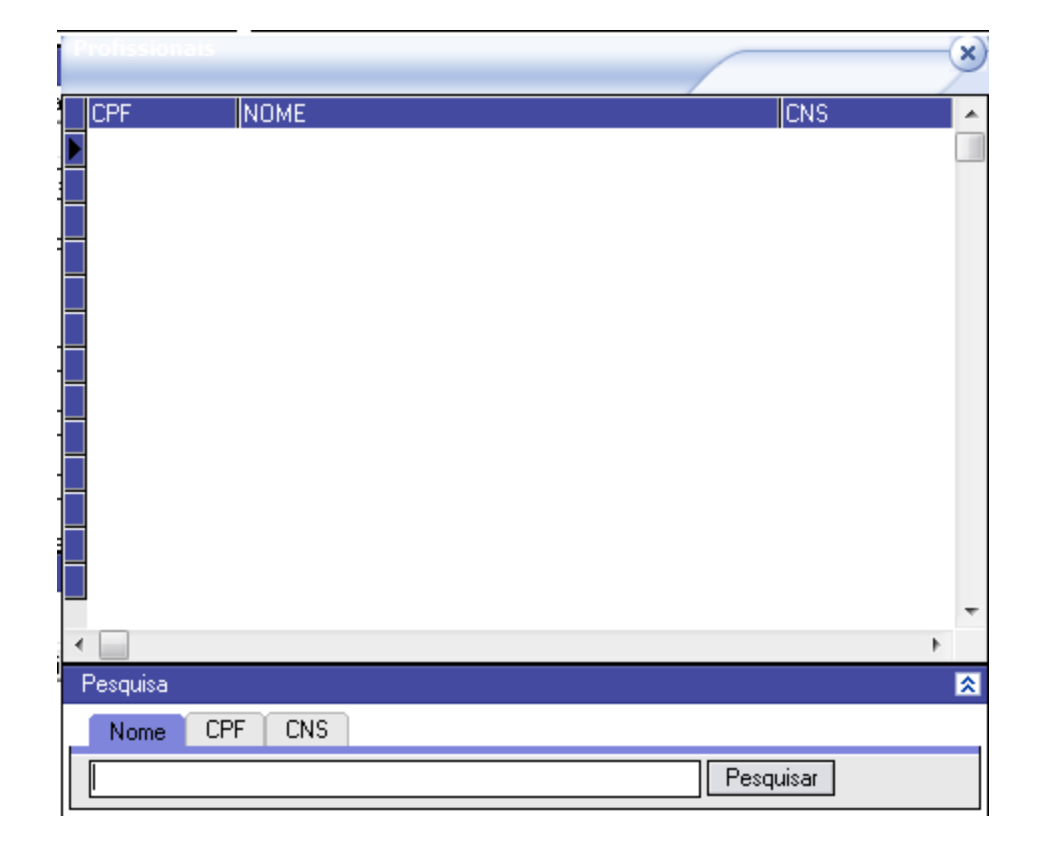

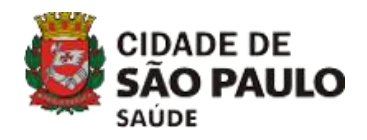

#### Passo 4 - Clique na caixa do vínculo a ser alterado e depois em 'ALTERAR'.

| SCNES - Cadastro de Profissionais - versão 4.1.40                                                                                                    | ×                |
|----------------------------------------------------------------------------------------------------|------------------|
| Incluir       Alterar       Excluir       Consultar       Imprimir       Consistência       Advertência       Sair                                                                                                    | ıs<br>Consistido |
| Identificação do Profissional Identificação Complementar                                                                                                    |                  |
| Identificação                                                                                                    |                  |
| DPF       [Codigo CNS]         [Codigo CNS]       [Econitises7478657]         [ZubiterpE Voids Da ADALito]       [Diter CNS]                                                                                                    |                  |
| Participação em Programas/Projetos                                                                                                    |                  |
| Image: Construction of Addression     Image: Construction of Addression     Image: Construction of Addression                                                                                                    |                  |
| Vínculos<br>- CNES o Nome Exclusion de Exclusionante                                                                                                    |                  |
|                                                                                                    |                  |
| CBO - Código Brasileiro de Ocupação                                                                                                    |                  |
| r Óraše emisorr — Justificativa                                                                                                    |                  |
| Under anno de signmento do vínculo de signmento do vínculo                                                                                                    |                  |
| Carga Horária Semanal Atendimento ao SUS Forma de Contratação com o Estabelecimento CNPJ do Detalhamento da Forma de Contratação                                                                                                    |                  |
| AMBULATORIAL Sim O Não Forma de Contratação com o Empregador Natureza, Jurídica                                                                                                    |                  |
| HOSPITALAR                                                                                                    |                  |
| Profissional Residente na Equipe                                                                                                    |                  |
| Vínculos cadastrados                                                                                                    |                  |
| Estab Desativado CBO Solio Desligamento Forma de Contratação com o Estab. Forma de Contratação com o Estab Lesalivado De contratação de Contratação com o Estab Lesalivado De contratação de Contratação com o Estab Lesalivado De contratação de Contratação de Contratação com o Estab Lesalivado De contratação de Contratação de Contratação com o Estab Lesalivado De contratação de Contratação de Contratação com o Estab Desativado De contratação de Contratação de Contratação com o Estab Desativado De contratação de Contratação de Co | SUS CHS Arr      |
|                                                                                                    |                  |
|                                                                                                    |                  |
|                                                                                                    |                  |
|                                                                                                    |                  |
|                                                                                                    |                  |
|                                                                                                    |                  |
|                                                                                                    |                  |
|                                                                                                    |                  |
| ζ                                                                                                    | >                |

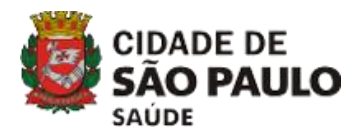

#### Passo 5 - Faça as alterações necessárias e clique em 'CONFIRMAR ALTERAÇÃO'.

| SCNES - Cadastro de Profissionais - versão 4.1.40                                                                                                    | ×                      |
|----------------------------------------------------------------------------------------------------|------------------------|
| Incluir     Alterar     Excluir     Consultar     Imprimir     Consistência     Advertência     Sair                                                                                                    | tatus<br>Consistido    |
| Identificação do Profissional Identificação Complementar                                                                                                    |                        |
| Identificação           CPF         Código CNS           [2027] 76/62/044         [2020] 15237470507           [2020] 15237470507         [2020] 15237470507                                                                                                    |                        |
| Participação em Programas/Projetos       Programa     Data de Adesão     Município de Atuação     1         1     1                                                                                                    |                        |
| Vinculos CNES e Nome Fantasia do Estabelecimento Incluir Ingeg25 U/0 AP.p Pesquisar Pesquisar                                                                                                    |                        |
| CB0 · Código Brasileiro de Ocupação       Commina Akadegoo         [22220-4_LM1LIAR DE ENFERMACEM       Excluir         c/mão emissor       Justificativa                                                                                                    |                        |
| B6ENFERMAGEM CONSELHO REGIONAL         Image: Constant of the second second |                        |
| AMBULATORIAL 36 OSim © Não O <sup>11/MNC1/LO</sup> EMPREGATICIO V<br>HOSPITALAR 0 Profissional Preceptor na Equipe O <sup>0.C</sup> FLCTIGTA V<br>Profissional Preceptor na Equipe                                                                                                    |                        |
| UUTRDS 0 Profissional Residente na Equipe Cathamento da Forma de Contratação OUNAD SE APLIFA                                                                                                    |                        |
| Establecimento       Estab Desativado       CBO       Solic Desligamento       Forma de Contratação com o Estab.       Forma de Contratação com o Empregador       Detalhamento da Forma de Contratação       CNPJ do Empregador         -       2089025-LAB AFIP       322230-AUXILAR DE ENFERMA       01 - VINCULO EMPREGATICIO       05 - CELETISTA       00 - NAO SE APLICA                                                                                                    | ador SUS CHS An<br>Não |
|                                                                                                    |                        |
|                                                                                                    |                        |
|                                                                                                    |                        |
| ζ                                                                                                    | >                      |
| <u>G</u> rave                                                                                                    | ar <u>C</u> ancelar    |

**(2)** 

Р 🎴

0

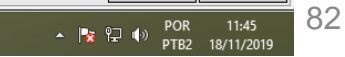

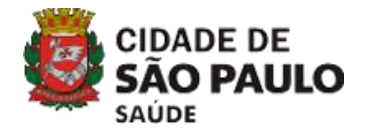

# 3.2 CADASTRO > PROFISSIONAIS

# **3.2.3 EXCLUIR PROFISSIONAIS**

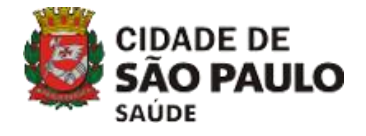

#### Passo 1 - Clique no menu 'CADASTRO/ PROFISSIONAIS'.

| м 5  | SCNES ·                         | - Sistema d       | e Cadastro N   | acional de Esta  | abelecimentos | de Saúde - v | versão 3.2.7 | 0 - Em 2 | 29/11/2016 |
|------|---------------------------------|-------------------|----------------|------------------|---------------|--------------|--------------|----------|------------|
| Cada | astros                          | Relatórios        | Movimento      | Documentos       | Configurações | Utilitários  | Segurança    | Outros   | Sobre      |
|      | <u>E</u> stabe                  | elecimentos       |                |                  | 1             |              |              |          |            |
|      | <u>M</u> ante                   | enedoras          |                |                  |               |              |              |          |            |
|      | <u>P</u> rofissionais           |                   |                |                  |               |              |              |          |            |
|      | E <u>q</u> uip<br><u>G</u> eren | es<br>te / Admini | strador(Tercei | ro) / Intervenie | nte           |              |              |          |            |

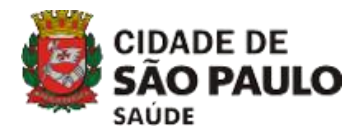

### Passo 2 - Clique em 'ALTERAR' para localizar o cadastro.

| SCNES - Cadastro de Profissionais - versão 4.1.40                                                                                                    |                | ×                |
|----------------------------------------------------------------------------------------------------|----------------|------------------|
| Image: Decision of the second second seco                                | Status         |                  |
| Identificação do Profissional Identificação Complementar                                                                                                    |                |                  |
| Identificação                                                                                                    |                |                  |
| Código CNS [ Nome do Profissional ] Nome do Profissional [ Nome do Profissional ] Obter CNS                                                                                                    |                |                  |
| Participação em Programas/Projetos                                                                                                    |                |                  |
| Programa [Data de Adesão [Município de Atuação [ ] [Perfil ]                                                                                                    |                |                  |
| Vínculos                                                                                                    |                |                  |
| Pesquisar Pesquisar                                                                                                    |                |                  |
| r CBO - Código Brasileiro de Ocupação                                                                                                    |                |                  |
| L Justificativa                                                                                                    |                |                  |
| Image: Statisticativa de nao     (Fortana 134)       Image: Statisticativa de nao     (Fortana 134)                                                                                                    |                |                  |
| Carga Horária Semanal Atendimento ao SUS Forma de Contratação com o Estabelecimento CNPJ do Detalhamento da Forma de Contratação                                                                                                    |                |                  |
| HOSPITALAR Strangen Processing Processing Pr |                |                  |
| OUTROS                                                                                                    |                |                  |
| Vinculos cadastrados                                                                                                    |                |                  |
| Estabelecimento Estab Desativado CBO Solic Desligamento Forma de Contratação com o Estab. Forma de Contratação com o Empregador Detalhamento da Forma de Contratação CNPJ                                                                                                    | do Empregador  | SUS CHS Arr      |
|                                                                                                    |                |                  |
|                                                                                                    |                |                  |
|                                                                                                    |                |                  |
|                                                                                                    |                |                  |
|                                                                                                    |                |                  |
|                                                                                                    |                |                  |
|                                                                                                    |                |                  |
|                                                                                                    |                |                  |
|                                                                                                    |                | >                |
|                                                                                                    | <u>G</u> ravar | <u>C</u> ancelar |

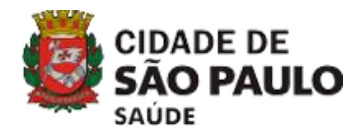

#### Passo 3 – Localize o profissional na tela de pesquisa.

| SCNES - Cadastro de Profissionais - versão 4.1.40                                                          |                                                                                                    | x                                                                                       |
|----------------------------------------------------------------------------------------------------|----------------------------------------------------------------------------------------------------|-----------------------------------------------------------------------------------------|
| Incluir Alterar Excluir Consultar Imprimir Consistência Advertência                                        | 0<br>Sair                                                                                                    | Status                                                                                  |
| Identificação do Profissional Identificação Complementar                                                   |                                                                                                    |                                                                                         |
| Identificação                                                                                              |                                                                                                    |                                                                                         |
| Código CNS [Nome do Profissional                                                                           | Obter CNS                                                                                                    |                                                                                         |
| Participação em Programas/Projetos                                                                         |                                                                                                    |                                                                                         |
| Programa Data de Adesão Município de Atuação                                                               | Perfil                                                                                                    |                                                                                         |
| Vínculos                                                                                                   | Profissionais >                                                                                                    |                                                                                         |
| CNES e Nome Fantasia do Estabelecimento                                                                    | CPF NOME CNS                                                                                                    | Incluir                                                                                 |
| r CBD - Código Brasileiro de Ocupação                                                                      | 98913180612         AMANDA COPDEIRO DE BRITO         70000963994130           36262743812         AMANDA MARTINS DE SOUZA PEREIRA         98001623216503                                                    | Anterar<br>Excluir                                                                      |
| Örgão emissor                                                                                              | 42249771800         CAMILA DE MORAIS FERNANDES         70340158833950           32157524830         CAROLINE SILVA MENEZES         70100184193439                                                           | ustificativa<br>Portaria 134)                                                           |
| Carga Horária Semanal Atendimento ao SUS                                                                   | 90791524885 CRISTIANE DE CAMPOS MARCOLINO 93001628080393<br>31853329803 ELAINE SANTANA SILVA 70210877969149                                                                                                 | <b></b>                                                                                 |
| AMEULATORIAL O sim O Nado Forma de Contratação com o Empr<br>HOSPITALAR □ Profissional Preceptor na Equipe | 26649348805 ELDER SCHWEIER 9800162017520<br>61561271837 FABIANA AGNELLO SCHWETER 9800162017525<br>24 JESOS CENARDO CREMIN 20014 DE CANUN 200102751                                                          | <b> </b>                                                                                |
| OUTROS Defisional Residente na Equipe                                                                      | 2338276281 GABRIELE BENITES DA SILVA<br>23382762811 GABRIELE BENITES DA SILVA<br>26097429201 HEARINIE AMBRAI DE SANTANA<br>26097429201 HEARINIE AMBRAI DE SANTANA<br>26097429201 HEARINIE AMBRAI DE SANTANA |                                                                                         |
| Vínculos cadastrados                                                                                       | D2656635836 JACKELINE SILVA VIEIRA 98001600497405                                                                                                    |                                                                                         |
| Estabelecimento Estab Desativado CBO                                                                       | <                                                                                                    | * mpregador   Detalhamento da Forma de Contratação   CNPJ do Empregador   SUS   CHS Arr |
|                                                                                                    | Pesquisa                                                                                                    | 8                                                                                       |
|                                                                                                    | Nome CPF CNS                                                                                                    |                                                                                         |
|                                                                                                    | Pesquisar                                                                                                    |                                                                                         |
|                                                                                                    |                                                                                                    |                                                                                         |
|                                                                                                    |                                                                                                    |                                                                                         |
|                                                                                                    |                                                                                                    |                                                                                         |
|                                                                                                    |                                                                                                    |                                                                                         |
|                                                                                                    |                                                                                                    |                                                                                         |
|                                                                                                    |                                                                                                    |                                                                                         |
| <                                                                                                    |                                                                                                    | >                                                                                       |
|                                                                                                    |                                                                                                    | <u>G</u> ravar <u>C</u> ancelar                                                         |

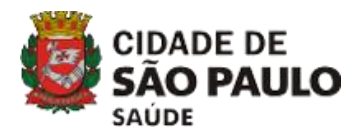

#### Passo 4 – Selecione o vínculo do profissional e clique em excluir.

| SCNES - Cadastro de Profissionais - versão 4.1.40                                                                                                    | ×                               |
|----------------------------------------------------------------------------------------------------|---------------------------------|
| Image: Construction of the state of the state of the | Status<br>Não aprovado          |
| Identificação                                                                                                    |                                 |
| CPF     Vicidigo CNS       Vicidigo CNS     Vicidigo CNS       Vicidigo CNS     Vicidigo CNS       Vicidigo CNS     Vicidigo CNS       Vicidigo CNS     Vicidigo CNS       Vicidigo CNS     Vicidigo CNS       Vicidigo CNS     Vicidigo CNS       Vicidigo CNS     Vicidigo CNS       Vicidigo CNS     Vicidigo CNS       Vicidigo CNS     Vicidigo CNS       Vicidigo CNS     Vicidigo CNS                                                                                                    |                                 |
| Participação em Programas/Projetos                                                                                                    |                                 |
| Programa     Data de Adesão     Município de Atuação         Perfil                                                                                                    |                                 |
| _ Vínculos                                                                                                    |                                 |
| CNES e Nome Fantasia do Estabelecimento     CBO - Código Brasileiro de Ocupação     Orgão emissor     Pesquisari     Orgão emissor     UF CRM     Pesquisari     Orgão emissor     UF CRM     Pesquisari     Orgão emissor     UF CRM     Pesquisari     Justificativa de não   desligamento do vínculo     CAPA Horária Semanal     Atendimento ao SUS   Sim   Não   Forma de Contratação com o Estabelecimento     CMPJ do Detalhamento da Forma de Contratação     Natureza Jurídica     Induiria     Profissional Preceptor na Equipe   Detalhamento da Forma de Contratação     Natureza Jurídica     Induiria     Induiria     Profissional Residente na Equipe     Detalhamento da Forma de Contratação     Induiria     Induiria     Induiria     Induiria     Induiria     Induiria     Induiria     Induiria     Induiria     Induiria     Induiria     Induiria     Induiria     Induiria     Induiria                                                                                                    |                                 |
| Vínculos cadastrados                                                                                                    |                                 |
| stacelei jimento         Estab Desativado         CBO         Solic Desligamento         Forma de Contratação com o Empregador         Detalhamento da Forma de Contratação         CNPJ do Empre           Image: Contratação com o Estab.         609463-HOSPITAL E MATERNID         223505-ENFERMEIRO         01 - VINCULO EMPREGATICIO         05 - CELETISTA         00 - NAO SE APLICA                                                                                                    | egador SUS CHS An<br>Não<br>Xão |
|                                                                                                    | rauar Canadar                   |

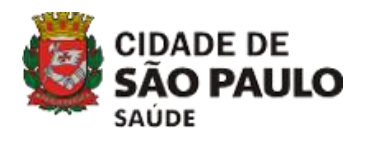

#### Passo 5 – Confirme a exclusão do vínculo, clicando em 'Ok'.

| SCNES - Cadastro de Protissionais - versão 4.1.40                                                                                                    | ×                                         |
|----------------------------------------------------------------------------------------------------|-------------------------------------------|
| Incluir       Alterar       Excluir       Consultar       Imprimir       Consistência       Advertência       Sair         CPE+       CPE+       Consultar       Marine de per 16/08/2019       Consistência       Sair                                                                                                    | Status<br>Não aprovado                    |
| Identificação do Profissional Identificação Complementar                                                                                                    |                                           |
| Identificação                                                                                                    |                                           |
| DPF     [Codigo UNS]     [Nome do Profissional       [CD0440500097     [Cd40051000055382     [Fillin EVPPS   Difference Description Deter CNS                                                                                                    |                                           |
| Participação em Programas/Projetos                                                                                                    |                                           |
| Image: Constraint of the state of the state of the st |                                           |
| Vínculos                                                                                                    |                                           |
| Incluir Incluir                                                                                                    |                                           |
| r CBO - Código Brasileiro de Ocupação                                                                                                    |                                           |
| Pesquisar SCRES X Exclur                                                                                                    |                                           |
| ( <sup>Ú</sup> grajo emissor UF CRM Reg. Conselho Classe (Portaria 134)                                                                                                    |                                           |
|                                                                                                    |                                           |
| AMRII ATRIAI                                                                                                    |                                           |
| HOSPITALAR                                                                                                    |                                           |
| OUTROS DE Professional Preceptor na Equipe Detalhamento da Forma de Contratação                                                                                                    |                                           |
|                                                                                                    |                                           |
| Vínculos cadastrados                                                                                                    |                                           |
| Estabelecimento Estab Desativado CBO Solic Desligamento Forma de Contratação com o Estab. Forma de Contratação com o Empregador Detalhamento da Forma de                                                                                                    | Contratação CNPJ do Empregador SUS CHS Am |
|                                                                                                    | Lembre-se de                              |
|                                                                                                    |                                           |
|                                                                                                    | sempre clicar                             |
|                                                                                                    | em GRAVAR                                 |
|                                                                                                    | para que suas                             |
|                                                                                                    | informaçãos                               |
|                                                                                                    | inionnações                               |
|                                                                                                    | sejam salvas.                             |
| <                                                                                                    | · · · · · · · · · · · · · · · · · · ·     |
|                                                                                                    | <u>G</u> ravar <u>C</u> ancelar           |

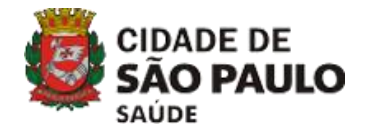

# 4) RELATÓRIOS DE ERROS

# 4.1 ADVERTÊNCIA 4.2 CONSISTÊNCIA

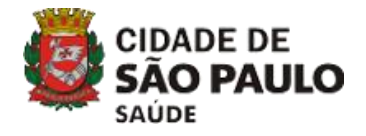

### Passo 1 - Clique no menu 'MOVIMENTO/ ADVERTÊNCIA COMPLETA'.

| SCNES - S       | 5istema de Cadastro Nacional de Estabelecimentos de | Saúde - versão 3.2.70 - Em 10/01/2017      | x                                   |
|-----------------|-----------------------------------------------------|--------------------------------------------|-------------------------------------|
| Cadastros F     | Relatórios Movimento Documentos Configurações       | Jtilitários Segurança Outros Sobre         |                                     |
| rø r <b>e</b> 1 | Advertência Completa                                | Informe CNES                               | Competência Vigente: <b>12/2016</b> |
|                 | Exportação                                          |                                            |                                     |
|                 | Importação                                          |                                            |                                     |
|                 |                                                     |                                            |                                     |
|                 |                                                     |                                            |                                     |
|                 |                                                     |                                            |                                     |
|                 |                                                     |                                            |                                     |
|                 |                                                     | SCNES                                      |                                     |
|                 |                                                     |                                            |                                     |
|                 |                                                     |                                            |                                     |
|                 |                                                     |                                            |                                     |
|                 | Sistema de (                                        | Cadastro Nacional de Estabele              | cimentos de Saúde                   |
|                 |                                                     |                                            |                                     |
|                 |                                                     |                                            |                                     |
|                 |                                                     |                                            |                                     |
|                 |                                                     |                                            |                                     |
|                 |                                                     |                                            |                                     |
|                 |                                                     |                                            |                                     |
|                 |                                                     |                                            |                                     |
| -               |                                                     |                                            |                                     |
| )               | DATASUS                                             |                                            |                                     |
|                 | Departamento de Informatica do SUS                  | Μς / SAS - SECRETARIA DE ΑΤΕΝΙΓΆΟ À SALÍDE | Mássing (Changorstal                |
|                 |                                                     |                                            | PT 🗃 🔺 📴 🏥 11:34                    |

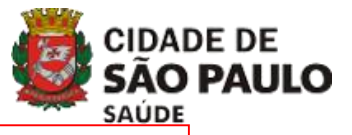

### Passo 2 - Clique em 'INICIAR' para executar a advertência.

| Advertência Versão 3. | 2.70                           |                    |           |
|-----------------------|--------------------------------|--------------------|-----------|
|                       | ( Delet ( in the future of the |                    |           |
| Executar Advertência  | Relatorio da Ultima Adv        | ertencia Realizada |           |
| 💿 Todos               | 🔘 Município                    | 🔘 Estabelecimer    | nto       |
| Município             |                                |                    | Pesquisar |
| Iniciar Cano          | celar                          |                    |           |
| Desenvolvimento       |                                |                    |           |
|                       |                                |                    |           |
|                       |                                |                    |           |
|                       |                                |                    |           |
|                       |                                |                    |           |
|                       |                                |                    |           |
|                       |                                |                    |           |
|                       |                                |                    |           |
|                       |                                |                    |           |
|                       |                                |                    |           |
|                       |                                |                    | Sair      |

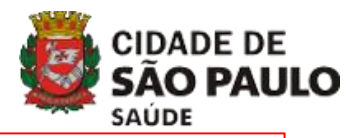

Passo 3 - No relatório de advertência é possível verificar as críticas que o estabelecimento possui, porém, não invalidam os dados para efeito de gravação e envio da base de dados do CNES. A correção é importante, pois essas críticas podem ser transferidas para o relatório de consistência, numa próxima versão.

| Visualiza | ção de Relatórios                                                                                                    |                                                         |                                       |                                          |       |  |
|-----------|----------------------------------------------------------------------------------------------------|---------------------------------------------------------|---------------------------------------|------------------------------------------|-------|--|
| lmprimir  | Configurar Salvar Visualizar Anterior                                                                                      | ) 🚺<br>na Sair                                          |                                       | Página 1                                 | de 1  |  |
|           | MS/ SAS - SECRET ARIA DE ATENÇÃO À SAÚDE<br>DRAC - Departamento de Regulação, Avaliação e O<br>DATA SUS VER SÃO:3.2.70<br> | SCNES<br>Controle<br>Relatório de Advert<br>Gestor: AHM | ência                                 | Página: 1<br>Data: <sup>.</sup><br>Hora: | * III |  |
|           | Município SP SAO PAULO<br>Estabelecimento HOSP MUN                                                                         |                                                         | e e e e e e e e e e e e e e e e e e e |                                          |       |  |
|           | Identificador                                                                                                    | Campo                                                   | Código/Mensagem                       |                                          |       |  |
|           | HOSP MUN                                                                                                    | ONPJ/CNPJ Mant                                          | 0082 CNPJ Incompativel com CNPJ       | Mant                                     |       |  |
|           | AVAL:02 :MANUAL BRASILERO DE ACREDITACAO                                                                                   | Serviços                                                | 1191 Data final Avaliação não pre     | en chida                                 |       |  |
|           | AVAL:02 :MANUAL BRASILERO DE ACREDITACÃO                                                                                   | Serviços                                                | 1190 Instituição avaliadora não pre   | enchida                                  |       |  |

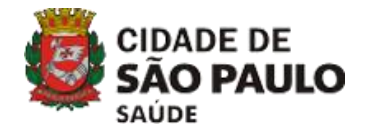

# 4) RELATÓRIOS DE ERROS

# 4.1 Advertência 4.2 Consistência

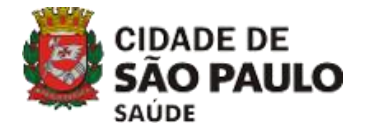

### Passo 1 - Clique no menu 'MOVIMENTO/ CONSISTÊNCIA COMPLETA'.

| ଧ SCN    | 5 - S | õistema de | e Cadastro Nacional de Estabelecimentos de Saúde - versão 4.1.4 | 0 - Em 18/11/2019               | - 🗆 x                               |
|----------|-------|------------|-----------------------------------------------------------------|---------------------------------|-------------------------------------|
| Cadastro | os R  | elatórios  | Movimento Documentos Configurações Utilitários Segurança        | Outros Transmissão Direta Sobre |                                     |
| i¥ ii    | 1     | 0          | <u>A</u> dvertência Completa<br><u>C</u> onsistência Completa   | Informe CNES                    | Competência Vigente: <b>11/2019</b> |
|          |       |            | Bloquear Estabelecimento para Exportação Datasus<br>Exportação  |                                 |                                     |
|          |       |            | <u>I</u> mportação                                              |                                 |                                     |
|          |       |            |                                                                 |                                 |                                     |
|          |       |            |                                                                 | •                               |                                     |
|          |       |            | $\sim$                                                          |                                 |                                     |
|          |       |            | (                                                               | NILN                            |                                     |
|          |       |            |                                                                 | INL                             |                                     |
|          |       |            | Cadas                                                           | tro Nacional de                 | *                                   |
|          |       |            | Estabel                                                         | ecimentos de Saú                | de                                  |
|          |       |            |                                                                 |                                 |                                     |
|          |       |            |                                                                 |                                 |                                     |
|          |       |            |                                                                 | MINISTÉRIO DA                   |                                     |
|          |       |            |                                                                 | SAÚDE                           |                                     |
|          |       |            |                                                                 |                                 |                                     |
|          |       |            |                                                                 |                                 |                                     |
|          |       |            |                                                                 |                                 |                                     |

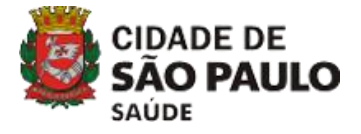

### Passo 2 - Clique em 'INICIAR' para executar a consistência.

| Consistência Versão 3. | 2.70                             |                                     |
|------------------------|----------------------------------|-------------------------------------|
| Executar Consistência  | Relatório da Última Consistência | a Realizada                         |
| 💽 Todos                | 🔘 Sus                            | 🔘 Não Sus                           |
| Completa               | 🔘 Só Estabelecimentos            | 🔘 Só Profissionais                  |
| 🔘 Todos                | 🔘 Município                      | <ul> <li>Estabelecimento</li> </ul> |
| Estabelecimento        | HOSP MUN INFANTIL MENINO         | JESUS Limpar                        |
| Iniciar Cano           | celar                            |                                     |
|                        |                                  | Sair                                |

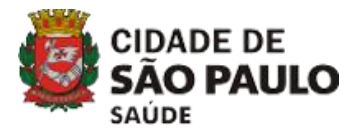

Passo 3 - No relatório de consistência é possível verificar as críticas que o estabelecimento possui. A não correção das mesmas inviabiliza a exportação.

| Visualiza | ação de Relatórios |                                                    |             |             |              |                              |         |                  | ×    |
|-----------|--------------------|----------------------------------------------------|-------------|-------------|--------------|------------------------------|---------|------------------|------|
| Imprimir  | Configurar         | Configurar Salvar Visualizar Anterior Pr           |             |             |              |                              |         | Página 🚺         | de 1 |
|           | MC/ SA             | e epc.pct                                          |             | NCÃOÀ SA    | úne          |                              | SCNES   | Pánina: 1        | Ŷ    |
|           |                    | Denartame                                          | nto de Requ | lação Avel  | iacão e Con  | trole                        | SUNES   | Data: 18/11/2019 |      |
|           | DATAS              | DATA SUS VER SÃO 4.1.40                            |             |             |              |                              |         | Hora: 12:14      | - 60 |
|           | Início: 18/        | Início: 18/11/2019 12:14:45 Duração: 0 Minuto(s) ( |             |             | a) 0 Segundo | TODOS ESTABLECMENTOS         |         |                  |      |
|           |                    |                                                    |             |             | .,           |                              |         |                  | - 60 |
|           | ļ                  |                                                    |             |             |              |                              |         |                  |      |
|           | EST                | ESTABELECIMENTOS                                   |             |             |              |                              | SUMÁRIO |                  |      |
|           | 0 Prontos Para     |                                                    |             | a Exportaç  | ão           |                              |         |                  |      |
|           | 37 Foram Expor     |                                                    |             | ortados     |              |                              |         |                  |      |
|           | 0 Criticados se    |                                                    |             | em condiçi  | ões para     | a exportação                 |         |                  |      |
|           |                    | 37 Total                                           |             |             |              |                              |         |                  |      |
|           | PRO                | PROFISSIONAIS                                      |             |             |              |                              |         |                  |      |
|           |                    | 5605 Prontos para E                                |             |             | a E xportaç  | ão                           |         |                  |      |
|           | 0 Foram Export     |                                                    |             | ortados     | tados        |                              |         |                  |      |
|           |                    | 0 Criticados                                       |             |             |              |                              |         |                  |      |
|           |                    | 0                                                  | R           | ejeitados p | por E stabel | E stabele cim ento Criticado |         |                  |      |
|           |                    | 5272                                               | S           | em Víncul   | os           |                              |         |                  |      |
|           | EQU                | IPES                                               | •           |             |              |                              |         |                  |      |
|           |                    | 0                                                  | Р           | rontos par  | a E xportaç  | ão                           |         |                  | ×    |

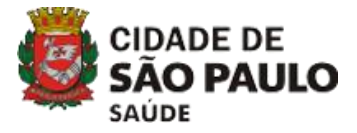

#### Passo 4 – Localize os erros de consistência para corrigi-los.

| MS/ SAS - SECRET ARIA DE ATENÇÃOÀ SAÚDE     SCNES     Página: 1       DRAC - Departamento de Regulação, Avaliação e Controle     Data: 18/11/2019       DATA SUS VERSÃO.4.1.40     RELATÓRIOS DE OCORRÊNCIAS     Hora: 12:17       Gestor: SECRETARIA DA SAUDE     Município     SP_SAO PAULO       E stabelecimento | sualização de Relatórios                                                                                                    | Párina de 1                                  |
|----------------------------------------------------------------------------------------------------|----------------------------------------------------------------------------------------------------|----------------------------------------------|
| Gestor: SECRETARIA DA SAUDE       M unicípio     SP_SAO PAULO       E stabelecimento     ////////////////////////////////////                                                                                                    | MS/SAS-SECRETARIA DE ATENÇÃO À SAÚDE SCNES<br>DRAC - Departamento de Regulação, Avaliação e Controle<br>DATA SUS VER SÃO:4.1.40<br>RELATÓRIOS DE OCORRÊNCIA S | Página: 1<br>Data: 18/11/2019<br>Hora: 12:17 |
| Identificador     Campo     Codigo/Mensagem       tipo 36     Atendimento Restado     0060     Verificar Atendimento Restado                                                                                                    | Gestor: SECRETARIA DA SAUDE       M unicípio     SP       E stabelecimento     A SAUDE                                                                        |                                              |
|                                                                                                    | tipo 36 Atendimento Prestado 0060 Verificar A                                                                                                    | Itendimento Restado                          |

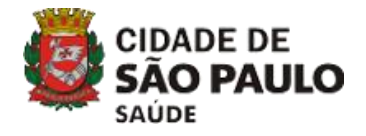

### Ícones do relatório

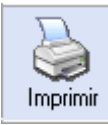

Imprimir o relatório

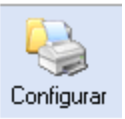

Salvar

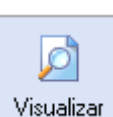

Visualizar

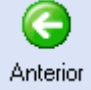

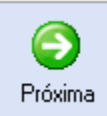

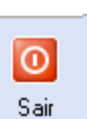

Configurar a página onde será impresso o relatório.

Salvar o relatório.

Visualizar o relatório.

Visualizar a página anterior do relatório pesquisado.

Visualizar a página posterior do relatório pesquisado.

Sair do relatório e retornar a tela principal.

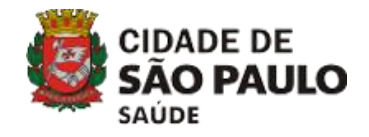

# 5) CÓPIA DE SEGURANÇA/BACKUP

# 5.1 GERAR CÓPIA DE SEGURANÇA 5.2 RESTAURAR CÓPIA DE SEGURANÇA

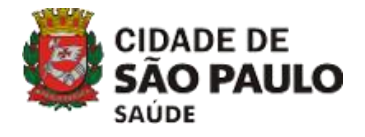

# Passo 1 - Clique no menu SEGURANÇA > GERAR CÓPIA DE SEGURANÇA.

| Cadastros Relatórios Movimento Documentos Configurações Utilitários Segurança Outros Transmis                                                                                                    |                           |
|----------------------------------------------------------------------------------------------------|---------------------------|
| Transfer Transfer Tra | são Direta So <u>b</u> re |
| Image: Cadastrar Usuários SCNES                                                                                                    | CNES                      |
| <u>G</u> erar cópia de Segurança                                                                                                    |                           |
| <u>R</u> estaurar cópia de Segura                                                                                                    | nça                       |

#### Passo 2 - Clique em 'OK' para prosseguir.

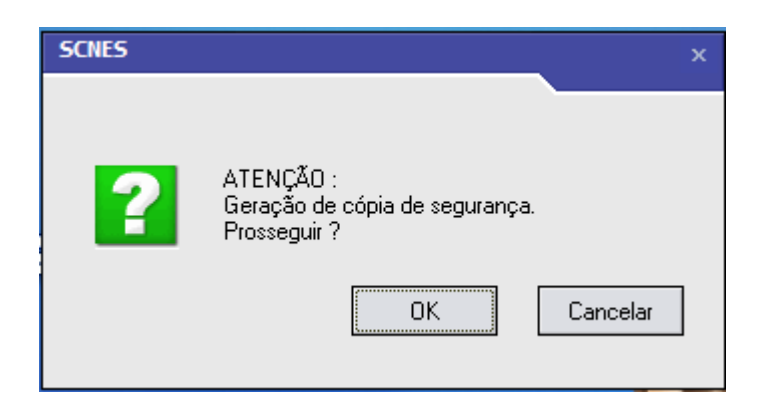

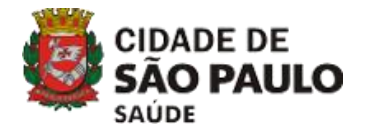

Passo 3 - Escolha em qual pasta o arquivo deve ser salvo. Não salvar este ou qualquer outro arquivo na pasta de banco de dados do CNES (C:\Program Files (x86)\Datasus\CNES).

| 2                             |                                                                          | Salvar como            | ×        |
|-------------------------------|--------------------------------------------------------------------------|------------------------|----------|
| <u>S</u> alvar em:            | Neu computador                                                           | <ul> <li>✓</li></ul>   |          |
| <u>S</u>                      | Pastas (6)                                                               |                        | <b>^</b> |
| Locais recentes               | Área de Trabalho                                                         | Documentos Downloads   |          |
| Área de<br>Trabalho           | Imagens                                                                  | Músicas Vídeos         |          |
| Bibliotecas<br>Meu computador | Dispositivos e unidades (2)<br>Windows (C:)<br>297 GB livre(s) de 465 GB | Unidade de DVD-RW (D:) | ~ ^      |
| Rede                          |                                                                          |                        |          |
|                               | Nome: SPCE4F442D18112019122                                              | 5_4140                 | Salvar   |
|                               | <u>lipo:</u>                                                             | ×                      |          |

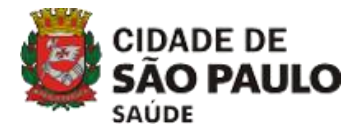

#### Passo 4 - Clique em 'OK' para iniciar o processo.

| Geração de cópia de segurança<br>Aviso<br>Este procedimento poderá levar, de<br>Estabelecimentos e Profissionais de<br>horas. Portanto, aguarde sua finaliz | ependendo do pe<br>e sua base de da<br>eação. | erfil do computad<br>dos, alguns minut | or e também do número de<br>tos ou até mesmo algumas |
|----------------------------------------------------------------------------------------------------|-----------------------------------------------|----------------------------------------|------------------------------------------------------|
| Status                                                                                                    | Ok                                            | Cancelar                               |                                                      |

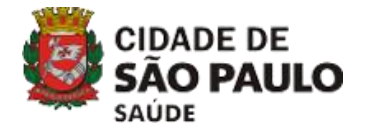

Passo 5 - Clique em 'OK' para finalizar o processo.

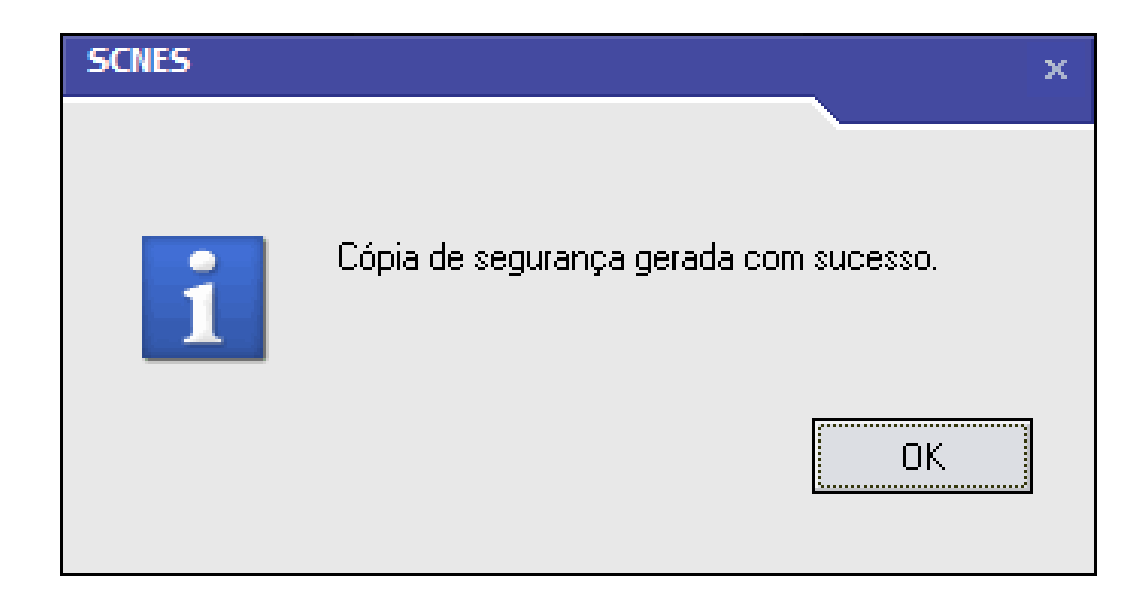

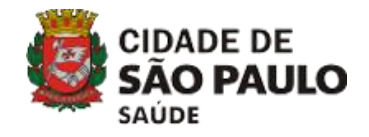

# 5) CÓPIA DE SEGURANÇA/BACKUP

# 5.1 GERAR CÓPIA DE SEGURANÇA 5.2 RESTAURAR CÓPIA DE SEGURANÇA

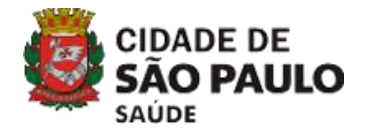

# Passo 1 - Clique no menu SEGURANÇA > RESTAURAR CÓPIA DE SEGURANÇA

| SCNES             | - Sistema d        | e Cadastro N      | acional de Esta | abelecimentos d        | le Saúde - v        | /ersão 4.1.4      | 10 - Em 1      | 18/11/2019                 |                |
|-------------------|--------------------|-------------------|-----------------|------------------------|---------------------|-------------------|----------------|----------------------------|----------------|
| <u>C</u> adastros | <u>R</u> elatórios | <u>M</u> ovimento | Documentos      | Co <u>n</u> figurações | <u>U</u> tilitários | <u>S</u> egurança | <u>O</u> utros | <u>T</u> ransmissão Direta | So <u>b</u> re |
| 14 18             | 0                  |                   |                 |                        |                     | <u>C</u> ada:     | strar Usuá     | irios SCNES                | CNES           |
|                   |                    |                   |                 |                        |                     | <u>G</u> erar     | cópia de       | Segurança                  |                |
|                   |                    |                   |                 |                        |                     | <u>R</u> esta     | urar cópi      | a de Segurança             |                |

Passo 2 - Clique em 'OK' para prosseguir.

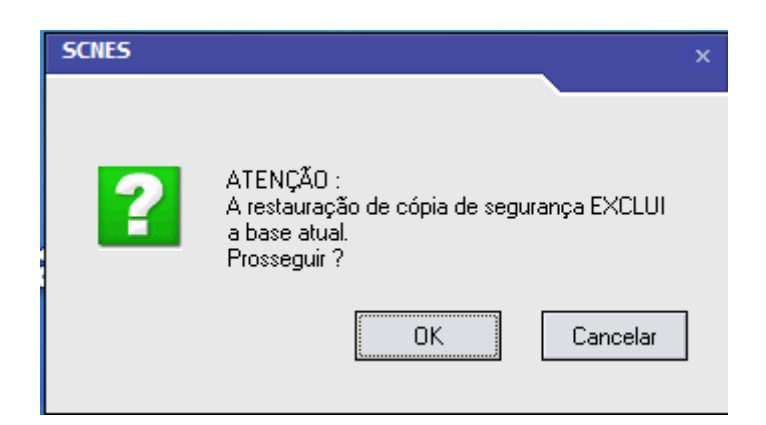

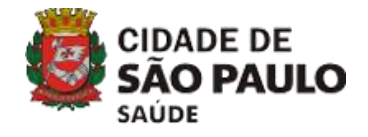

Passo 3 – Encontre onde foi salvo o arquivo de backup. Dê um duplo clique para abrir o arquivo. Lembrando que só é possível recuperar backup da mesma versão que o sistema se encontra.

| 🔉 Restauração d     | e cópia de segura | nça                                    |   |                                      |                              |                    | x      |
|---------------------|-------------------|----------------------------------------|---|--------------------------------------|------------------------------|--------------------|--------|
| Examinar:           | 00 BACKUP         |                                        | • | ← 🗈 📸 –                              |                              |                    |        |
| Ca.                 | Nome              | *                                      |   | Data de modificaç                    | Tipo                         |                    | Tam    |
| Locais              | SP0E8C55B42       | 241120160934_3260<br>291120161005_3270 |   | 24/11/2016 09:35<br>29/11/2016 10:11 | WinRAR ZIP a<br>WinRAR ZIP a | archive<br>archive | 4<br>4 |
|                     |                   |                                        |   |                                      |                              |                    |        |
| Área de<br>Trabalho |                   |                                        |   |                                      |                              |                    |        |
| Bibliotecas         |                   |                                        |   |                                      |                              |                    |        |
| Computador          |                   |                                        |   |                                      |                              |                    |        |
|                     | •                 |                                        |   |                                      |                              |                    | •      |
| Rede                | Nome:             |                                        |   |                                      | •                            | Abrir              |        |
|                     | Tipo:             | Arquivo Backup (zip)                   |   |                                      | •                            | Cancel             | ar     |

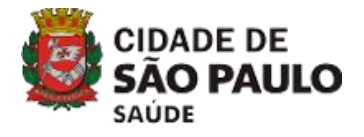

#### Passo 4 - Clique em 'OK' para iniciar o processo.

| Restauração de cópia de segurança                                                                                                    |
|----------------------------------------------------------------------------------------------------|
| Aviso                                                                                                    |
| Este procedimento poderá levar, dependendo do perfil do computador e também do número de<br>Estabelecimentos e Profissionais de sua base de dados, alguns minutos ou até mesmo algumas<br>horas. Portanto, aguarde sua finalização.                |
| Obs.: Mesmo que o visualizador de processos do sistema operacional esteja sinalizando como<br>NÃO RESPONDENDO, pedimos que aguarde, pois o processo irá até o final.<br>A INTERRUPÇÃO deste processo poderá levar à PERDA TOTAL do banco de dados. |
| Chathan                                                                                                    |
| Status                                                                                                    |
|                                                                                                    |
| Ok Cancelar                                                                                                    |

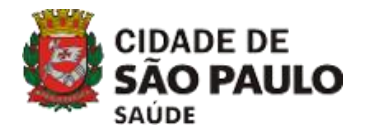

Passo 5 - Clique em 'OK' para finalizar o processo. Será necessário reiniciar o sistema.

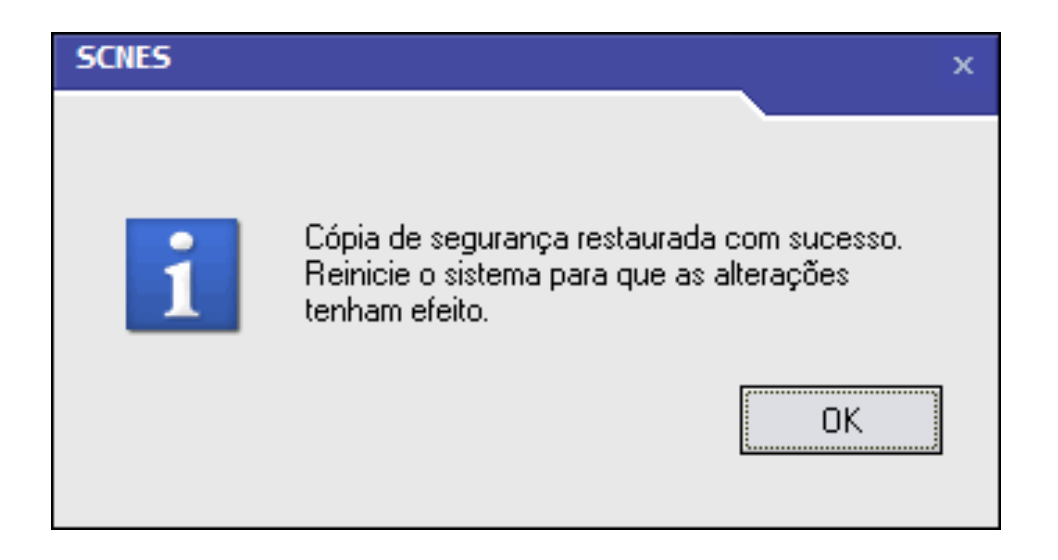
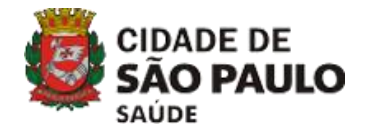

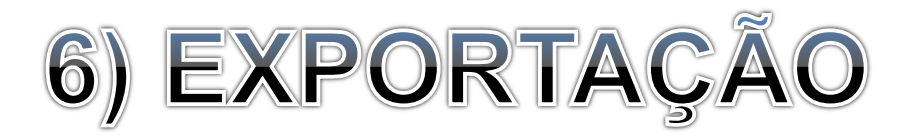

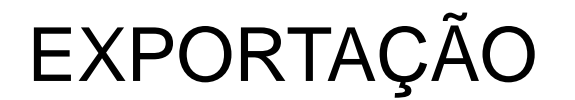

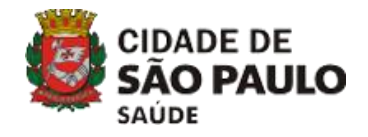

#### Passo 1 - Clique no menu 'MOVIMENTO > EXPORTAÇÃO > BASE'.

| M SCNES           | - Sistema          | de Cad | lastro Na       | acional de Esta    | belecimentos d         | e Saúde - v         | versão 4.1.4      | 10 - Em 1      | 18/11/2019                 |                |  |
|-------------------|--------------------|--------|-----------------|--------------------|------------------------|---------------------|-------------------|----------------|----------------------------|----------------|--|
|                   |                    |        |                 |                    |                        |                     |                   |                |                            |                |  |
| <u>C</u> adastros | <u>R</u> elatórios | Mov    | vimento         | <u>D</u> ocumentos | Co <u>n</u> figurações | <u>U</u> tilitários | <u>S</u> egurança | <u>O</u> utros | <u>T</u> ransmissão Direta | So <u>b</u> re |  |
| 1¥ 18             | 0                  |        | <u>A</u> dvertê | ncia Completa      |                        |                     |                   | 1              | Info                       | orme CNES      |  |
|                   |                    |        | <u>C</u> onsist | ência Completa     |                        |                     |                   |                |                            |                |  |
|                   |                    |        | <u>B</u> loquea | ar Estabelecime    | nto para Exporta       | ção Datasus         | ;                 |                |                            |                |  |
|                   |                    |        | <u>E</u> xporta | ção                |                        |                     | ۱.                | <u>B</u> ase   | e                          |                |  |
|                   |                    |        | <u>I</u> mporta | ição               |                        |                     |                   | <u>D</u> ec    | laração de não envio       | de Base        |  |

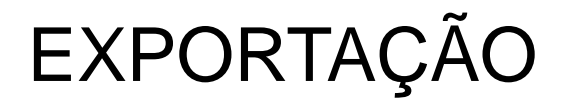

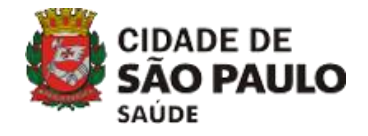

#### Passo 2 - Clique em 'Próximo'.

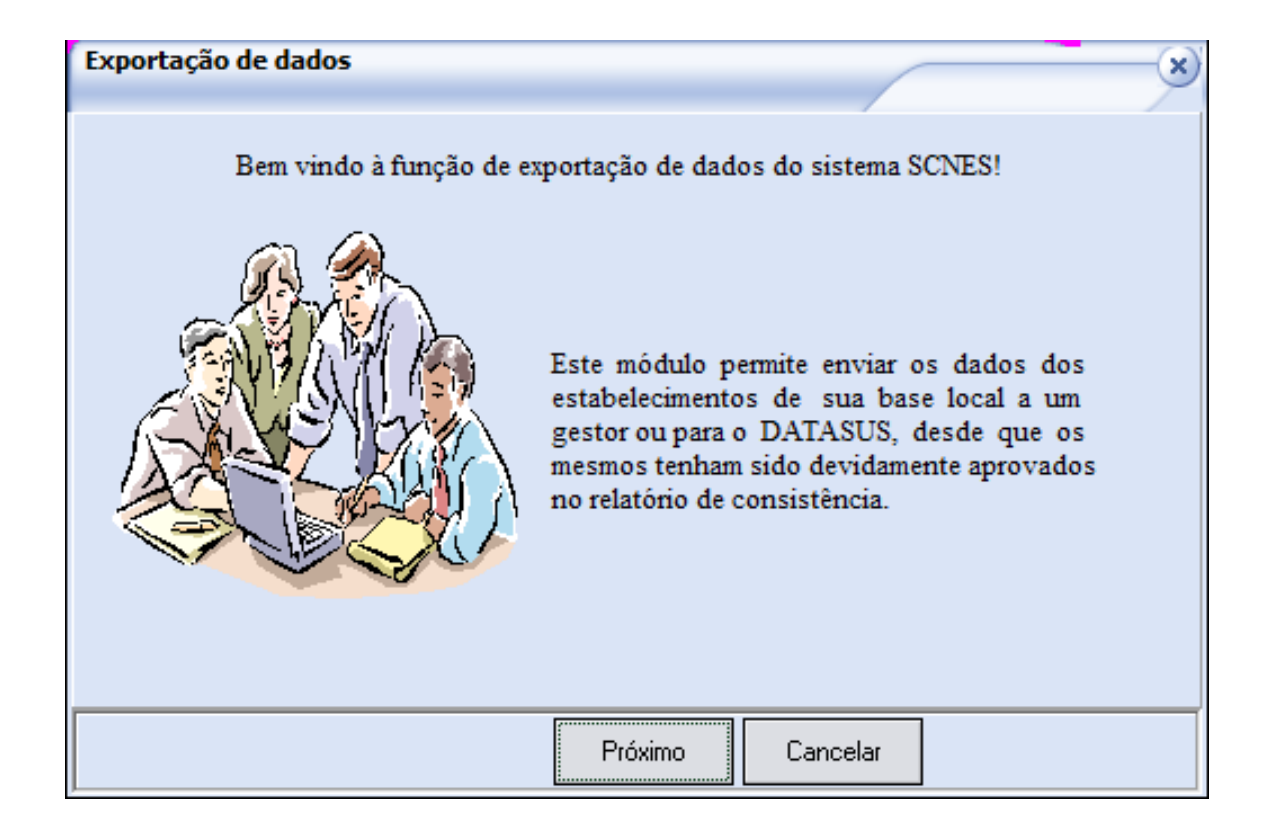

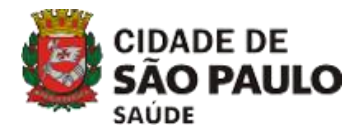

Passo 3 - Selecione o gestor a que se destina o arquivo (MUNICÍPIO P. GESTÃO) e clique em 'Próximo'.

| Exportação de dados |                                                                                                    | × |
|---------------------|----------------------------------------------------------------------------------------------------|---|
|                     | Selecione abaixo o gestor a que se<br>destina o arquivo a ser gerado<br>Gestor<br>O DATASUS<br>O Secretaria Estadual<br>O Capital<br>Município P. Gestão<br>O Município Pleno<br>O Região de Saúde<br>O Módulo Assistencial<br>O Microrregião<br>O Gestor Mapeado<br>O Estabelecimento |   |
| Anterior            | Próximo Cancelar                                                                                                    |   |

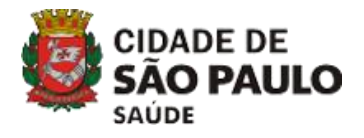

Passo 4 - Marque o tipo de exportação a ser realizada (Movimento > Somente Municipal) e clique em 'Próximo'.

| Exportação de dados |                                                                                                    | x |
|---------------------|----------------------------------------------------------------------------------------------------|---|
|                     | Marque o tipo de exportação a ser realizada :                                                                                                    |   |
|                     | MOVIMENTO => Todos os estabelecimentos<br>incluidos, alterados ou excluidos serão exportados.<br>SELEÇÃO => Todos os estabelecimentos<br>selecionados serão exportados.<br>COMPLETA => Todos os estabelecimentos da base<br>serão exportados. (Estabelecimentos sem erro de<br>consistência). |   |
|                     | Movimento C Seleção C Completa                                                                                                    |   |
|                     | Gestão dos estabelecimentos                                                                                                    |   |
|                     | 🔲 Somente Estadual 📄 Somente Dupla                                                                                                    |   |
|                     | Somente Municipal 🔲 Todos                                                                                                    |   |
|                     |                                                                                                    | _ |
| Anterior            | Próximo Cancelar                                                                                                    |   |

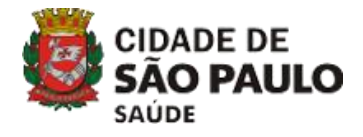

114

Passo 5 - Pesquise a pasta de destino, clicando em 'Pesquisar' e clique em 'Próximo'. Não salvar este ou qualquer outro arquivo na pasta de banco de dados do CNES (C:\Program Files (x86)\Datasus\CNES).

| Exportação de dados         Indique a pasta do seu computa será criado o arquivo de exporta         Para maior segurança da guarda arquivos gerados, orientamos o alterada a configuração padrão de "Arquivo de Exportação", e "Configurações / Ambiente de         C:\Users\x487759\Desktop | x<br>ador na qual<br>ação.<br>a dos<br>jue seja<br>do diretório<br>m<br>Trabalho".<br>Pesquisar |            |                                                                                                    |
|----------------------------------------------------------------------------------------------------|-------------------------------------------------------------------------------------------------|------------|----------------------------------------------------------------------------------------------------|
|                                                                                                    | Directory <u>N</u> ame:<br>C:\Users\x487759\Desk                                                | Select Dir | ectory ×                                                                                                    |
| Anterior Próximo Cancelar                                                                                                    | Directories:                                                                                    | S<br>AHM   | Files: (*.*) archive.pst cnes 20192 (Smsgbc0630) - Atalh Contatos_Unidades.xls EMAIL DE ATUALIZAÇÃO.docx EMAIL DE CADASTRO NOVO.do Google Chrome.lnk isolado 3 - Heitor.xlsx Drives: Cancel Help |

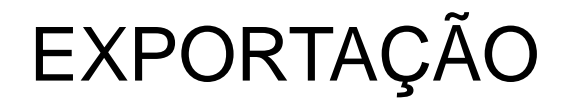

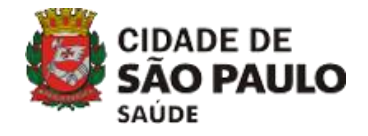

#### Passo 6 - Verifique as informações e clique em 'Finalizar'.

| Exportação de dados |                                                                                                    | × |
|---------------------|----------------------------------------------------------------------------------------------------|---|
|                     | Verifique se as informações abaixo estão corretas e<br>clique em 'Finalizar' para dar início a criação do arquivo<br>Gestor: Município P. Gestão<br>Exportação: Completa<br>Gestão: Todos<br>Pasta: C:\Users\x487759\Desktop |   |
| Anterio             | or Finalizar Cancelar                                                                                                    |   |

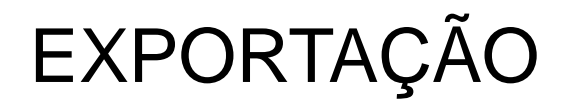

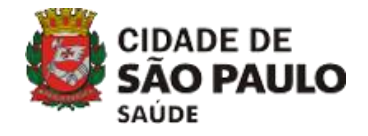

#### Passo 7 - Clique em 'OK' para iniciar o processo.

| Exportação de base                                                                                                    |
|----------------------------------------------------------------------------------------------------|
| -Aviso                                                                                                    |
|                                                                                                    |
| Este procedimento poderá levar, dependendo do perfil do computador e também do número de<br>Estabelecimentos e Profissionais de sua base de dados, alguns minutos ou até mesmo algumas<br>horas. Portanto, aguarde sua finalização.                |
| Obs.: Mesmo que o visualizador de processos do sistema operacional esteja sinalizando como<br>NÃO RESPONDENDO, pedimos que aguarde, pois o processo irá até o final.<br>A INTERRUPÇÃO deste processo poderá levar à PERDA TOTAL do banco de dados. |
|                                                                                                    |
|                                                                                                    |
| Status                                                                                                    |
|                                                                                                    |
|                                                                                                    |
|                                                                                                    |
| Ok Cancelar                                                                                                    |

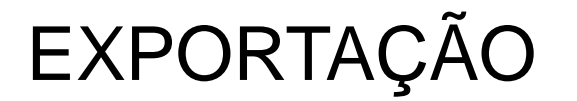

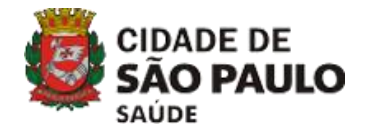

#### Passo 8 - Clique em 'OK'.

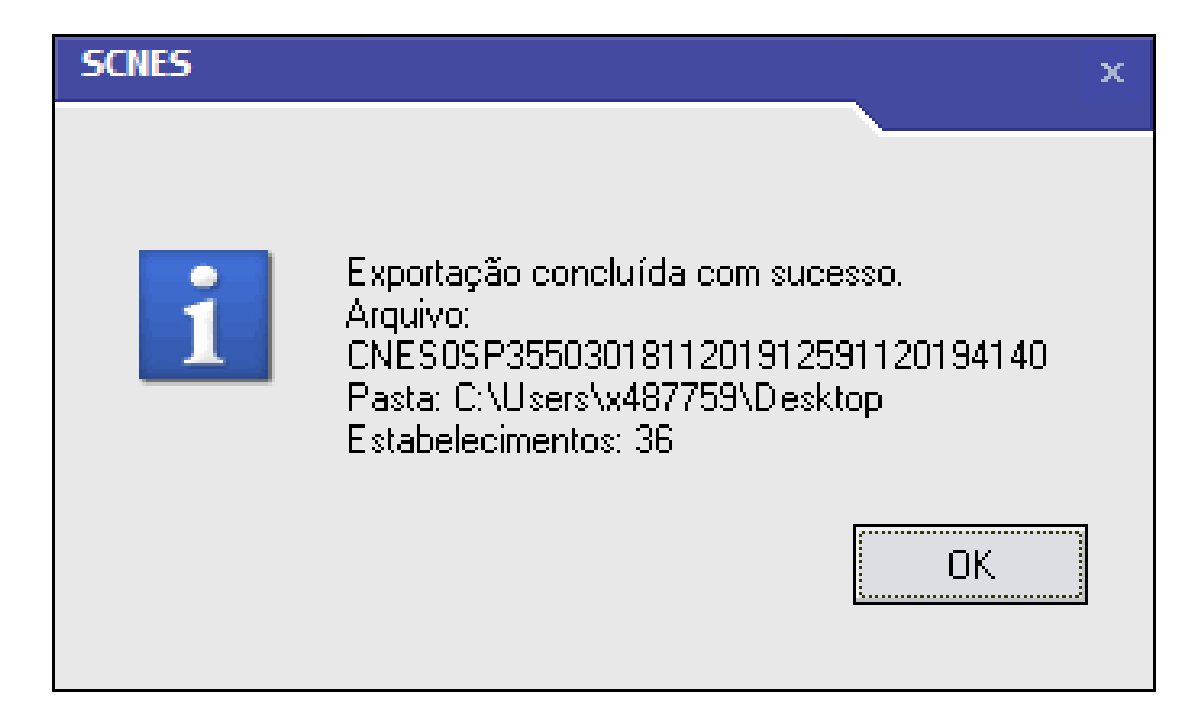

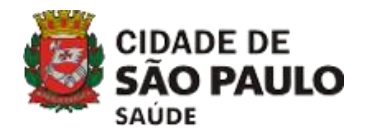

Passo 9 - Protocolo de exportação.

| a 🍇 💐 🦻 😋 🇿 🔟                                                                                                    |                            |
|----------------------------------------------------------------------------------------------------|----------------------------|
| mir Configurar Salvar Visualizar Anterior Próxima Sair                                                                                                    | Página <mark>1</mark> de 1 |
|                                                                                                    |                            |
|                                                                                                    | Désison 4                  |
| MS/SAS-SECRETARIA DE ATENÇÃO A SAUDE SCNES                                                                                                    | Pagina: 1                  |
| DRAC - Departamento de Regulação, Avaliação e Controle                                                                                                    | Data: 18/11/2019           |
| DATASUS                                                                                                    | Hora: 12:59                |
| Competência: 11/2019 PROTOCOLO DE EXPORTAÇÃO                                                                                                    | Versão: 4.1.40             |
| Nome do Arquivo : CNES0SP3550301811201912591120194140.bck<br>Município : 355030 - SAO PAULO - SP                                                                                                    |                            |
| Nome do Arquivo : CNES0SP3550301811201912591120194140.bck<br>Município : 355030 - SAO PAULO - SP<br>ESTABELECIMENTO(S) EXPORTADO(S) NESTE ARQUIVO :                                                                                                    |                            |
| Nome do Arquivo : CNES0SP3550301811201912591120194140.bck<br>Município : 355030 - SAO PAULO - SP<br>ESTABELECIMENTO(S) EXPORTADO(S) NESTE ARQUIVO :<br>CNES                                                                                                    |                            |
| Nome do Arquivo : CNES0SP3550301811201912591120194140.bck<br>Município : 355030 - SAO PAULO - SP<br>ESTABELECIMENTO(S) EXPORTADO(S) NESTE ARQUIVO :<br>CNES<br>2019483 - HOSPITAL E MATERNIDADE BAO RAFAEL<br>3066746 - RECENTATOICENA E NATERNIDADE BAO RAFAEL                                                                                                    |                            |
| Nome do Arquivo : CNES0SP3550301811201912591120194140.bck<br>Município : 355030 - SAO PAULO - SP<br>ESTABELECIMENTO(S) EXPORTADO(S) NESTE ARQUIVO :<br>CNES<br>INNARS - HOSPITAL E MATEROIDADE BAO RAFAEL<br>3066746 - DELORY MEDICENA E SAUDE UNIDADE DARAISO                                                                                                    |                            |
| Nome do Arquivo : CNESOSP3550301811201912591120194440.bck<br>Município : 355030 - SAO PAULO - SP<br>ESTABELECIMENTO(S) EXPORTADO(S) NESTE ARQUIVO :<br>CNES<br>200483 - HOSPITAL E MATERNIDADE BAO RAFAEL<br>3066744 - FLEURY MEDICINA E SAUDE UNIDADE DARABO<br>30673351 - FLEURY MEDICINA E SAUDE UNIDADE DARABO<br>3073351 - FLEURY MEDICINA E SAUDE UNIDADE BRASIL II                                                                                                    |                            |
| Nome do Arquivo : CNESOSP3550301811201912591120194440.bck<br>Município : 355030 - SAO PAULO - SP<br>ESTABELECIMENTO(S) EXPORTADO(S) NESTE ARQUIVO :<br>CNES<br>2009483 - HOSPITAL E MATERNIDADE BAO RAFAEL<br>3066746 - PLEURY MEDICINA E SAUDE<br>3066754 - FLEURY MEDICINA E SAUDE UNIDADE DABAIRO<br>3073351 - FLEURY MEDICINA E SAUDE UNIDADE BRASIL II<br>3073580 - PLEURY MEDICINA E SAUDE UNIDADE ITAIM                                                                                                    |                            |
| Nome do Arquivo : CNES0SP3550301811201912591120194140.bck<br>Município : 355030 - SAO PAULO - SP<br>ESTABELECIMENTO(S) EXPORTADO(S) NESTE ARQUIVO :<br>CNES<br>DISV483 - HOSPITAL E MATERNIDADE SAO RAFAEL<br>3066746 - PLEURY MEDICINA E SAUDE UNIDADE PARABO<br>3066754 - FLEURY MEDICINA E SAUDE UNIDADE PARABO<br>3073353 - FLEURY MEDICINA E SAUDE UNIDADE PARABO<br>3073353 - FLEURY MEDICINA E SAUDE UNIDADE PARABO<br>3073650 - FLEURY MEDICINA E SAUDE UNIDADE FRAM<br>3072600 - FLEURY MEDICINA E SAUDE UNIDADE REPUBLICA I                                                                                                    |                            |
| Nome do Arquivo : CNESOSP3550301811201912591120194440.bck<br>Município : 355030 - SAO PAULO - SP<br>ESTABELECIMENTO(S) EXPORTADO(S) NESTE ARQUIVO :<br>CNES<br>EN9483 - HOSPITAL E MATERNIDADE SAO RAFAEL<br>3066746 - ELEO RY MEDICINA E SAUDE UNIDADE PARAINO<br>3073351 - FLEURY MEDICINA E SAUDE UNIDADE PARAINO<br>3073351 - FLEURY MEDICINA E SAUDE UNIDADE PARAINO<br>3073630 - FLEURY MEDICINA E SAUDE UNIDADE FRASIL II<br>506360 - FLEURY MEDICINA E SAUDE UNIDADE FRASIL II<br>5073630 - FLEURY MEDICINA E SAUDE UNIDADE FRASIL II<br>5073639 - FLEURY MEDICINA E SAUDE UNIDADE SEPUELICA I<br>3073639 - FLEURY MEDICINA E SAUDE UNIDADE VILLA LOBOS                                                                                                    |                            |
| Nome do Arquivo : CNESOSP3550301811201912591120194440.bck<br>Município : 355030 - SAO PAULO - SP<br>ESTABELECIMENTO(S) EXPORTADO(S) NESTE ARQUIVO :<br>CNES<br>2019483 - HOSPITAL E MATERNIDADE SAO RAFAEL<br>3066746 - FLEURY MEDICINA E SAUDE UNIDADE DABAIRO<br>3073531 - FLEURY MEDICINA E SAUDE UNIDADE DABAIRO<br>3073531 - FLEURY MEDICINA E SAUDE UNIDADE BRASIL II<br>1073580 - FLEURY MEDICINA E SAUDE UNIDADE BRASIL II<br>1073580 - FLEURY MEDICINA E SAUDE UNIDADE BRASIL II<br>1073580 - FLEURY MEDICINA E SAUDE UNIDADE REPUBLICA I<br>307360 - FLEURY MEDICINA E SAUDE UNIDADE REPUBLICA I<br>307360 - FLEURY MEDICINA E SAUDE UNIDADE SHOPPING ANGUA                                                                                                    |                            |
| Nome do Arquivo : CNESOSP3550301811201912591120194440.bck<br>Município : 355030 - SAO PAULO - SP<br>ESTABELECIMENTO(S) EXPORTADO(S) NESTE ARQUIVO :<br>CNES<br>2009483 - HOSPITAL E MATERNIDADE SAO RAFAEL<br>3066746 - ELEORY MEDICINA E SAUDE UNIDADE DARAISO<br>3073351 - FLEURY MEDICINA E SAUDE UNIDADE DARAISO<br>30736351 - FLEURY MEDICINA E SAUDE UNIDADE BRASIL II<br>2073600 - ELEURY MEDICINA E SAUDE UNIDADE FLAIM<br>3073600 - ELEURY MEDICINA E SAUDE UNIDADE SAO RAFAEL<br>3073600 - FLEURY MEDICINA E SAUDE UNIDADE STAIM<br>3073600 - FLEURY MEDICINA E SAUDE UNIDADE STAIM<br>3073607 - FLEURY MEDICINA E SAUDE UNIDADE STAIM<br>3073607 - FLEURY MEDICINA E SAUDE UNIDADE STAIM<br>3173070 - FLEURY MEDICINA E SAUDE UNIDADE REPUBLICA DO                                                          |                            |
| Nome do Arquivo : CNES0SP3550301811201912591120194440.bck<br>Município : 355030 - SAO PAULO - SP<br>ESTABELECIMENTO(S) EXPORTADO(S) NESTE ARQUIVO :<br>CNES<br>2009483 - HOSPITAL E MATERNIDADE SAO RAFAEL<br>3066746 - FLEORY MEDICINA E SAUDE UNIDADE DABAIRO<br>3066754 - FLEURY MEDICINA E SAUDE UNIDADE DABAIRO<br>3073351 - FLEURY MEDICINA E SAUDE UNIDADE PRASIL II<br>500580 - FLEURY MEDICINA E SAUDE UNIDADE FRASIL II<br>5073629 - FLEURY MEDICINA E SAUDE UNIDADE REPUBLICA I<br>3073637 - FLEURY MEDICINA E SAUDE UNIDADE SHOPPING ANACIA<br>2173070 - FLEURY MEDICINA E SAUDE UNIDADE REPUBLICA DO                                                                                                    |                            |
| Nome do Arquivo : CNESOSP3550301811201912591120194440.bck<br>Município : 355030 - SAO PAULO - SP<br>ESTABELECIMENTO(S) EXPORTADO(S) NESTE ARQUIVO :<br>CNES<br>D09483 - HOSPITAL E MATERNIDADE BAO RAFAEL<br>S066746 - FLEURY MEDICINA E SAUDE UNIDADE DARABO<br>3073331 - FLEURY MEDICINA E SAUDE UNIDADE DARABO<br>3073331 - FLEURY MEDICINA E SAUDE UNIDADE BRASIL II<br>5066754 - FLEURY MEDICINA E SAUDE UNIDADE BRASIL II<br>5073630 - FLEURY MEDICINA E SAUDE UNIDADE REPUBLICA I<br>3073630 - FLEURY MEDICINA E SAUDE UNIDADE REPUBLICA I<br>3073637 - FLEURY MEDICINA E SAUDE UNIDADE REPUBLICA I<br>3073637 - FLEURY MEDICINA E SAUDE UNIDADE REPUBLICA DO<br>3173070 - FLEURY MEDICINA E SAUDE UNIDADE REPUBLICA DO<br>3221849 - LAB UCD CENTRO DIAG<br>5424332 - FLEURY MEDICINA E SAUDE CORDADE BOCHAVERA |                            |

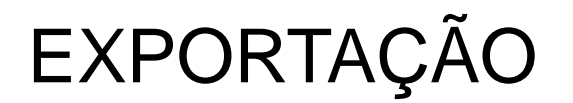

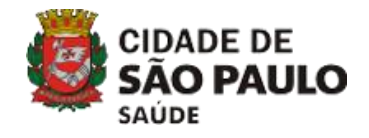

Passo 10 – Localize os arquivos de exportação na pasta que selecionou. Ambos (.bck e .qrp) devem ser enviados via e-mail (cnes@prefeitura.sp.gov.br)

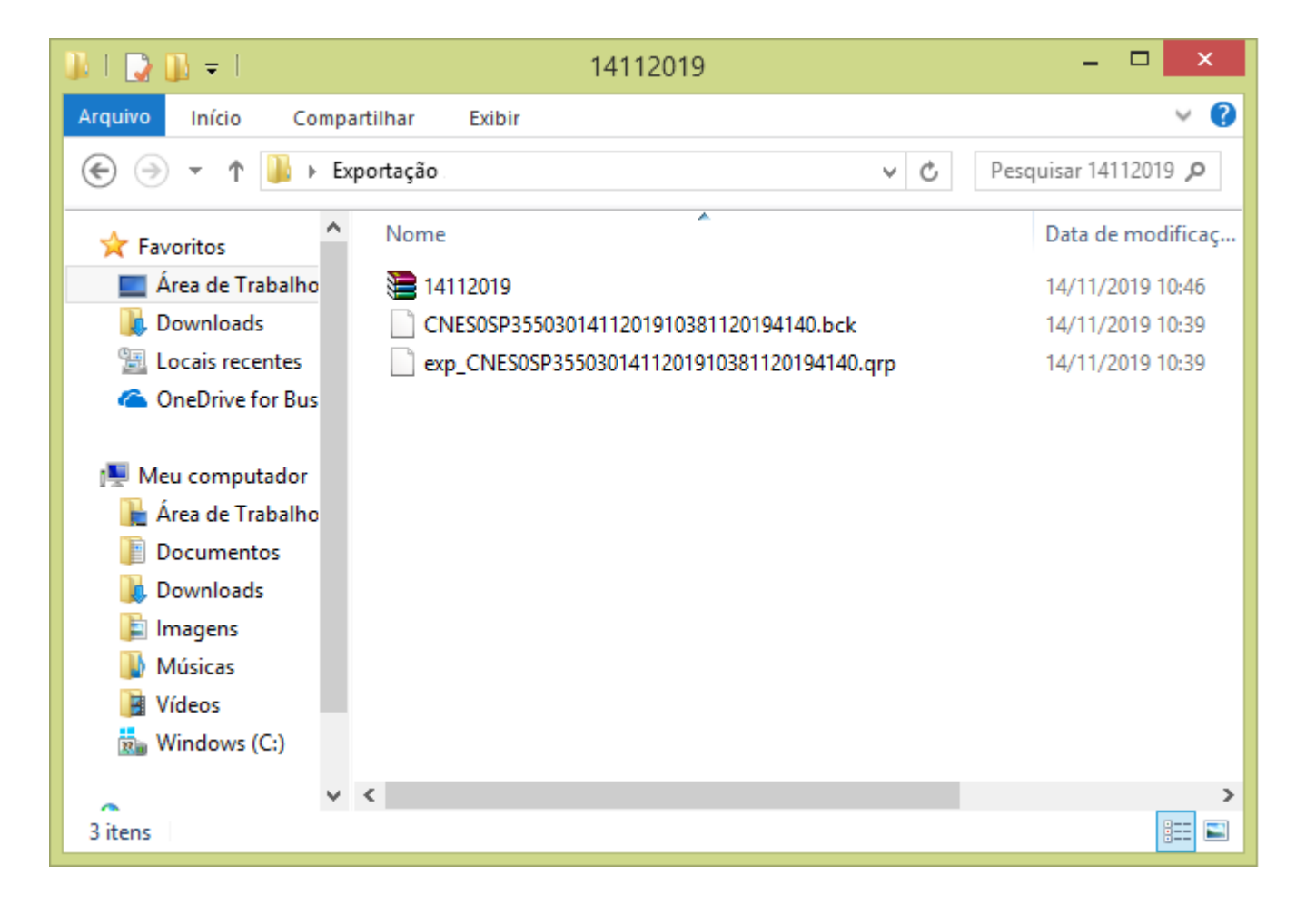

119

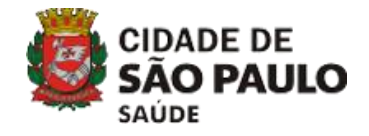

# DÚVIDAS FREQUENTES

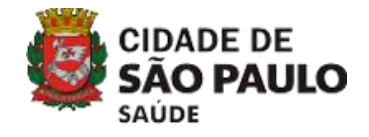

# ATUALIZAÇÃO DE ARQUIVOS DA APLICAÇÃO

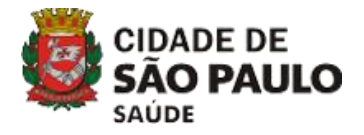

### DOWNLOAD DE ARQUIVOS APLICAÇÃO

Arquivos gerados mensalmente com dados que devem ser carregados na base local de forma a complementar os dados da base do gestor. O sistema sempre aponta a necessidade de atualização destes arquivos.

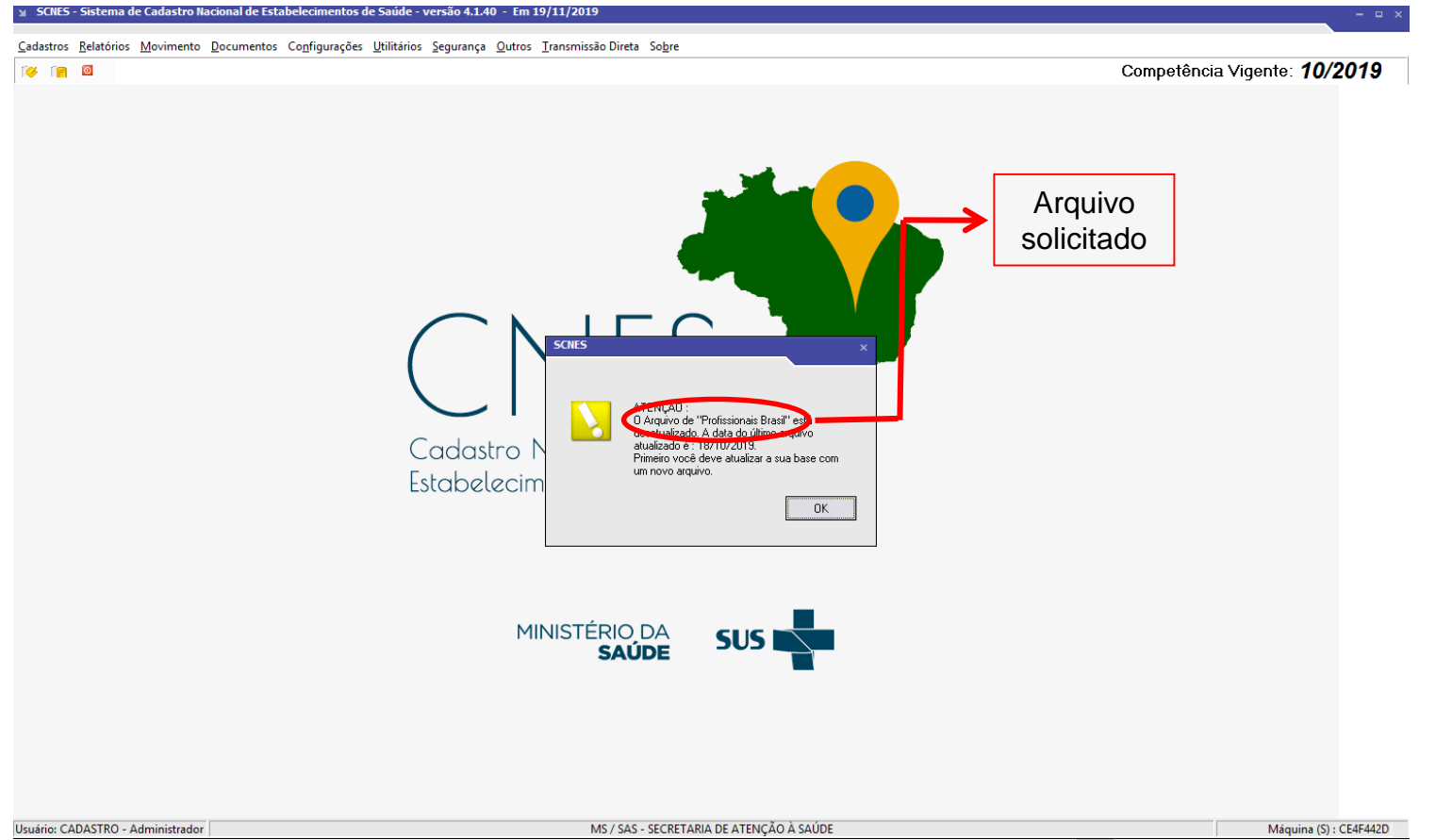

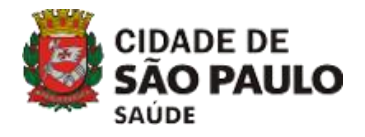

### DOWNLOAD DE ARQUIVOS APLICAÇÃO

Quando o sistema apontar a necessidade de atualizar algum deles, localize o arquivo solicitado nesta lista e realize o download para posterior atualização. Lembrando que estes arquivos não podem ser renomeados ou descompactados.

| DOWNLOADS                        |
|----------------------------------|
| Aplicativos                      |
| Arquivos da<br>aplicação         |
| Arquivos para<br>outros sistemas |
| Documentação                     |
|                                  |
|                                  |
|                                  |

| Downloads arquivos da aplicação  |                               |  |  |
|----------------------------------|-------------------------------|--|--|
|                                  |                               |  |  |
| EQUIPES BRASIL                   | GESTOR FEDERAL                |  |  |
| EQUIPESBRASIL_201610.ZIP         | GESTORFEDERAL_201610.ZIP      |  |  |
| PROFISSIONAIS BRASIL             | SAMU BRASIL                   |  |  |
| SELECIONE                        | SAMUBRASIL_201610.ZIP         |  |  |
| CEP BRASIL                       | CNES VÁLIDOS/EXPIRADOS        |  |  |
| CEP_BRASIL.ZIP                   | ARQUIVO 3 COMPETÊNCIAS        |  |  |
|                                  | ARQUIVO 7 COMPETÊNCIAS        |  |  |
| COOPERATIVAS BRASIL              | ESTABELECIMENTOS NOTIFICANTES |  |  |
| COOPERCBO.ZIP                    | ONES_NOTIF_201610.ZIP         |  |  |
| GERÊNCIA/ADMINISTRAÇÃO(TERCEIRO) | HOSPITAL DE ENSINO BRASIL     |  |  |
| GERENTEADMINCONTRATOS201610.ZIP  | CERTHOSPITALENSINOBRASIL.zip  |  |  |
| HOSPITAL FILANTRÓPICO BRASIL     | MUNICÍPIOS BRASIL             |  |  |
| HOSPFILANTROPICOSBRASIL.zip      | OMPETÊNCIA ATUAL              |  |  |
|                                  | COMPETÊNCIAS ANTERIORES-      |  |  |
| NATUREZA JURÍDICA                | TERCEIROS BRASIL              |  |  |
| ESTNATJURBRASIL201610.ZIP        | MÓDULO TERCEIROS BRASIL       |  |  |
| RECEBIMENTO DE ARQUIVO ÚNICO/UF  |                               |  |  |

SELECIONE-

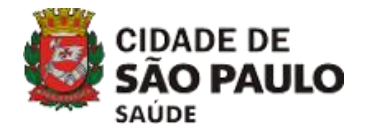

Passo 1 - Após o download do arquivo, clique no menu UTILITÁRIOS > ATUALIZAR BASES > DE ARQUIVO e selecione qual deseja atualizar.

| <b>a</b> 0 | Atualizar Bases                                                 | de Arquivo          |                                                                                                    |
|------------|-----------------------------------------------------------------|---------------------|----------------------------------------------------------------------------------------------------|
|            | A <u>t</u> ualização Rápida                                     | d <u>a</u> Internet | Equipes Brasil<br>Gestor Federal                                                                                       |
|            | Carregar Base                                                   | •                   | Profissionais Brasil                                                                                                   |
|            | Excluir                                                         | •                   | SAMU Brasil                                                                                                    |
|            | Auditoria                                                       |                     | <u>C</u> EP Brasil                                                                                                    |
|            | Leitura de Arguivos de Exportação (.bck)                        |                     | C <u>N</u> ES validos/expirados / CAPS de ref / Telessaude / Estab permissao transmissao direta<br>Cooperativas Brasil |
|            | Leitura de Arquivos TXT SIA/SIH/CIHA/CIH (Prévia/Processamento) |                     | Estabelecimentos Notificantes                                                                                          |
|            | Comparador de Arquivo bck X Base Local                          |                     | Gegente / Administrador(Terceiro) / Interveniente                                                                      |
|            | Importador de Profissionais e Vínculos de outros Sistemas       |                     | Hospital de Ensino Brasil                                                                                              |
|            | Vicualizar Polatórios                                           |                     | Informações Excluídas/Desligadas no BD Nacional durante a Competência                                                  |
|            |                                                                 |                     | Municípios Brasil / Distritos/Regiões administrativas / Incentivo e Adesão municipal                                   |
|            |                                                                 |                     | N <u>a</u> tureza Jurídica                                                                                             |
|            |                                                                 |                     | Saú <u>d</u> e Indígena (Mapeamento Indígena)<br>Terceiros Bracil                                                      |
|            |                                                                 |                     | Arquivo Único                                                                                                    |
|            |                                                                 |                     |                                                                                                    |
|            |                                                                 |                     |                                                                                                    |
|            |                                                                 |                     |                                                                                                    |
|            | Cadastra Nacional da                                            |                     |                                                                                                    |
|            | Cadastro Nacional de                                            |                     |                                                                                                    |
|            | Estabelecimentos de Saúde                                       |                     |                                                                                                    |
|            |                                                                 |                     |                                                                                                    |
|            |                                                                 |                     |                                                                                                    |
|            |                                                                 |                     |                                                                                                    |
|            |                                                                 |                     |                                                                                                    |
|            |                                                                 |                     |                                                                                                    |
|            |                                                                 |                     |                                                                                                    |
|            | MINISTERIO DA SU                                                | 5                   |                                                                                                    |
|            | SAUDE                                                           |                     |                                                                                                    |
|            |                                                                 |                     |                                                                                                    |
|            |                                                                 |                     |                                                                                                    |
|            |                                                                 |                     |                                                                                                    |
|            |                                                                 |                     |                                                                                                    |
|            |                                                                 |                     |                                                                                                    |

<u></u>

Р 🖺

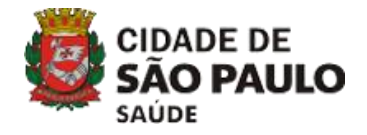

Passo 2 - Localize onde salvou o arquivo. Lembrando que o sistema só reconhece arquivos que sejam da mesma competência, portanto, verifique se sua competência está igual aos arquivos disponíveis no site.

| 94                  |                                 | Selecione o arquivo Profissionais Brasil                  | ×   |
|---------------------|---------------------------------|-----------------------------------------------------------|-----|
| E <u>x</u> aminar:  | <u>]</u> Downloads              | ▼ 🖶 🖆 📰 ▼                                                 |     |
| Locais recentes     |                                 |                                                           |     |
| Área de<br>Trabalho | PROFISSIONAIS_<br>ASIL_SP_20191 | BR<br>1                                                   |     |
| Bibliotecas         |                                 |                                                           |     |
| Meu computador      |                                 |                                                           |     |
| Rede                |                                 |                                                           |     |
|                     | <u>N</u> ome:                   | PROFISSIONAIS_BRASIL_SP_201911                            | r   |
|                     | <u>T</u> ipo:                   | Arquivo Profissionais Brasil ( Profissionais_Brasil.zip ) | lar |

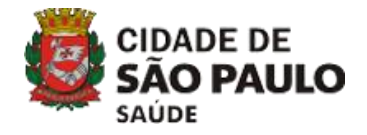

Passo 3 - Confirme o carregamento do arquivo, clicando em 'OK'.

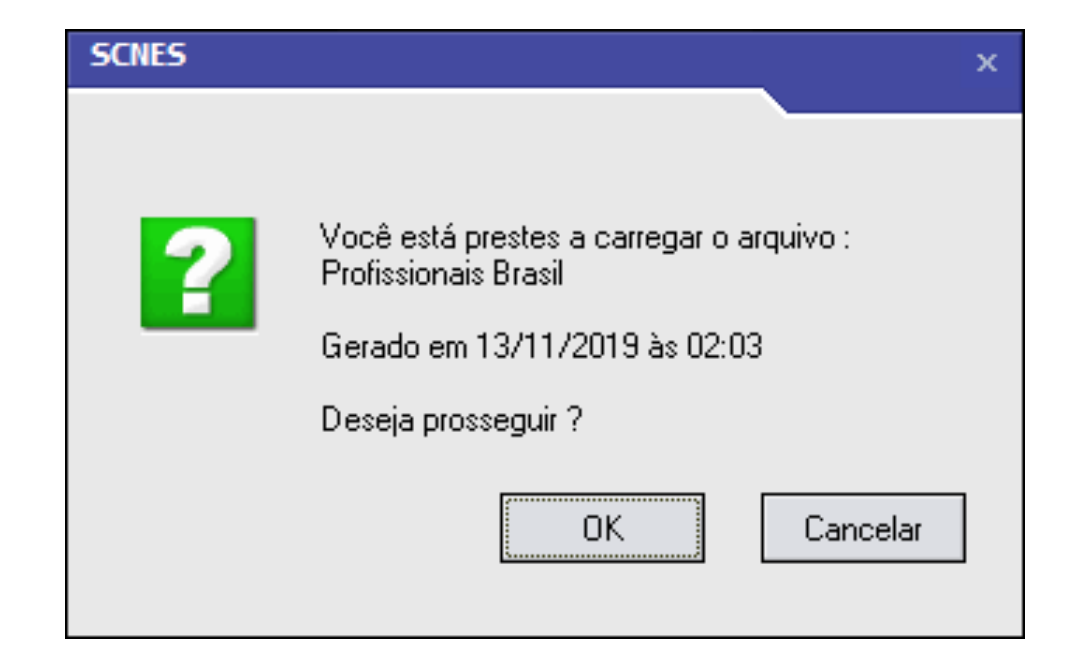

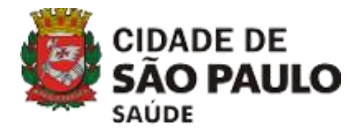

#### Passo 4 - Clique em 'Ok' para iniciar o carregamento.

| Atualização do Arquivo : Profissionais Brasil                                                                                                    |
|----------------------------------------------------------------------------------------------------|
| Aviso                                                                                                    |
| Este procedimento poderá levar, dependendo do perfil do computador e também do número de<br>Estabelecimentos e Profissionais de sua base de dados, alguns minutos ou até mesmo algumas<br>horas. Portanto, aguarde sua finalização.                |
| Obs.: Mesmo que o visualizador de processos do sistema operacional esteja sinalizando como<br>NÃO RESPONDENDO, pedimos que aguarde, pois o processo irá até o final.<br>A INTERRUPÇÃO deste processo poderá levar à PERDA TOTAL do banco de dados. |
|                                                                                                    |
|                                                                                                    |
|                                                                                                    |
|                                                                                                    |
|                                                                                                    |
| Ok Cancelar                                                                                                    |

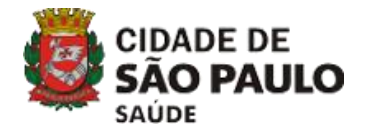

Passo 5 - Ao finalizar o carregamento, clique em 'OK'.

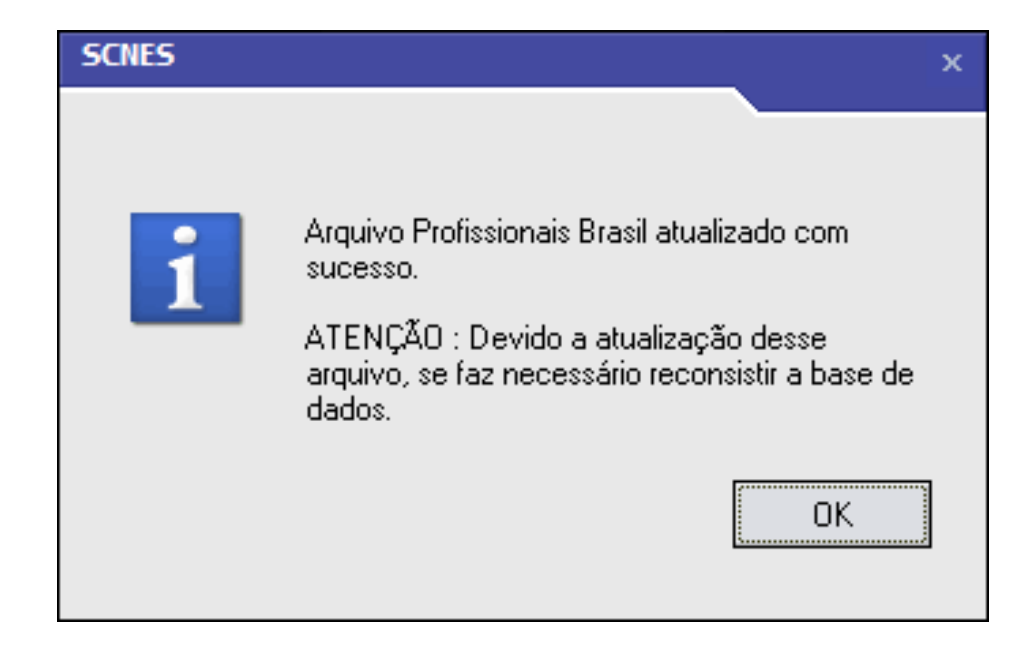

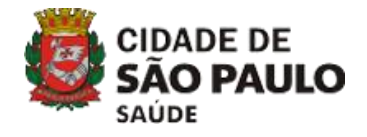

# LOCALIZAÇÃO GEOGRÁFICA

# AUTOMÁTICA

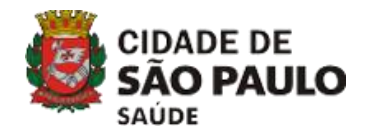

### Atenção!

Antes de iniciar o preenchimento da Localização Geográfica, verifique se o JAVA está instalado e atualizado.

Sem o JAVA instalado a Localização Geográfica do SCNES não funciona.

Para tanto, siga os passos para instalação no manual disponível no link https://www.java.com/pt\_BR/download/

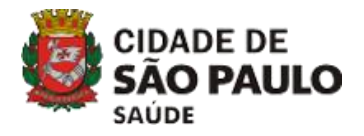

#### Passo 1 – Clique no ícone LOCALIZAÇÃO

| ES - Cadastro de Estabelecimentos - Módulo Básico - versão 4.1.40                                                                                                    | ~                  |
|----------------------------------------------------------------------------------------------------|--------------------|
| D PA PARA Desativar Consultar Informite Professionais: Equipes Consistência Advetência Localcas <sup>5</sup> An Sai<br>Incluir Alternar Desativar Consultar Informite Professionais: Equipes Consistência Advetência Localcas <sup>5</sup> An Sai                                                                                                    | Status<br>Não apro |
| anco Conjunto Equipamentos Cooperativas Diálise Químio e Radio Hemoterapia Leitos Res. Terapliutica Unidade de Acolhimento Atenção Psicossocial Regime Residencial                                                                                                    |                    |
| dentificação Pinopal Identificação Complementar Endereço Complementar Caracterização Alividades Comissões Acreditações Gestão/Metas Regras Contratuais Habilitações Incentivos Adesão a Prog/Proj Saúde                                                                                                    |                    |
| VES                                                                                                    |                    |
| Latipo de Estabelecimento                                                                                                    |                    |
| NPJ/CPF EstabelecimentoCNPJ da Mantenedora                                                                                                    |                    |
| Juleos Julidoa<br>6-2 - SOCIEDADE EMPRESARIA LIMITADA<br>Di Empresaial                                                                                                    |                    |
| one Farlasia                                                                                                    |                    |
| po de Estrutura Logradouzo Número Complemento                                                                                                    |                    |
| LTO DA LAPA                                                                                                    |                    |
| P UCC. P (MODASSIC   Pessi   MODASSIC   Pessi   MODASSIC   Pessi   MODASSIC   Pessi   MODASSIC   Pessi   MODASSIC   Pessi   MODASSIC   Pessi   Pessi |                    |
| mai Pesquisa Pesquisa Pesquisa Pesquisa Pesquisa Pesquisa Possi Internet                                                                                                    |                    |
|                                                                                                    |                    |
|                                                                                                    |                    |
|                                                                                                    |                    |
|                                                                                                    |                    |
|                                                                                                    | Gravar Car         |

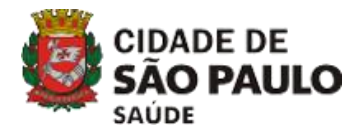

132

# LOCALIZAÇÃO GEOGRÁFICA AUTOMÁTICA

Passo 2 – Aguarde enquanto está carregando.

| 5 - Cadastro de Estabelecimentos - Módulo Básico - versão 4.1.40                                                    |                                                                                               | -                   |
|----------------------------------------------------------------------------------------------------|-----------------------------------------------------------------------------------------------|---------------------|
| Air Aberar Desativar Consultar Igomir Professionais Equiper Consistência Advertência Localez                        | sylin Sa<br>Localização Geográfica                                                            | Status<br>Não aprov |
| conjunto Equipamentos Cooperativas Diálise Químio e Radio Hemoterapia Leitos Res.Terapéutic                         | ca Unidade de Acohimento Atenção Psicossocial Regime Residencial                              |                     |
| entricação Principal 🕺 Identificação Complementar   Endereço Complementar   Caracterização   Atividades   Comissões | Acreditações Gestão/Metas Regras Contratuais Habilitações Incentivos Adesão a Prog/Proj Saúde |                     |
| S Tipo de Estabelecimento                                                                                           |                                                                                               |                     |
| tipo de Estabelecimento                                                                                             |                                                                                               |                     |
|                                                                                                    | Cadastro Online                                                                               |                     |
| RJ/CPF Estabelecimento nr CNPJ da Mantenedora                                                                       |                                                                                               |                     |
| aeza-Juldica                                                                                                    |                                                                                               |                     |
| -2 - SOCIEDADE EMPRESARIA LIMITADA                                                                                  | Natureza Jundica                                                                              |                     |
| ue Empresarian<br>TEREP SECTION DE CERTIONS FIEX                                                                    |                                                                                               |                     |
| ie Fantasia                                                                                                    | <u> </u>                                                                                      |                     |
| a de Esta doza                                                                                                    |                                                                                               |                     |
|                                                                                                    | Suite                                                                                         |                     |
| 10 Cód. IBGE do Município Município                                                                                 |                                                                                               |                     |
| CEP [K. Saúde   Microrregião   Distritos/Regiões Administrativas [Kod Assist   Felone ]                             | - Constant                                                                                    |                     |
| Petq                                                                                                    |                                                                                               |                     |
| Pesquisa                                                                                                    |                                                                                               |                     |
| al I (URL                                                                                                    | Possui Internet-                                                                              |                     |
|                                                                                                    | ● Sim_ O Não                                                                                  |                     |
|                                                                                                    |                                                                                               |                     |
|                                                                                                    |                                                                                               |                     |
|                                                                                                    |                                                                                               |                     |
|                                                                                                    |                                                                                               |                     |
|                                                                                                    |                                                                                               |                     |
|                                                                                                    |                                                                                               |                     |
|                                                                                                    |                                                                                               |                     |
|                                                                                                    |                                                                                               |                     |
|                                                                                                    |                                                                                               | Gravar Can          |

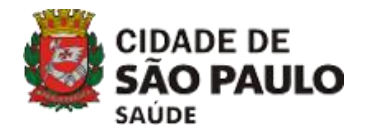

Passo 3 – Clique em 'Buscar' para buscar as coordenadas.

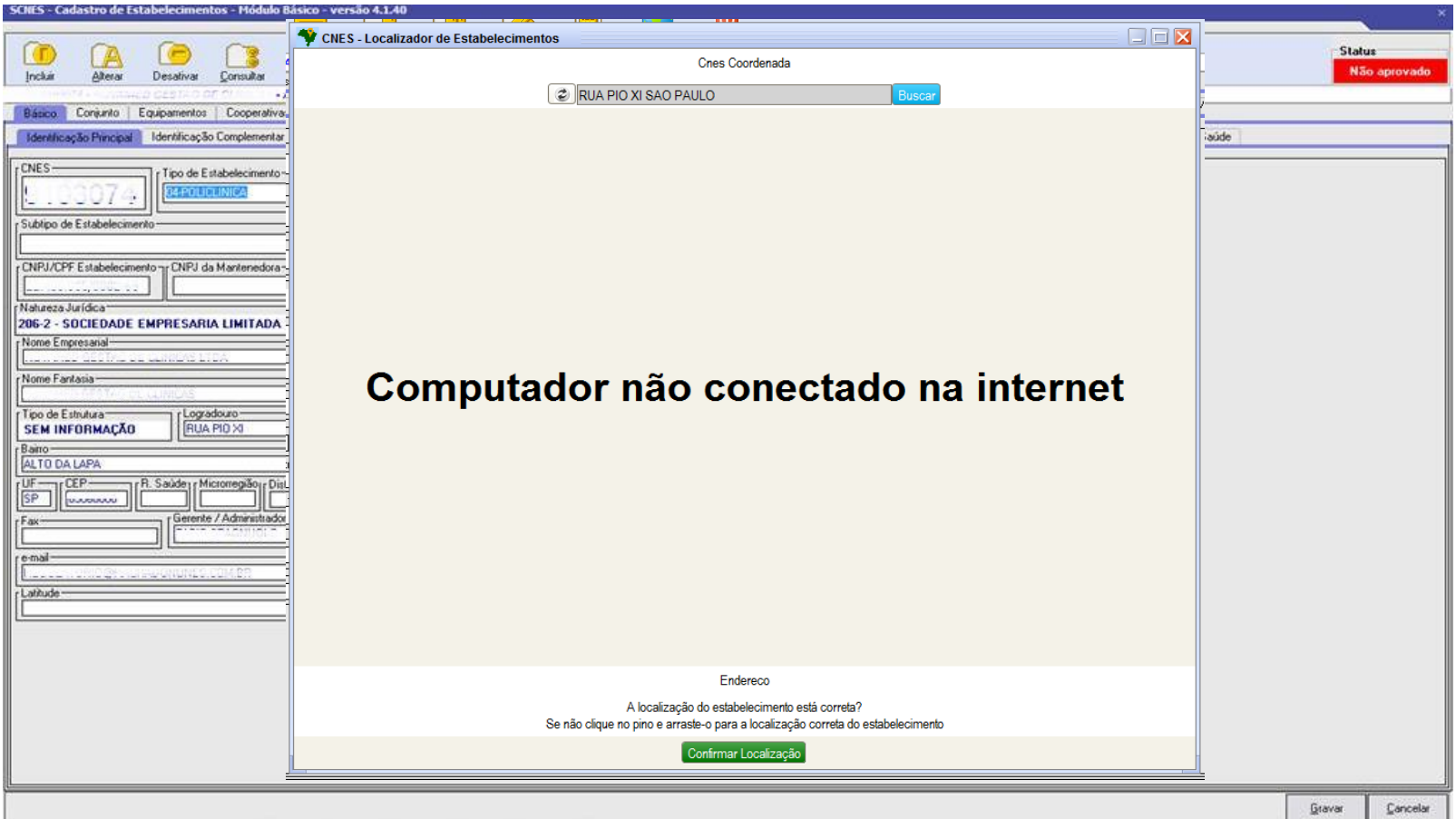

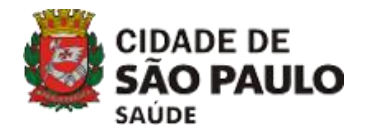

#### Passo 4 – Clique em 'Ok' para confirmar as coordenadas.

| SCHES - Cadastro de Estabelecimentos - Módulo Básico - versão 4.1.40 x |                                                                                           |                 |  |  |  |  |
|------------------------------------------------------------------------|-------------------------------------------------------------------------------------------|-----------------|--|--|--|--|
|                                                                        | Y CNES - Localizador de Estabelecimentos                                                  |                 |  |  |  |  |
| 🚺 🖪 🙆 📑                                                                | Cnes Coordenada                                                                           | Status          |  |  |  |  |
| Incluir Alterar Desativar Consultar                                    |                                                                                           | Não aprovado    |  |  |  |  |
| ••••••••••••••••••••••••••••••••••••••                                 | RUA PIO XI SAO PAULO Buscar                                                               | ·               |  |  |  |  |
| Basco Longunto Equipamentos Looperativa.                               |                                                                                           |                 |  |  |  |  |
| Identificação Principal Identificação Complementar                     |                                                                                           | iaŭde           |  |  |  |  |
| CNES-                                                                  |                                                                                           |                 |  |  |  |  |
| BAROLICINICA                                                           |                                                                                           |                 |  |  |  |  |
|                                                                        | y SURES                                                                                   |                 |  |  |  |  |
| Subibo de Estabelecimento                                              | ATENÇÃO : Para o Ministério da Saúde, a localização geográfica informada e confirmada     |                 |  |  |  |  |
| CNPL/CPE Estabalacimento na CNPL da Mantanadoras                       | é a que passará a prevalecer na base Federal e, que será utilizada para ações em saúde no |                 |  |  |  |  |
|                                                                        | nivei Federal, Estadual, Municipal e Distritor-ederal. Confirma essa alteração?           |                 |  |  |  |  |
| r Natureza Jurídica                                                    | 1.484.44. [02.5.10                                                                        |                 |  |  |  |  |
| 206-2 - SOCIEDADE EMPRESARIA LIMITADA                                  | Lauuqe23.348                                                                              |                 |  |  |  |  |
| Nome Empresarial                                                       |                                                                                           |                 |  |  |  |  |
| Nome Fantaria                                                          | Longitude: <u>-46.636</u>                                                                 |                 |  |  |  |  |
| CONTRACTOR OF A CLIMICAS                                               | Comi                                                                                      |                 |  |  |  |  |
| Tipo de Estrutura                                                      | Ok Cancelar                                                                               |                 |  |  |  |  |
|                                                                        |                                                                                           |                 |  |  |  |  |
| ALTO DA LAPA                                                           |                                                                                           |                 |  |  |  |  |
| UF-CEP-CEP-CEP-CEP-CEP-CEP-CEP-CEP-CEP-CEP                             |                                                                                           |                 |  |  |  |  |
|                                                                        |                                                                                           |                 |  |  |  |  |
| Fax                                                                    |                                                                                           |                 |  |  |  |  |
| re-mail-                                                               |                                                                                           |                 |  |  |  |  |
| Lasta della Seconda della COM Da                                       |                                                                                           |                 |  |  |  |  |
| Latitude                                                               |                                                                                           |                 |  |  |  |  |
| <u> </u>                                                               |                                                                                           |                 |  |  |  |  |
|                                                                        |                                                                                           |                 |  |  |  |  |
|                                                                        |                                                                                           |                 |  |  |  |  |
|                                                                        | Endereco                                                                                  |                 |  |  |  |  |
|                                                                        | A localização do estabelecimento está correta?                                            |                 |  |  |  |  |
|                                                                        | Se nao clique no pino e arraste-o para a localização correta do estabelecimento           |                 |  |  |  |  |
|                                                                        | Confirmar Localização                                                                     |                 |  |  |  |  |
|                                                                        |                                                                                           | <u></u>         |  |  |  |  |
|                                                                        |                                                                                           | Gravar Cancelar |  |  |  |  |

**1**134

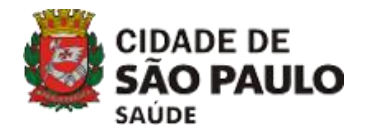

#### Passo 5 – Clique em 'Ok'.

| SURES - Cadastro de Estabelecimentos - Piodulo Ba                                                                                                    | sico - versão 4.1.40                                                                                                    | _     |             |          |
|----------------------------------------------------------------------------------------------------|----------------------------------------------------------------------------------------------------|-------|-------------|----------|
| Incluir Alterar Desativar Consultar                                                                                                    | CNES - Localizador de Estabelecimentos  Cnes Coordenada  RUA PIO XI SAO PAULO  Buscar                                                         |       | Statu<br>Nă | aprovado |
| Banco     Corepario     Corepario     Cooperativas       Identificação Principal     Identificação Complementar       CNES     Image: Complementar       Subho de Estabelecimento     22500 Line 10000       Subho de Estabelecimento     CNPJ da Mantenedora       Notureza Jurídica     CNPJ da Mantenedora       Notureza Jurídica     CNPJ da Mantenedora       Notureza Jurídica     CNPJ da Mantenedora       Notureza Jurídica     CNPJ da Mantenedora       Noture Empresarial     Empresarial       Tipo de Estudura     Image: Complexity of the fille       Setti INFORMAÇÃO     Logyadouro       Baito     R. Saúdes       Microrregião (1014)     Complexity of the fille       Fax     Enconcol (1014)       Cabinete     Complexity of the fille | Computado<br>Computado                                                                                                    | Tadde |             |          |
|                                                                                                    | Endereco<br>A localização do estabelecimento está correta?<br>Se não clique no pino e arraste-o para a localização correta do estabelecimento |       |             |          |
|                                                                                                    | Confirmar Localização                                                                                                    | [     | Gravar      | ⊊ancelar |

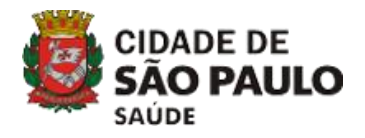

Passo 6 – Clique no ícone LOCALIZAÇÃO.

| CHES - Cadastro de Estabelecimentos - Módulo Básico - versão 4.1.40                                                                                                    |                                                                                             |
|----------------------------------------------------------------------------------------------------|---------------------------------------------------------------------------------------------|
| Incluir<br>Alterar<br>Desativar<br>Desativar<br>Desa | Status<br>Não aprovado                                                                      |
| Básco Conjunto Equipamentos Cooperativas Diálise Químio e Radio Hemoterapia Leños Res. Terapéutica Unidade de Acohimento Atenção Psicossocial Regime Residencial                                                                                                    |                                                                                             |
| Identificação Principal Identificação Complementar Endereço Complementar Caracterização Atividades Comissões Acreditações Gestão/Metas Regras Contratuais Habilitações Incentivos Adesão a Prog/Pro                                                                                                    | Saúde                                                                                       |
| CNES<br>L 00074<br>Subleo de Estabelecimento<br>CNPJ/CPF Estabelecimento<br>CNPJ/CPF Estabelecimento<br>CNPJ/CPF Estabelecimento<br>CNPJ/CPF Estabelecimento<br>CNPJ/CPF Estabelecimento<br>CNPJ/CPF Estabelecimento<br>CNPJ/CPF Estabelecimento<br>CNPJ/CPF Estabelecimento<br>CNPJ/CPF Estabelecimento<br>CNPJ/CPF Estabelecimento<br>CNPJ/CPF Estabelecimento<br>CNPJ/CPF Estabelecimento<br>CNPJ/CPF Estabelecimento<br>Confirme<br>Confirme<br>Confir         |                                                                                             |
| Italian       Concentration       OK       Cancelar         LTO DA LAPA       Concentration       Mancipoo       Mancipoo         LATO DA LAPA       Concentration       Mancipoo       Mancipoo         LETO DA LAPA       Concentration       Mancipoo       Mancipoo         LETO DA LAPA       Concentration       Mancipoo       Mancipoo         Fax       Cerret / Administrativos       Pesquisial       Regino Conselho de Classe         fax       Cerret / Administrator       Pesquisial       Regino Conselho de Classe         remai       Concentration       Pesquisial       Pesquisial         remai       Concentration       Concentration       Não         Latitude       Concentration       Não       Administrativos         23 5556523       Concentration       Concentration       Não                                                                                                    | Lembre-se de<br>sempre clicar<br>em GRAVAR<br>para que suas<br>informações<br>sejam salvas. |
|                                                                                                    | <u>G</u> ravar <u>C</u> ancelar                                                             |

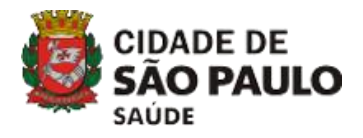

# LOCALIZAÇÃO GEOGRÁFICA MANUAL

#### Passo 1 – Pesquise sua localização no Google Maps.

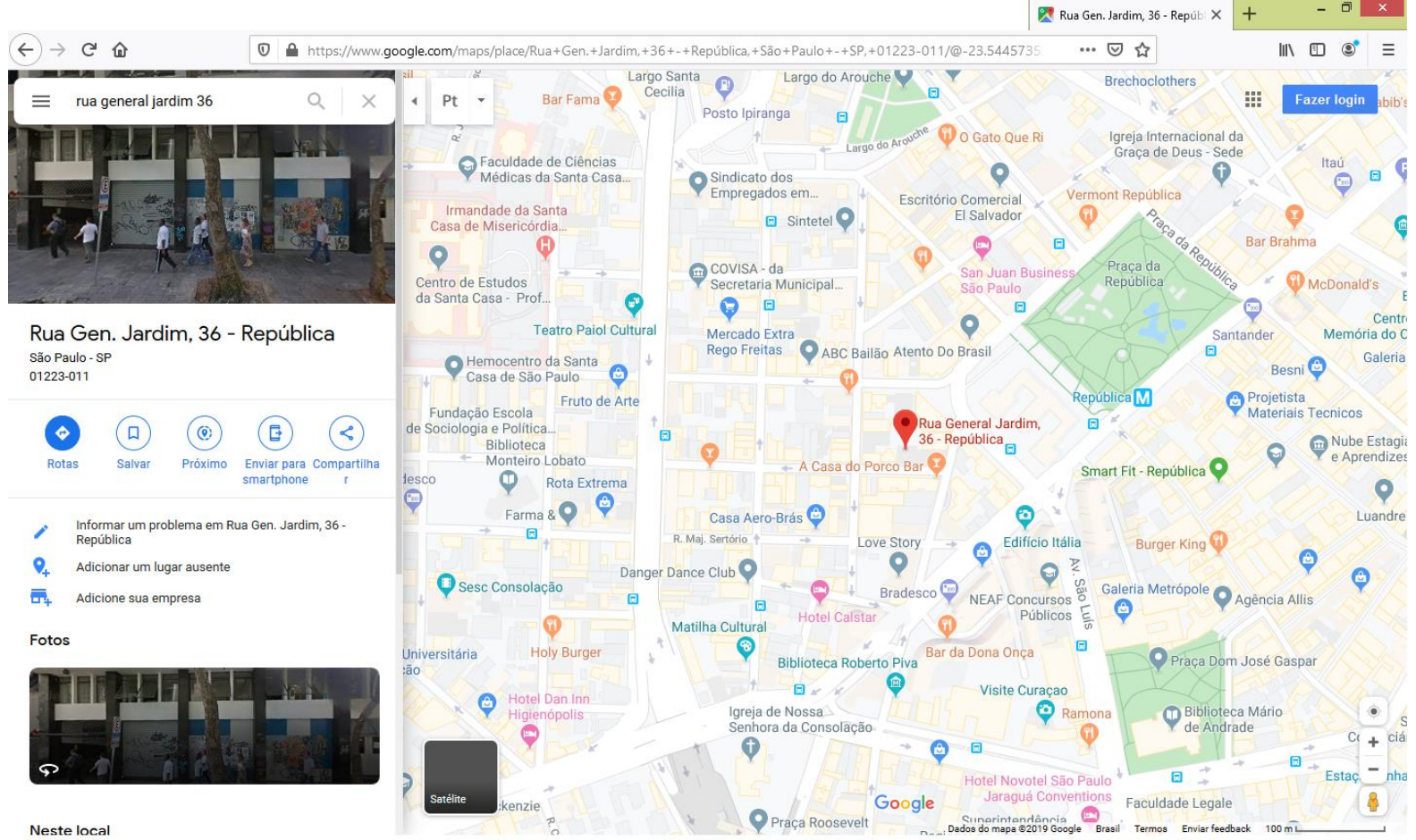

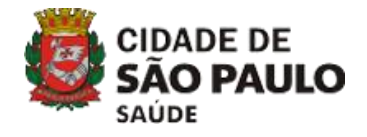

# LOCALIZAÇÃO GEOGRÁFICA

#### MANUAL

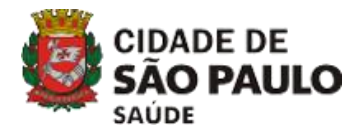

# LOCALIZAÇÃO GEOGRÁFICA MANUAL

#### Passo 2 – Localize as coordenadas na barra de endereço.

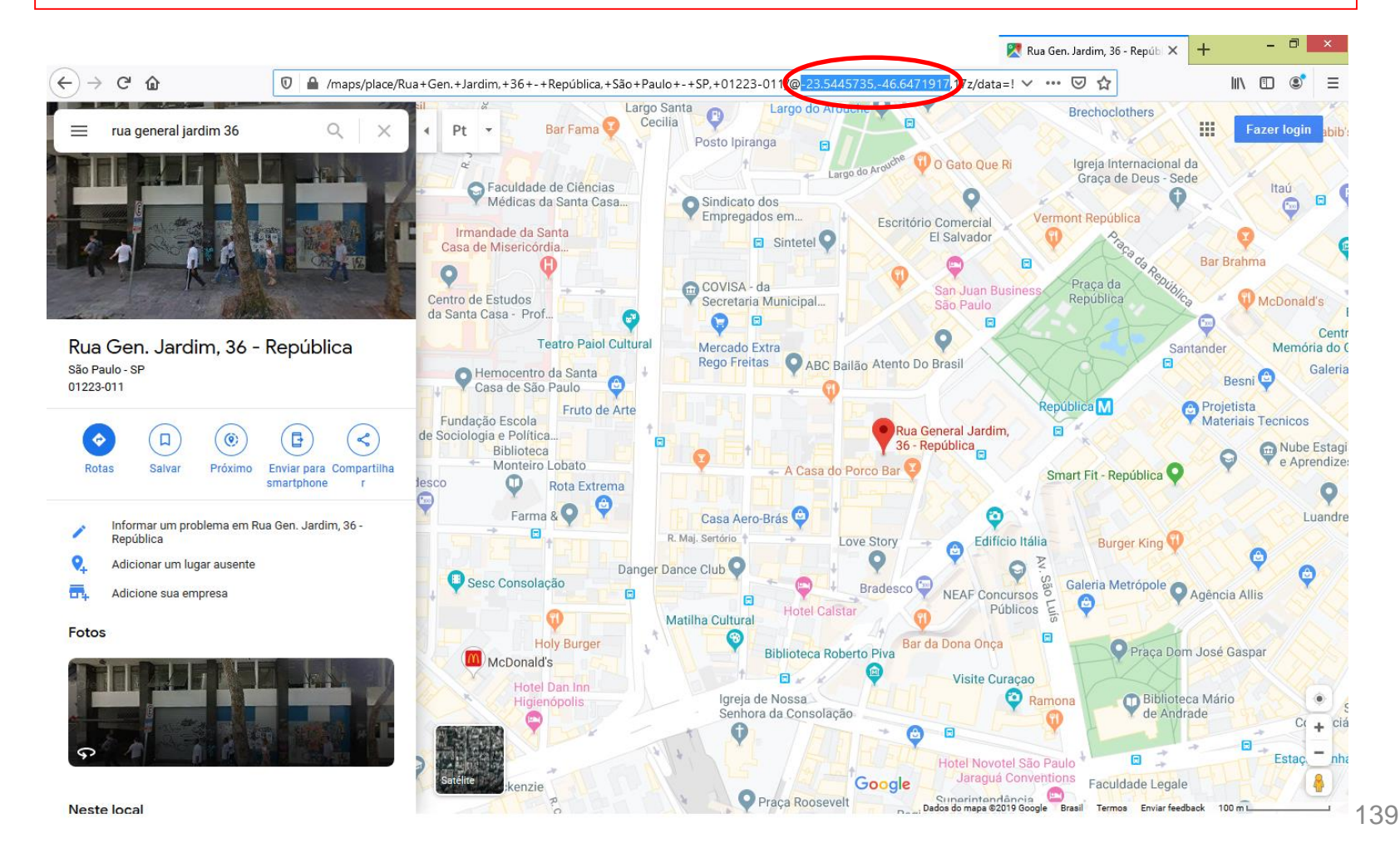

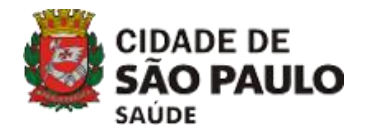

40

# LOCALIZAÇÃO GEOGRÁFICA AUTOMÁTICA

#### Passo 3 – Copie e cole essas coordenadas nos respectivos campos do SCNES.

| SCIRES Cadastro de Estabelecimentos - Módulo Básico - versão 4.1.40                                                                                                    |                                                                                             |
|----------------------------------------------------------------------------------------------------|---------------------------------------------------------------------------------------------|
| Inclui Alterar Desativar Consultar Institutionais Equipes Consistência Advetência Localização Geográfica                                                                                                    | Status<br>Não aprovado                                                                      |
| Básica Conjunto Equipamentos Cooperativas Diálise Químio e Radio Hemoterapia Letos Res. Terapéutica Unidade de Acohimento Atenção Psicossocial Regime Residencial                                                                                                    |                                                                                             |
| Identificação Principal Identificação Complementar Endereço Complementar Caracterização Atividades Comissões Acreditações Gestão/Metas Regras Conitatuais Habilitações Incentivos Adesão a Prog/Pro                                                                                                    | oj Saŭde                                                                                    |
| ENES       Toro de Establecimento         Stabularization       Internation         Stabularization       Internation         Stabularization       Internation         (ENFICEPE Establecimento)       Internation         (ENFICEPE Establecimento)       Internation         (ENFICEPE Establecimento)       Internation         (ENFICEPE Establecimento)       Internation         (ENFICEPE Establecimento)       Internation         (ENFICEPE Establecimento)       Internation         (Enficience establecimento)       Internation         (Enficience establecimento)       Internation         (Enficience establecimento)       Internation         (Enficience establecimento)       Internation         (Enficience establecimento)       Internation         (Enficience establecimento)       Internation         (Enficience establecimento)       Internation         (Enficience establecimento)       Internation         (Enficience establecimento)       Internation         (Enficience establecimento)       Internation         (Enficience establecimento)       Internation         (Enficience establecimento)       Internation         (Enficience establecimento)       Internation         (Enficience establecimento)< | Lembre-se de<br>sempre clicar<br>em GRAVAR<br>para que suas<br>informações<br>sejam salvas. |
|                                                                                                    | •                                                                                           |
|                                                                                                    | <u>G</u> ravar Concelar                                                                     |

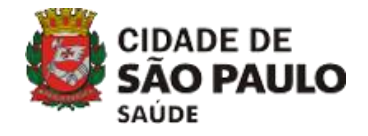

# ARQUIVOS DE EXPORTAÇÃO

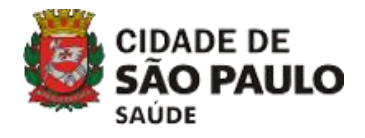

### ARQUIVOS DE EXPORTAÇÃO

Os arquivos de exportação são dois, um com extensão .qrp e outro com extensão .bck. Eles não podem ser renomeados ou descompactados.

| 🕼 l 🛃 🚺 🖛 l                                                                                                   |                                                               |                    | 07112019          |           |
|----------------------------------------------------------------------------------------------------|---------------------------------------------------------------|--------------------|-------------------|-----------|
| Arquivo Início Compa                                                                                          | rtilhar Exibir                                                |                    |                   |           |
| 🗲 🌛 👻 🕆 퉬 🕨 Me                                                                                                | eu computador 🔺 Área de Trabalho 🔸 Esportação Ronaido - Isola | ado 3 🕞 07112019 🕨 |                   |           |
| 🔆 Favoritos                                                                                                   | Nome                                                          | Data de modificaç  | Тіро              | Tamanho   |
| 💻 Área de Trabalho                                                                                            | 07112019                                                      | 07/11/2019 11:16   | Arquivo ZIP do Wi | 7.094 KB  |
| 🚺 Downloads                                                                                                   | CNES0SP355030071120191107102019414(.bck)                      | 07/11/2019 11:07   | Arquivo BCK       | 4.644 KB  |
| 📳 Locais recentes                                                                                             | exp_CNES0SP3550300711201911071020194140.qrp                   | 07/11/2019 11:07   | Arquivo QRP       | 21.835 KB |
| langle ConeDrive for Busine                                                                                   | $\checkmark$                                                  |                    |                   |           |
| Meu computador<br>Área de Trabalho<br>Documentos<br>Downloads<br>Imagens<br>Músicas<br>Vídeos<br>Windows (C:) |                                                               |                    |                   |           |
| 📬 Rede                                                                                                    |                                                               |                    |                   |           |

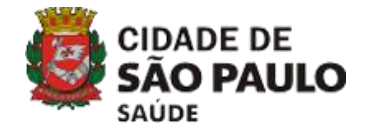

# **ESQUECI LOGIN E SENHA**

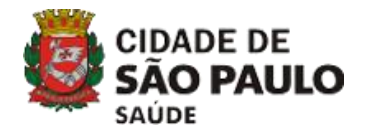

#### ESQUECI LOGIN E SENHA

Não é possível recuperar login e senha. Caso se esqueça deles, será necessário baixar o sistema e cadastrar tudo novamente.

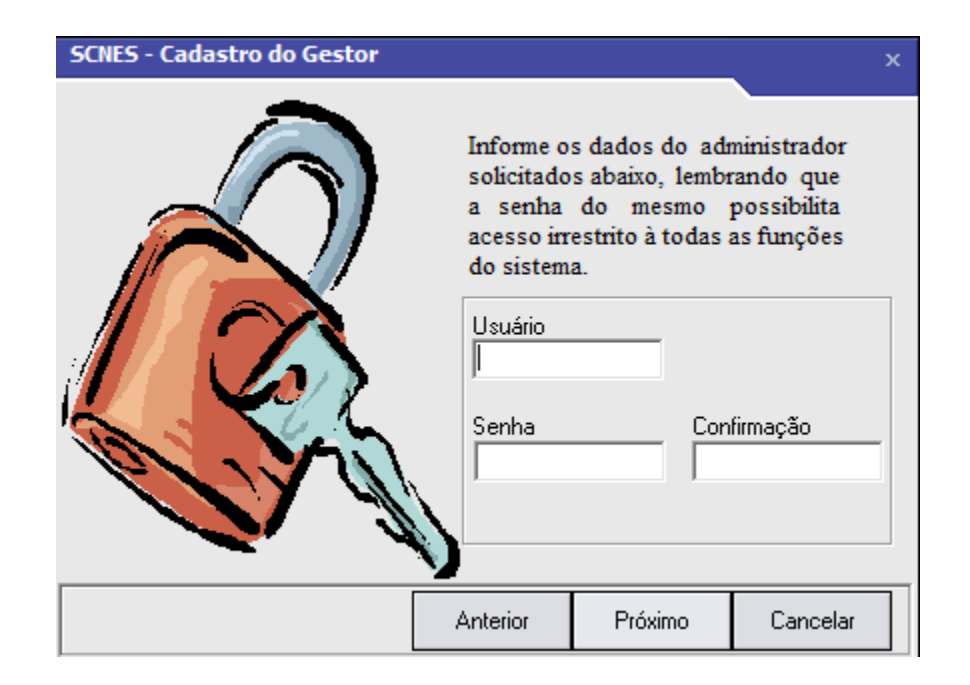

#### DICAS

1 – O sistema difere letras maiúsculas e minúsculas, portanto, verifique se a tecla CAPS LOCK está ativada.
 2 – Cadastre login e senha de fácil memorização.
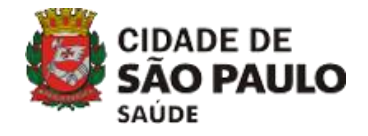

Todas as vezes que uma competência é fechada, um arquivo de backup é salvo dentro da pasta de banco de dados do CNES. Portanto, se passou da competência atual:

Passo 1 - Clique no Menu 'SEGURANÇA > RESTAURAR CÓPIA DE SEGURANÇA'.

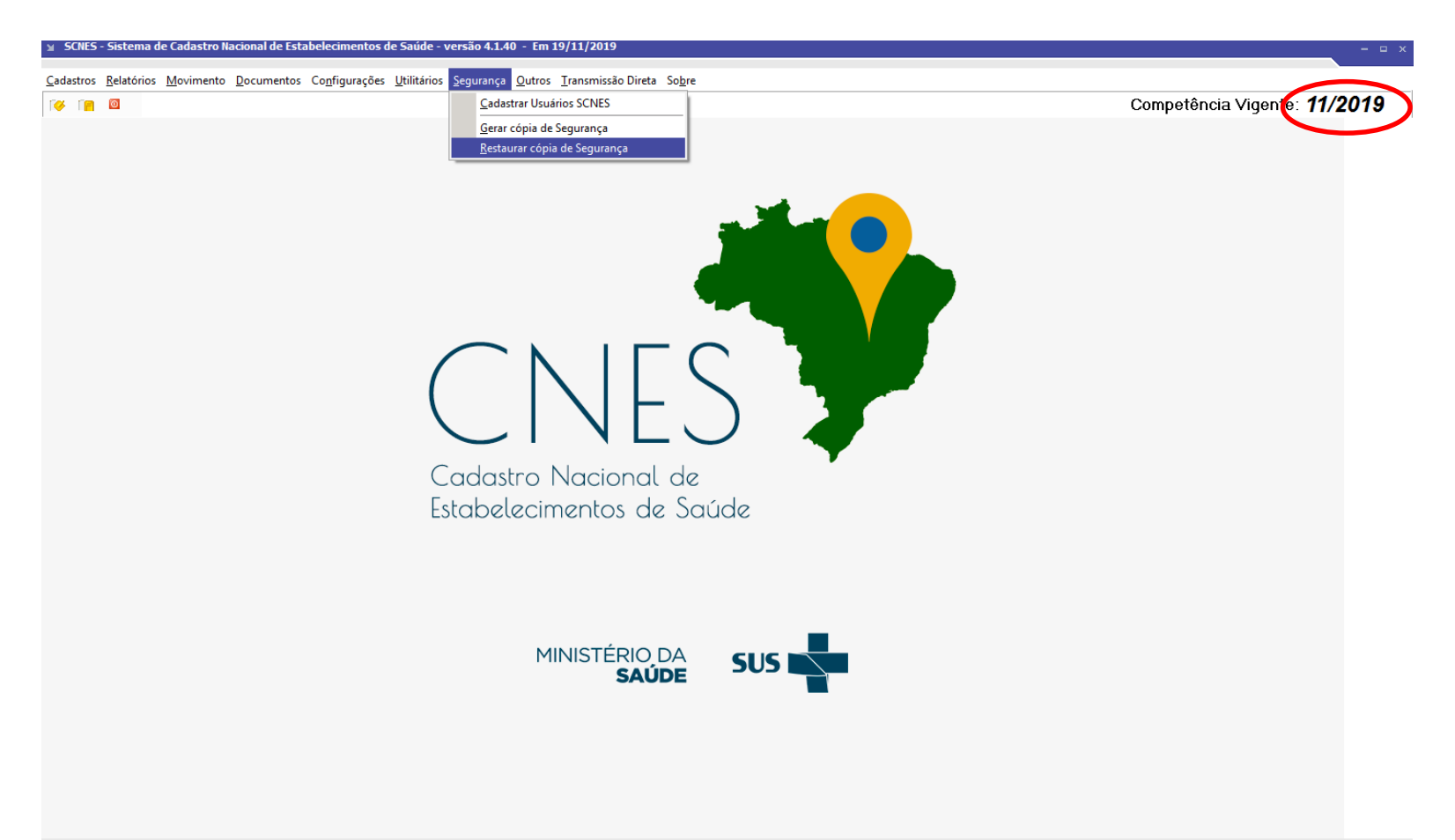

Passo 2 - Localize na pasta de banco de dados do CNES (localizada em C:\Program Files (x86)\Datasus\CNES) um arquivo chamado SCNES\_Compet\_anomês, que estará zipado.

| 94                  |               | I                      | Restauração de có | pia de segurança  |           |  |  | ×             |
|---------------------|---------------|------------------------|-------------------|-------------------|-----------|--|--|---------------|
| E <u>x</u> aminar:  | CNES          | •                      | ← 🗈 📸 🕶           |                   |           |  |  |               |
| Locais recentes     | Nome          | ^                      | Data de modificaç | Тіро              | Tamanho   |  |  |               |
|                     | Documento:    | s                      | 19/11/2019 11:18  | Pasta de arquivos |           |  |  |               |
|                     | 🎳 Java        |                        | 19/11/2019 11:05  | Pasta de arquivos |           |  |  |               |
|                     | SCNES_Com     | ipet_201910            | 19/11/2019 11:30  | Arquivo ZIP do Wi | 33.023 KB |  |  |               |
| Área de<br>Trabalho | Secondare_po  | 1                      | 14/10/2019 11:21  | Arquivo ZIP do Wi | 44.130 ND |  |  |               |
| Bibliotecas         |               |                        |                   |                   |           |  |  |               |
|                     |               |                        |                   |                   |           |  |  |               |
| Meu computador      |               |                        |                   |                   |           |  |  |               |
| Rede                |               |                        |                   |                   |           |  |  |               |
|                     | <u>N</u> ome: | SCNES_Compet_201910    |                   |                   |           |  |  | <u>A</u> brir |
|                     | <u>T</u> ipo: | Arquivo Backup ( zip ) |                   |                   |           |  |  | Cancelar      |

Passo 3 - Dê um duplo clique para selecionar o arquivo e clique em 'Ok' para restaurar a cópia de segurança.

| Restauração de cópia de segurança                                                                                                    |
|----------------------------------------------------------------------------------------------------|
| Aviso                                                                                                    |
| Este procedimento poderá levar, dependendo do perfil do computador e também do número de<br>Estabelecimentos e Profissionais de sua base de dados, alguns minutos ou até mesmo algumas<br>horas. Portanto, aguarde sua finalização.<br>Obs.: Mesmo que o visualizador de processos do sistema operacional esteja sinalizando como<br>NÃO RESPONDENDO, pedimos que aguarde, pois o processo irá até o final.<br>A INTERRUPÇÃO deste processo poderá levar à PERDA TOTAL do banco de dados. |
| Status                                                                                                    |
|                                                                                                    |
|                                                                                                    |
| Ok Cancelar                                                                                                    |

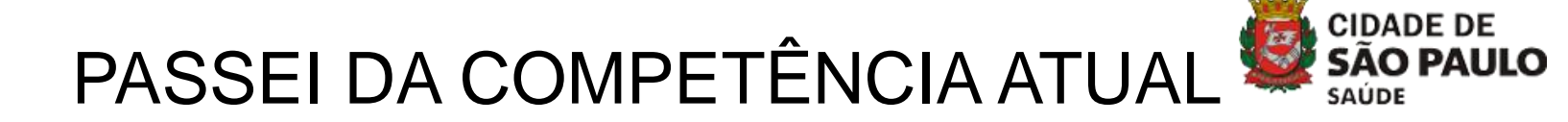

Passo 4 - Clique em 'Ok'. Será necessário reiniciar o programa.

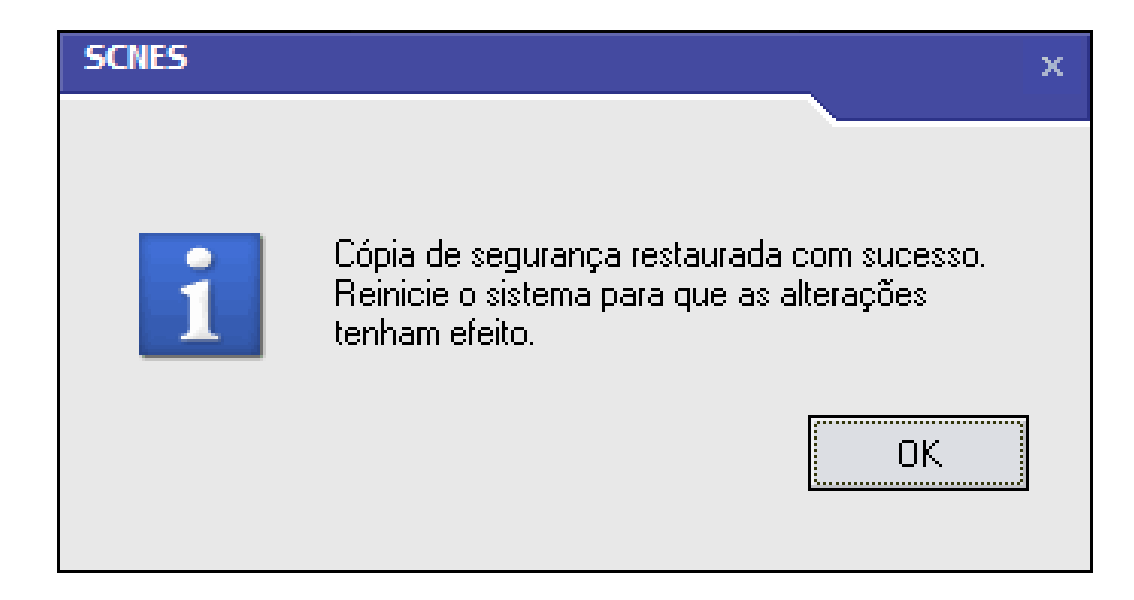

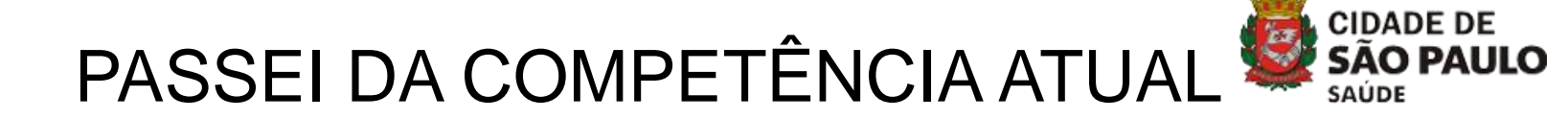

Passo 5 - Entre no sistema, digitando seu login e senha.

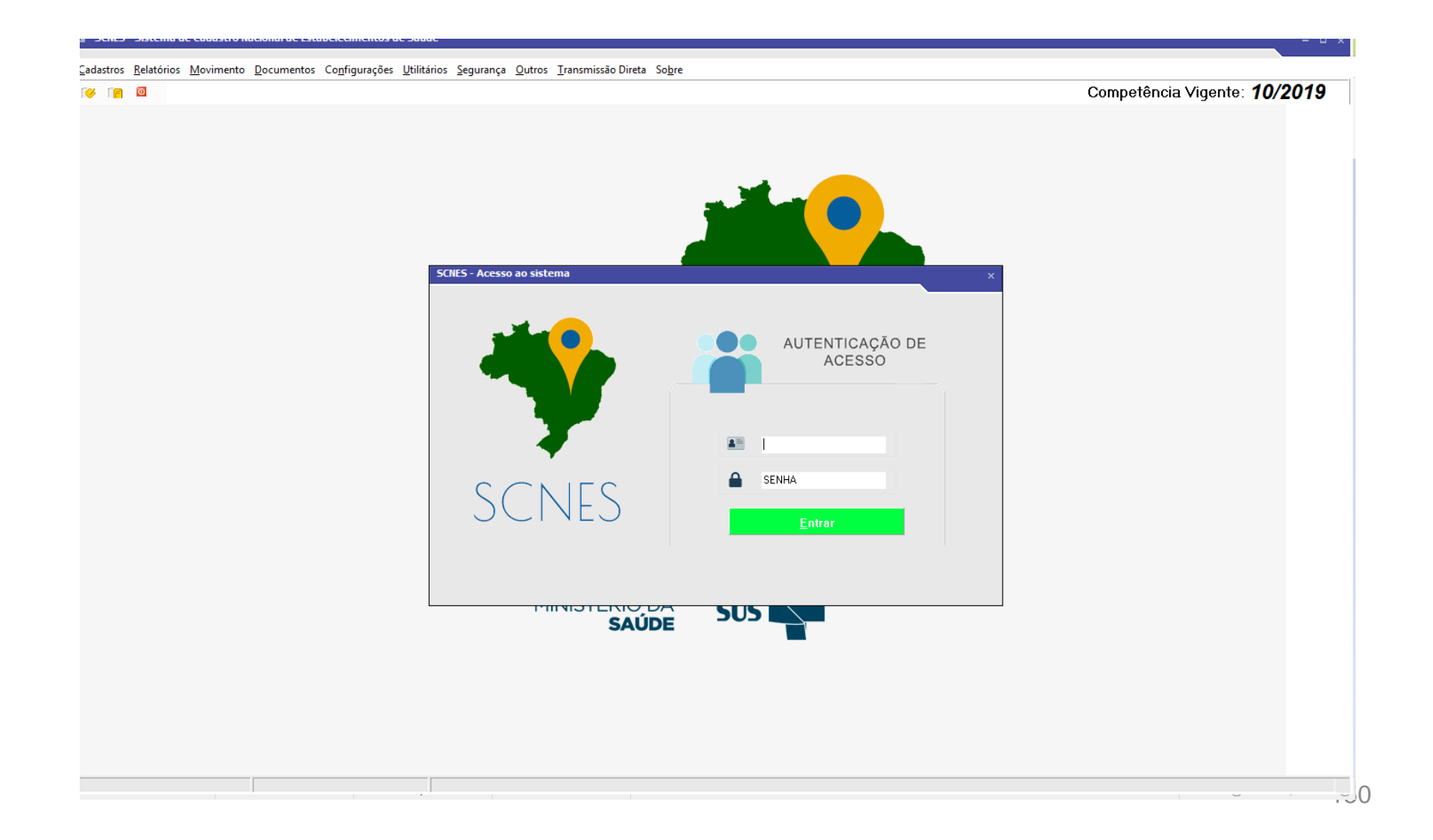

#### Passo 6 – Pronto!

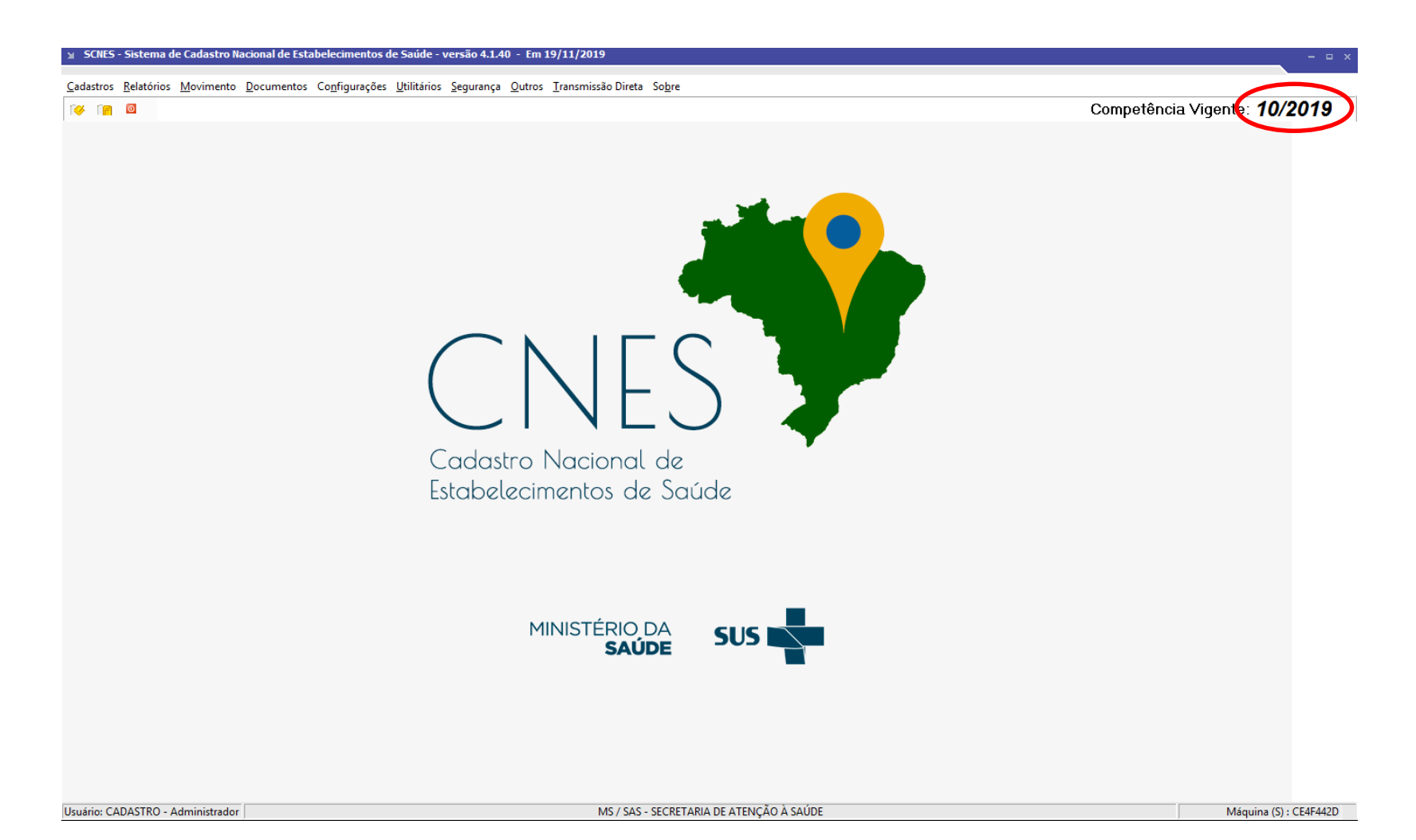

#### **RESUMO CNES ATUALIZAÇÃO**

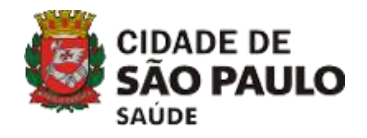

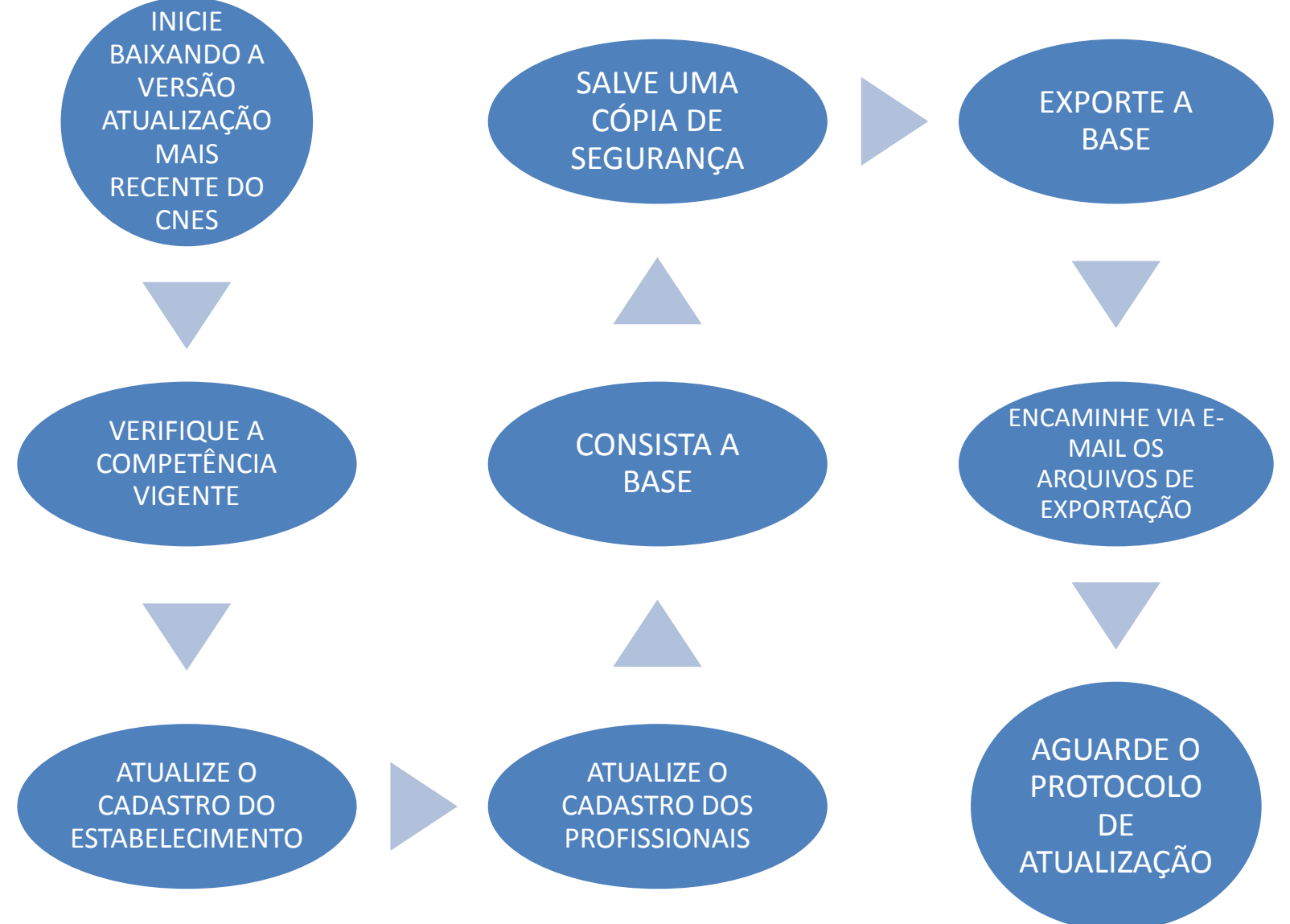

#### **RESUMO CNES NOVO**

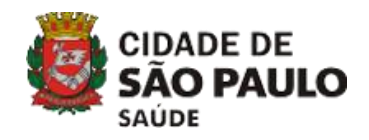

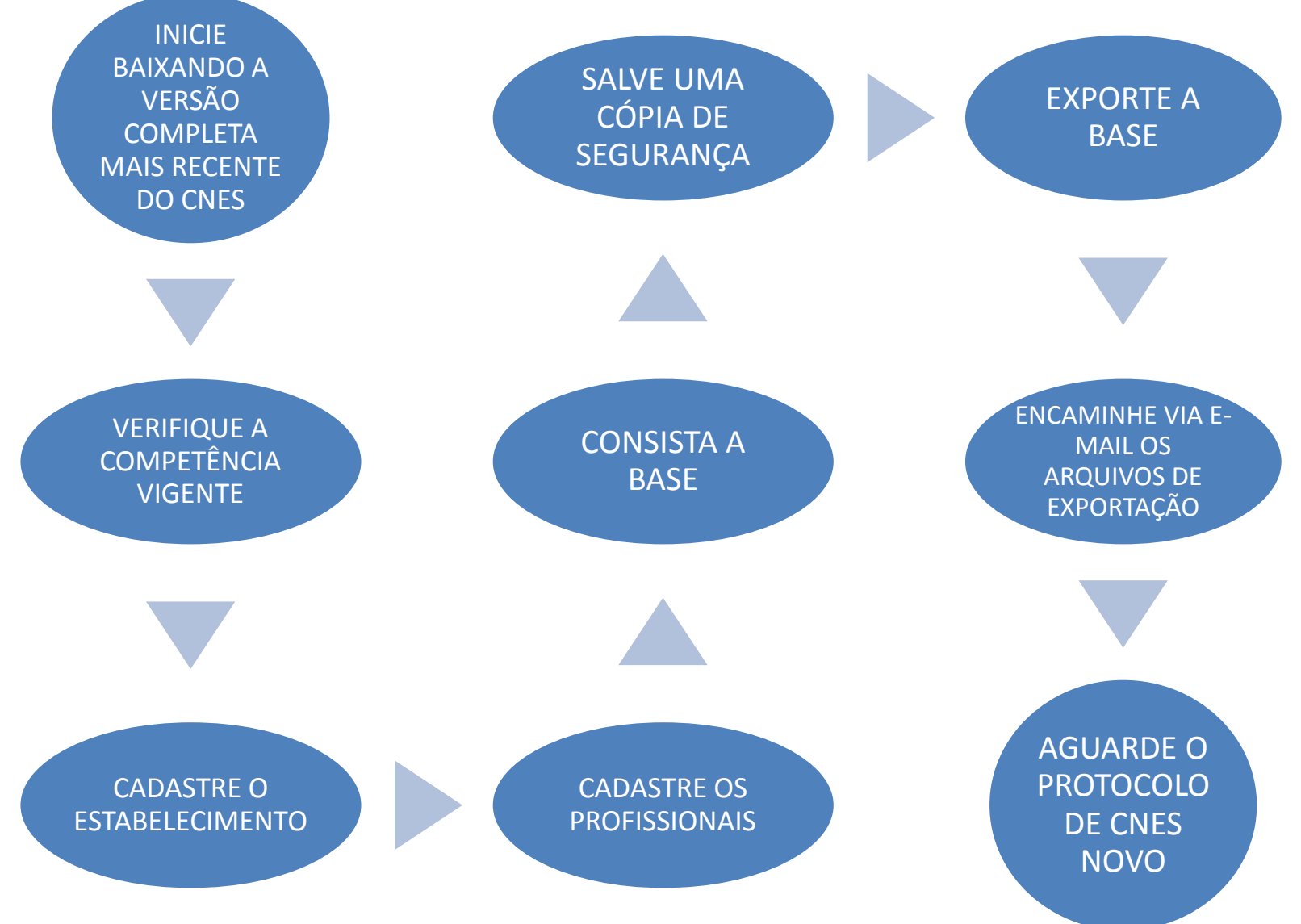